**DSN - PAYE** 

# Manuel de prise en main de la DSN

## SOMMAIRE

| QU'EST-CE QUE LA DSN ?                                                             | 5  |
|------------------------------------------------------------------------------------|----|
| COMMENT DEMARRER EN DSN ?                                                          | 6  |
| VOUS N'ETES PAS INSCRIT SUR NET-ENTREPRISES.FR OU MSA.FR                           | 6  |
| Inscription sur Net-entreprises.FR :                                               | 6  |
| Inscription sur MSA.fr :                                                           | 6  |
| CONTROLER LES SIRET                                                                | 6  |
| Plusieurs cas de figure expliquent la non reconnaissance du SIRET par le système : | 6  |
| Pour accéder à ce service :                                                        | 7  |
| Si le contrôle Siret n'apparait pas, deux cas de figure :                          | 7  |
| Accédez à la vérification de vos Siret                                             | 7  |
| Déposez votre fichier à contrôler                                                  | 8  |
| Le compte rendu du contrôle Siret                                                  | 8  |
| INFORMER LES SALARIES                                                              | 11 |
| VERIFIER LES INFORMATIONS DE VOS SALARIES                                          | 11 |
| Les NIR (Numéros de Sécurité Sociale)                                              |    |
| Les NTT (Numéros Techniques Temporaires)                                           |    |
| COMMENT PARAMETRER LA DSN DANS LE PRODUIT ?                                        | 14 |
| FICHE ETABLISSEMENT                                                                | 14 |
| ONGLET INFORMATIONS ADMINISTRATIVES                                                | 14 |
| MODIFIER LES CHAMPS DSN                                                            | 15 |
| ONGLET INFORMATION DE LA PAYE                                                      | 15 |
| ONGLET ORGANISMES                                                                  |    |
| ONGLET EXERCICES                                                                   |    |
| ONGLET EFFECTIFS                                                                   | 17 |
| ONGLET TAXES                                                                       | 17 |
| ONGLET CONTACTS CHEZ LE DECLARE                                                    |    |
|                                                                                    |    |
| ONGLET COTISATIONS.                                                                |    |
|                                                                                    | 20 |
|                                                                                    | 20 |
|                                                                                    | 21 |
| ONGLET PREVOYANCE/ASSURANCE                                                        |    |
| ONGLET DECLARATIONS                                                                | 23 |
| PARAMETRES SOCIETE                                                                 |    |
|                                                                                    |    |

## Mis à jour le 03/11/2016

| ON  | IGLET ENTREPRISE                                                      | 24 |
|-----|-----------------------------------------------------------------------|----|
| ON  | IGLET COTISATIONS SPECIFIQUES                                         | 26 |
| •   | FORMULES UTILISEES DANS LES DECLARATIONS                              | 27 |
| CON | MENT DECLARER UN SIGNALEMENT DSN ARRET DE TRAVAIL?                    |    |
| •   | FICHE ARRET DE TRAVAIL                                                | 28 |
| •   | PREPARATION DU SIGNALEMENT ARRET DE TRAVAIL                           | 32 |
| •   | GENERER LE FICHIER                                                    | 34 |
| •   | DECLARER LE FICHIER                                                   | 34 |
| CON | MMENT DECLARER UN SIGNALEMENT DSN REPRISE DE TRAVAIL?                 | 35 |
| •   | FICHE ARRET DE TRAVAIL                                                | 35 |
| CON | MENT DECLARER UN SIGNALEMENT DSN FIN DE CONTRAT?                      | 37 |
| •   | FICHE FIN DE CONTRAT / STC                                            |    |
| •   | PREPARATION DU SIGNALEMENT FIN DE CONTRAT DE TRAVAIL                  |    |
| CON | MMENT DECLARER LA DSN MENSUELLE ?                                     | 40 |
| •   | PREPARATION DE LA DSN MENSUELLE                                       | 40 |
| •   | GENERER LE FICHIER                                                    | 43 |
| •   | DECLARER LE FICHIER                                                   | 43 |
| CON | MMENT DECLARER LA DSN REPRISE D'HISTORIQUE ?                          | 44 |
| •   | Qu'est ce qu'une DSN Reprise d'historique ?                           | 44 |
| •   | PREPARATION DE LA DSN REPRISE D'HISTORIQUE                            | 44 |
| •   | GENERER LE FICHIER                                                    | 47 |
| •   | DECLARER LE FICHIER                                                   | 48 |
| CON | MENT CORRIGER UNE DSN MENSUELLE OU UN SIGNALEMENT ?                   | 49 |
| •   | DSN Mensuelle                                                         |    |
| •   | SIGNALEMENTS                                                          | 51 |
| TEL | ECHARGEMENT ET INSTALLATION DE L'OUTIL DE CONTRÔLE DE LA DSN          | 54 |
| •   | INSTALLATION ET PARAMETRAGE DES OUTILS                                |    |
| •   | UTILISATION DE L'OUTIL DE PRE-CONTROLE                                | 55 |
| GEF | RER LE PAIEMENT DE SA DSN                                             | 56 |
| •   | RAPPEL DE PRINCIPE                                                    |    |
| •   | SPECIFICITES ASSOCIEES A EBP PAYE OPEN LINE                           | 56 |
| Мо  | DYEN DE PAIEMENT                                                      | 56 |
| Сс  | ORDONNEES BANCAIRES                                                   | 58 |
| CON | IMENT DECLARER LES COTISATIONS EN DSN                                 | 60 |
| •   | DECLARATION DES COTISATIONS NOMINATIVES                               | 60 |
| PA  | RAMETRAGE DES RUBRIQUES « S21.G00.78 : BASE ASSUJETTIE »              | 61 |
| PA  | RAMETRAGE DES RUBRIQUES « S21.G00.79 : COMPOSANT DE BASE ASSUJETTIE » | 63 |
| Pa  | RAMETRAGE DES RUBRIQUES « S21.G00.81 : COTISATION INDIVIDUELLE »      | 66 |

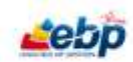

| COMMENT DECLARER LA CVAE                               | 76 |
|--------------------------------------------------------|----|
| COMMENT DECLARER LA PENIBILITE                         | 77 |
| COMMENT DECLARER LA PREVOYANCE                         | 78 |
| COMMENT DECLARER LES REMUNERATIONS                     | 80 |
| COMMENT DECLARER LES PRIME, GRATIFICATION ET INDEMNITE | 82 |
| COMMENT DECLARER LES AUTRES ELEMENTS DE REVENU BRUT    | 84 |
| COMMENT DECLARER LES TAXES DIVERSES                    | 87 |
| COMMENT DECLARER LES HONORAIRES                        |    |
| INFORMATIONS CONCERNANT LES PILOTES DE LA PHASE 3      | 91 |
| STRUCTURES EN COURS DE DEVELOPPEMENT :                 | 91 |

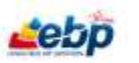

# **QU'EST-CE QUE LA DSN ?**

La **Déclaration Sociale Nominative (DSN)** a pour objectif de remplacer l'ensemble des déclarations périodiques ou événementielles adressées par les employeurs aux organismes de protection sociale.

Elle repose sur :

- Ia transmission unique, mensuelle et dématérialisée de données issues de la paie (DSN mensuelle),
- la transmission ponctuelle de signalements d'événements (arrêt de travail, fin de contrat et reprise de travail)

La DSN est un unique flux mensuel permettant de déclarer les données sociales à un seul endroit (le site net-entreprises.fr) qui sera chargé du contrôle et de la diffusion des données aux organismes concernés.

La DSN se met en place de façon progressive. Elle intègre, dès à présent pour la Phase 2, les formalités suivantes :

- L'attestation de salaire pour le paiement des indemnités journalières en cas d'arrêt maladie, de congés maternité, paternité,
- ৬ L'attestation destinée à Pôle emploi en cas de fin de contrat de travail,
- ✤ Les déclarations et enquête de mouvements de main d'œuvre,
- Les formulaires de radiation auprès des mutuelles, sociétés d'assurance, institutions de prévoyance
- ♦ La DUCS Urssaf
- ✤ Le relevé mensuel de mission des employeurs de travail temporaire

Pour la phase 3, au périmètre de la phase 2, s'ajoute le remplacement des formalités suivantes :

- Les procédures de recouvrement de plusieurs acteurs :
  - o La MSA : DTS, BVN (Bordereau de versement mensuel) et Facture
  - o Les organismes complémentaires :
    - DUCS EDI, DUCS EFI et Bordereau d'appel trimestriel des OC,
    - Les appels de cotisations trimestriels Agirc-Arrco
- Substitution de la DADS-U : vis-à-vis de l'ensemble de ses utilisateurs dont l'INSEE, la DGFIP et certains services de la DGEFP (modalités concrètes de remplacement en cours de finalisation)
- biautres procédures dans le cadre de l'intégration des régimes spéciaux (IEG, ...).

Pour savoir comment démarrer en DSN, nous vous conseillons de :

- Accéder au site <u>http://www.dsn-info.fr/</u>
- Et consulter la partie Comment démarrer en DSN ?

Pour savoir paramétrer et générer la DSN dans EBP Paye, nous vous conseillons de lire ce manuel à partir de la partie suivante : <u>Comment paramétrer la DSN dans le produit ?</u>

## **COMMENT DEMARRER EN DSN ?**

Cette partie vous concerne uniquement si vous devez démarrer en DSN.

Les informations suivantes sont liées à la mise en place et à la prise en mains des outils externes nécessaires au traitement DSN ; elles ne sont pas liées au produit de EBP Open Paye.

Elles sont extraites du site <u>http://www.dsn-info.fr/</u> et du guide de démarrage édité par ce site : <u>http://www.dsn-info.fr/documentation/guide-de-demarrage-dsn-p2.pdf</u>

## Vous n'êtes pas inscrit sur net-entreprises.fr ou MSA.fr

## **Inscription sur Net-entreprises.FR :**

Pour vous inscrire sur net-entreprises, nous vous conseillons de consulter les « pas à pas » dédiés sur net-entreprises.fr, rubrique **S'inscrire**, onglet **Mode d'emploi** ou en cliquant sur le lien suivant : <u>http://www.dsn-info.fr/inscription.htm</u>

## **Inscription sur MSA.fr :**

Nous vous conseillons de prendre contact avec votre correspondant MSA.

## Contrôler les SIRET

Le service **DSN contrôle Siret** permet aux déclarants de récupérer la liste des Siret non reconnus dans le système DSN (pour le régime agricole et le régime général) afin de procéder à la mise à niveau des informations en amont des transmissions DSN.

## Plusieurs cas de figure expliquent la non reconnaissance du SIRET par le système :

## ✤ II s'agit d'un simple décalage technique :

À réception de votre demande sur l'adresse mail indiquée, le système sera actualisé de ces Siret et sous un délai de quelques jours, vous pourrez procéder au dépôt de votre DSN mensuelle.

## ✤ Il s'agit d'une modification récente pour un établissement existant :

Le délai de prise en compte est encore en cours – transmettez votre DSN sous l'ancien Siret jusqu'à ce que ce nouveau Siret soit connu du dispositif.

Une fois le nouveau Siret reconnu, vous pourrez transmettre votre DSN mensuelle sur ce Siret.

## ✤ Il s'agit d'une création et le circuit administratif n'a pas encore abouti :

Vous êtes dispensé de l'envoi de la DSN tant que ce circuit n'est pas terminé. En conséquence, vous devez produire la DSN et ne l'émettrez que lorsque vous aurez le Siret. Elle sera acceptée au-delà du délai légal sans application de pénalités.

#### Cas des employeurs de travail temporaire :

Pour les ETT – employeurs de travail temporaire, et notamment les créations d'établissements, nous vous conseillons de rattacher le nouvel établissement à l'établissement le plus proche présentant des éléments structurels de paie en cohérence avec les particularités des populations déclarées. Pour les deux, utilisez le bloc changement lors de l'obtention du nouveau SIRET.

## Pour accéder à ce service :

- Si vous vous êtes inscrit à la DSN depuis plus de 24 heures, vous avez accès immédiatement à ce service :
- Connectez-vous sur <u>www.net-entreprises.fr</u>.
- Cliquez sur Accéder aux déclarations en face de DSN contrôle Siret :

| DSN régime général   | Déclaration sociale nominative pour le régime général<br>Dépôt de fichier issu du logicial de paie            | Accèder à la déclaration |
|----------------------|----------------------------------------------------------------------------------------------------|--------------------------|
| DSN contrôle STRET   | Vérification de la présence du SIRET dans le système DSN<br>Contrôle de la validité des SIRET déclarés en DSN | Accéder à la déclaration |
| PDSN régime agricole | Déclaration sociale nominative pour le régime agricole<br>Dépôt de fichier issu du logiciel de paie           | Accèder à la déclaration |
| • DSN contrôle SIRET | Vérification de la présence du SIRET dans le système DSN<br>Contrôle de la validité des SIRET déclarés en DSN | Accèder à la dèclaration |

- Soumettez votre fichier .txt contenant le(s) SIRET à contrôler .
- Si vous vous êtes inscrit à la DSN, vous avez accès au tableau de bord de la DSN et au service Contrôle Siret sous 24 heures.

## Si le contrôle Siret n'apparait pas, deux cas de figure :

- Vous n'êtes pas inscrit à la DSN : nous vous conseillons donc de procéder à votre inscription à la DSN à partir de votre **Menu personnalisé** en cliquant sur **Gérer les habilitations à la DSN**.
- Les délais d'accès au service ne sont pas échus (24 heures après votre inscription à la DSN)

#### Accédez à la vérification de vos Siret

Pour vérifier votre/vos Siret, vous devez constituer un fichier comme suit, puis le déposer :

- Le fichier doit être au format **.txt** et ne pas dépasser 999 Siret sous peine de rejet. Nous vous conseillons par exemple d'utiliser **Bloc Note** enregistré par défaut sur tous les PC.

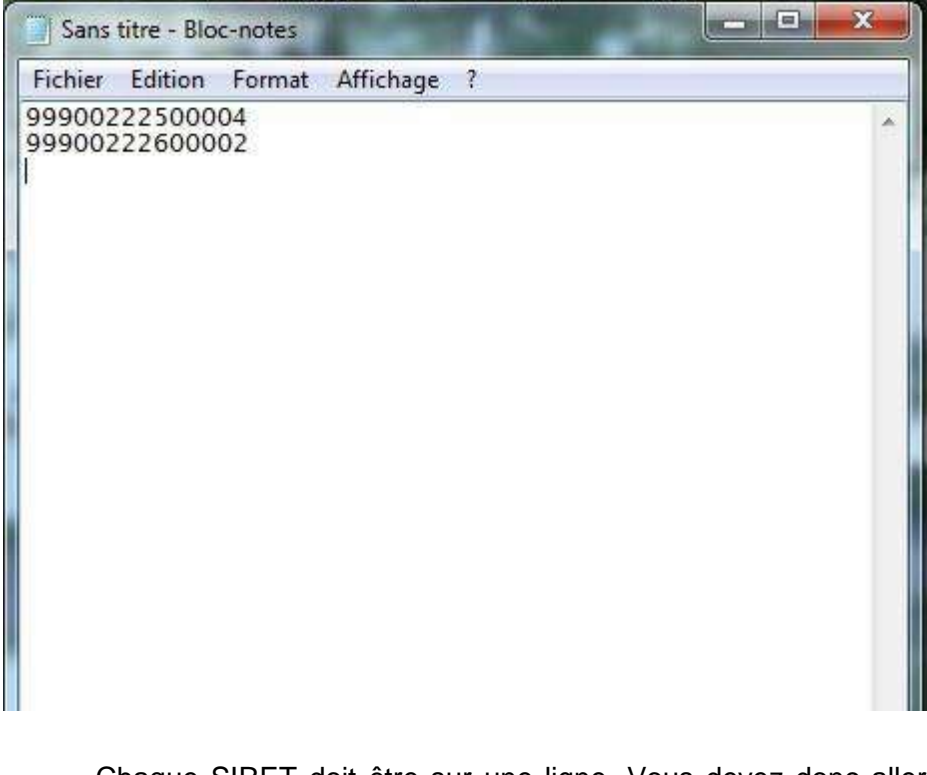

 Chaque SIRET doit être sur une ligne. Vous devez donc aller à la ligne pour chaque Siret en cliquant sur Entrée.

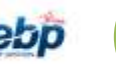

- A la fin du dernier Siret mentionné, laisser le curseur après le dernier chiffre (ne pas faire ENTER sous peine de rejet du fichier).
- Une fois votre fichier finalisé (celui-ci peut contenir de 1 à N SIRET), comme ci-dessus, renommezle, puis enregistrez-le sur votre poste en conservant le format .txt.

#### Déposez votre fichier à contrôler

Cliquez sur Parcourir pour sélectionner le fichier à déposer.

Si nécessaire, vous pouvez modifier pour cet envoi l'adresse mail de réception des résultats du contrôle, puis cliquez sur **Envoyer**.

NB : L'adresse mail peut être modifiée pour un envoi spécifique mais vous pouvez également la modifier à partir de **Votre menu personnalisé, Modifier mes informations personnelles**. L'adresse mail modifiée apparaitra ensuite sur votre tableau de bord.

#### Le compte rendu du contrôle Siret

Le compte rendu du contrôle Siret vous est transmis à l'adresse renseignée lors du dépôt dans les minutes suivant la transmission de votre fichier.

| 2 | Vous devez ouvrir les pièces jointes uniquement lorsqu'elles proviennent d'une source sûre        |
|---|---------------------------------------------------------------------------------------------------|
|   | Pièce jointe : CR_SIRET. 31609 de Blan de vérification de numéros Siret - Message (Texte<br>brut) |
|   | Voulez-vous ouvrir le fichier ou l'enregistrer sur votre ordinateur ?                             |
|   |                                                                                                   |

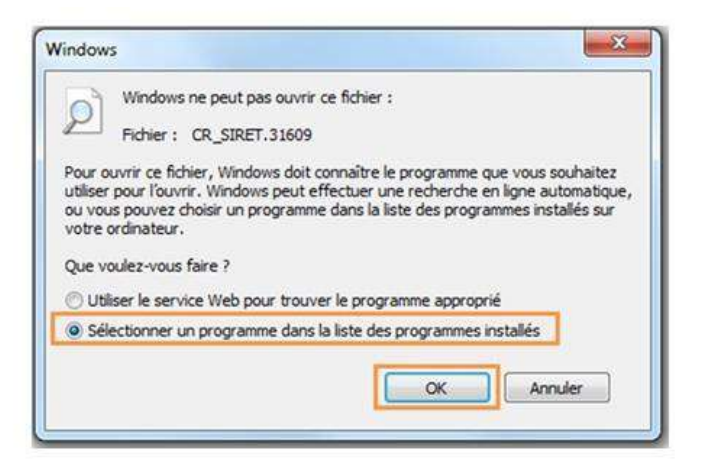

Nous vous conseillons d'ouvrir le fichier avec Excel pour une lecture simplifiée des retours.

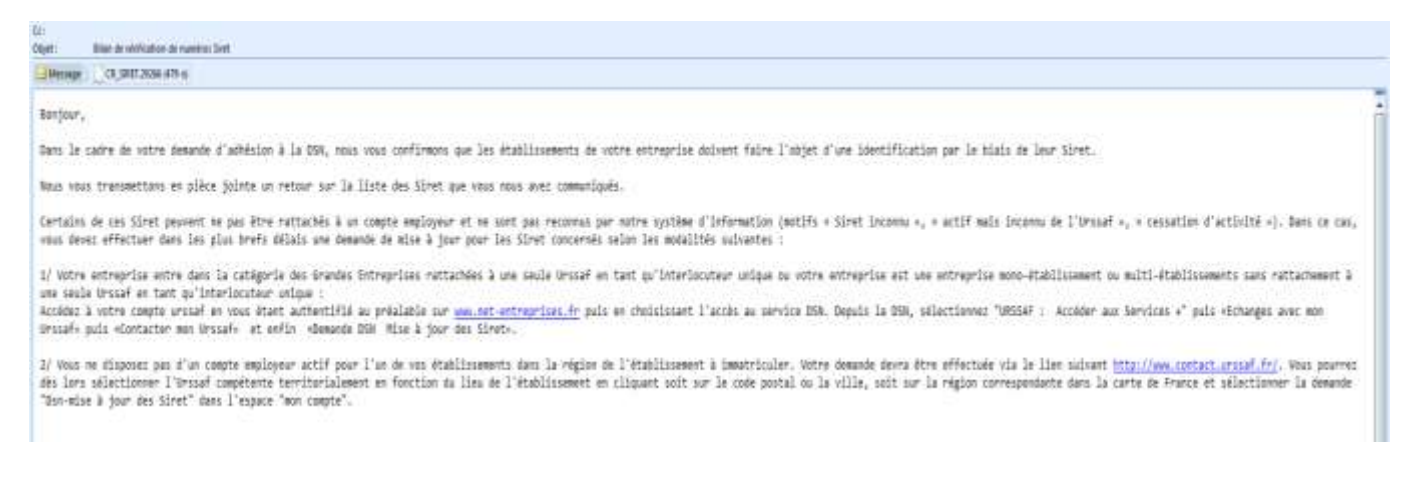

Les résultats du contrôle vous sont donc présentés par Siret avec un statut indiqué pour chacun de ces Sirets.

Mis à jour le 03/11/2016

|   | А                                             | В |
|---|-----------------------------------------------|---|
| 1 | 18751247600444 ACTIF MAIS INCONNU DE L'URSSAF |   |
| 2 | 18751249600022 ACTIF MAIS INCONNU DE L'URSSAF |   |
| 3 | 18751249600025 ACTIF MAIS INCONNU DE L'URSSAF |   |
| 4 | 18751249600042 INCONNU                        |   |
| 5 | 18751249600030 ACTIF                          |   |

.

Plusieurs statuts possibles :

- **ACTIF** : Le Siret est bien connu du référentiel, vous pouvez donc transmettre votre DSN concernant l'établissement
- Les 3 statuts suivants nécessiteront la réalisation de démarche afin que votre DSN pour ces Sirets relevant de ces statuts soit acceptée :
- CESSATION D'ACTIVITE AU xxxx
- ACTIF MAIS INCONNU DE L'URSSAF
- INCONNU

Afin de pouvoir réaliser les démarches de mise à jour de vos Sirets, merci de vous munir de vos données d'authentification employeur de votre compte **Urssaf.fr**. Vous accèderez ainsi à un formulaire de demande de mise à jour Siret. Merci également de renseigner l'Urssaf de rattachement pour le ou les Sirets concernés.

Depuis votre mail de résultat des contrôles sirets, cliquez sur le lien suivant : <u>https://mon.urssaf.fr/urssafenligne.htm</u>, authentifiez-vous et sélectionnez la demande **DSN - mise à jour des Siret** dans la rubrique **Echanges avec mon Urssaf**.

...

|                                                                                                    | Non more            | sade concerne                                                                                                    |                                                                                                    |
|----------------------------------------------------------------------------------------------------|---------------------|----------------------------------------------------------------------------------------------------|----------------------------------------------------------------------------------------------------|
| Infos protiques                                                                                                    | Monthes             | L égislation                                                                                                    |                                                                                                    |
| Autres informations prati<br>Demande de documental<br>Demande de rendez-vous<br>Taux et barèmes<br>Travail dissimulé | ques<br>tion<br>5   | Aide à la création d'activ<br>Autres informations sur l<br>cotisations<br>Contrats aidés et mesur<br>Crédit d'Impôt pour la Co<br>(CICE)<br>Eléments de rémunératio<br>cotisations<br>Exonération des cotisation<br>Fin de contrat<br>Principe de calcul des co<br>Réduction Fillon | ité<br>a législation de<br>es d'aides financières<br>ompétitivité et l'Emploi<br>on soumis à<br>ons<br>tisations |
| Mon compte                                                                                                    |                     | Offre de services                                                                                                    |                                                                                                    |
| Remboursement étudiant<br>Réclamation<br>Réponse à demande de l<br>Spectacle occasionnel<br>DSN - Mise à jour des Si | t<br>"Urssaf<br>ret | Autre question sur les se<br>Chèque Emploi Associat<br>Chèque emploi service u<br>Déclaration d'embauche<br>Impact emploi<br>Pajemploi<br>Recherche sur le site urs                                                                                                    | ervices en ligne<br>if (CEA)<br>iniversel (CESU)<br>(DPAE)<br>ssaf.fr                                            |

Mis à jour le 03/11/2016

| La répo         | onse à vo            | s quest          | ions                    |                |          | e       |
|-----------------|----------------------|------------------|-------------------------|----------------|----------|---------|
| 1 Accueil       | 2 Identification     | 3 Courriel       | 4 Objet du message      | 5 Composition  | 6 Aperçu | 7 Envoi |
|                 |                      |                  |                         |                |          |         |
| Objet du mes    | ssage : DSN - Mise à | i jour des Siret |                         |                |          |         |
| SIRET : *       |                      |                  |                         |                |          |         |
| Raison Soc      | iale : *             |                  |                         |                |          |         |
| Adresse de<br>* | l'établissement :    |                  |                         |                |          |         |
| Code posta      | l:*                  |                  |                         |                |          |         |
| Ville : *       |                      |                  |                         |                |          |         |
| Mon messa       | ige :                |                  |                         |                |          | *       |
|                 |                      |                  |                         |                |          |         |
|                 |                      |                  |                         |                |          |         |
|                 |                      |                  |                         |                |          |         |
|                 |                      |                  |                         |                |          | +       |
| Pièce(s) joi    | nte(s) :             |                  |                         |                | Par      | courir  |
|                 |                      | (Jusqu'à 4 fichi | iers de 2Mo - Format PD | F, JPEG, TIFF) |          |         |

Si vous ne disposez pas d'un compte employeur actif pour l'un de vos établissements à immatriculer, effectuez votre demande via le lien suivant : <u>http://www.contact.urssaf.fr</u>.

Vous pourrez dès lors sélectionner l'Urssaf compétente en fonction du lieu de l'établissement en cliquant soit sur le code postal ou la ville, soit sur la région correspondante dans la carte de France et sélectionner la demande **DSN-mise à jour des Siret** dans l'espace **mon compte**.

Depuis le tableau de bord de la DSN :

- Connectez-vous sur le site net-entreprises.fr et accédez à la DSN pour le régime général et/ou le régime agricole.
- En bas du tableau de bord, en rubrique Services complémentaires, cliquez sur Accéder aux services + puis Echanges avec mon URSSAF :

Services complémentaires

| Vous pouvez accéder | aux services | complémentaires | proposés p | ar les | Organismes | de Protection | Sociale via | les liens |
|---------------------|--------------|-----------------|------------|--------|------------|---------------|-------------|-----------|
| suivants :          |              |                 |            |        |            |               |             |           |

- URSSAF: Accéder aux Services + CNAM: Accéder aux BPIJ
  - <u>Ma situation de compte</u>
  - Echanges avec mon URSSAF
  - Paiement en instance
  - Modifier mon abonnement

## Informer les salariés

Lors de votre entrée dans le dispositif DSN, vous avez l'obligation, en tant qu'employeur, d'en informer vos salariés.

#### ♥ Utiliser le modèle disponible sur le site dsn-info.fr

Un modèle de **Fiche information salariés** est donc à votre disposition sur le site dsn-info.fr, rubrique **Vous êtes une entreprise / un tiers déclarant**, onglet **Documentation**.

Cette fiche présente :

- Les données à caractère personnel contenues dans la DSN
- (NB : Les informations contenues dans la DSN étant transmises directement à la CPAM ou à la MSA de rattachement du salarié, il est important que le salarié effectue bien ses démarches d'identification (déménagement, changement de situation familiale, etc.) auprès de son employeur mais également auprès de la CPAM ou de la MSA.
- Les modalités d'exercice des droits d'accès à ces données et de rectification de celles-ci tel que prévu par la loi.

#### Utiliser le modèle disponible dans EBP Paye Open Line

EBP Paye Open Line propose un modèle spécifique La déclaration Sociale Nominative et vous. Pour générer la lettre, vous devez simplement accédez au menu Salariés + Administratif + Documents administratifs ; dans la barre de tâche, cliquez sur Créer un document administratif, puis sélectionnez ce modèle.

#### ♦ Actions de communication :

Afin d'informer vos salariés de votre entrée dans le dispositif DSN, vous pouvez effectuer des actions de communication telles que :

- Réunion d'information à l'ensemble du personnel
- Pour les entreprises de « grande taille », nous vous conseillons également d'informer au préalable les délégués du personnel ainsi que les instances représentatives du personnel
- Envoi d'un mail ou information sur l'extranet ou via les canaux de communication habituels
- Envoi de la fiche d'information dans un courrier en même temps que le bulletin de salaire

## Vérifier les informations de vos salariés

## Les NIR (Numéros de Sécurité Sociale)

La DSN étant une procédure unique à destinataire multiples, il est bien sûr essentiel que l'identification de vos salariés (NIR ou numéro de sécurité sociale) soit correcte. Pour éviter les procédures lourdes de ré identification en cas de mauvaise qualité des NIR dans cette phase de démarrage, il est demandé aux entreprises un taux de non qualité signalé dans le Bilan d'Identification des Salariés (BIS) inférieur à 1 %.

Le numéro d'inscription au répertoire (NIR) est l'identifiant unique et invariable des individus inscrits au répertoire national d'identification des personnes physiques (RNIPP). Ce numéro correspond au numéro de sécurité sociale.

Ce numéro est composé de 13 chiffres et d'une clé de 2 chiffres. Le NIR doit avoir la forme SAAMMDDCCCNNN avec:

- S = sexe de la personne physique doit être égal à 1 ou 2
- AA = année de naissance de la personne physique doit être comprise entre 00 et 99
- MM = mois de naissance de la personne physique doit être compris entre 01 et 12 ou entre 30 et 42 ou entre 50 et 99 ou égal à 20

- DD = département de naissance de la personne physique doit être compris entre 01 et 99 ou être égal à 2A ou 2B
- CCC = commune de naissance de la personne physique doit être comprise entre 001 et 999
- NNN = numéro d'inscription la personne physique au registre d'état civil doit être compris entre 001 et 999

# ATTENTION : Un NIR ne peut être présent qu'une seule fois dans la déclaration, il doit être unique pour permettre la traçabilité et l'identification de l'individu.

# Attention également ! Ne pas essayer de créer un NIR à votre niveau, cela créerait des dysfonctionnements.

Si l'immatriculation est provisoire, ne pas utiliser les numéros provisoires reconnaissables par leur premier caractère égal à 7 ou 8, mais utiliser le NIA qui a été notifié.

En l'absence de NIR ou de NIA, il est obligatoire de remplir la rubrique Numéro Technique Temporaire (S21.G00.30.020).

Pour s'assurer du bon taux d'identification des salariés dans l'entreprise, il suffit de se référer au Bilan d'Identification des Salariés (BIS) établi pour votre entreprise :

- dans le cadre de la procédure DADS-U
- lors de la première DSN
- et à compter de début 2015 en sortie de la procédure DPAE.

Vous pouvez accéder au bilan issu de la DADS-U et de la DSN via net-entreprises.fr. Pour la DADS-U via le site e-ventail de la CNAV si vous ne passez pas par net-entreprises. Vous pourrez également consulter ce bulletin d'information à l'émission de la première DSN mensuelle directement sur votre tableau de bord (cliquez sur le fichier concerné, puis sur **Accéder aux bilans complémentaires**). À partir du bilan établi par salarié, vous pourrez effectuer toutes les modifications nécessaires dans votre logiciel de paie afin que tous vos salariés soient bien identifiés.

Pour rappel, une mauvaise identification des salariés peut impliquer un rejet d'une déclaration et la non reconstitution des éventuels signalements arrêt/reprise de travail ou attestations employeurs. Les droits des salariés ne seraient ainsi pas garantis. Vous n'êtes dans ce cas, pas dégagés de vos obligations déclaratives.

## Les NTT (Numéros Techniques Temporaires)

Numéro Technique Temporaire est un identifiant technique unique qui apparait dans la DSN vous permettant de déclarer, dans un temps limité, des salariés dont vous ne connaissez pas le NIR. La constitution du NTT est à votre « charge » et doit rester stable (unique et identique) dans le temps pour chaque salarié.

Il doit être composé de 11 à 40 caractères et composé comme suit :

- Il doit commencer par « 1 » ou « 2 » selon le sexe du salarié (afin de pouvoir réaliser le BIS au niveau du bloc 3 et remonter au déclarant les NIR rectifiés s'ils sont détectés par le SNGI).
- Il doit désigner un salarié et un seul dans l'entreprise (suite au code sexe devront être ajoutés le SIREN puis un n° propre à l'individu).
- Il doit rester stable dans le temps : le salarié conservera ce NTT en cas de réaffectation dans un autre établissement de l'entreprise, charge à l'entreprise de faire suivre l'information dans ses établissements.
- En cas de multi-contrats au sein d'une même entreprise, charge à l'employeur d'attribuer le même NTT pour déclarer l'ensemble des contrats du salarié afin de faciliter les traitements d'identification et de rattachement des données au même individu.

Le NTT peut être utilisé de manière normale pendant 3 mois. Le salarié doit donc se rendre dans sa CPAM afin de faire les démarches nécessaires pour obtenir son Numéro de Sécurité Sociale (NIR).

Le NTT doit donc être mentionné dans la rubrique **Numéro technique temporaire - S21.G00.30.020** pour laquelle le contrôle CCH-14 mentionne les éléments importants ci-après : Le Numéro technique temporaire doit être unique pour une même déclaration. Ce contrôle vise à permettre la traçabilité et l'identification de l'individu.

**Attention** : pour ne pas perdre les droits des salariés en cas de délai de délivrance du NIR trop long , au plan pratique le NTT sera maintenu au-delà du délai de 3 mois mais cela doit constituer une exception. Une sur utilisation de cette possibilité pourrait donner lieu à des contrôles.

Pour tout savoir sur l'importance de l'immatriculation de vos salariés, nous vous invitons à consulter sur le lien suivant : <u>http://www.dsn-info.fr/documentation/veille-identification-salaries.pdf</u>

Le mois où le NIR est connu, vous devez renseigner dans la même DSN le NIR et le NTT pour permettre la récupération automatique des périodes antérieurement transmises sous NTT. Il convient donc dès la connaissance du NIR définitif du salarié d'alimenter la rubrique NIR salarié 30.001 ainsi que la rubrique **NTT** (numéro technique temporaire) 30.020 dans la DSN relative au mois déclaré.

# COMMENT PARAMETRER LA DSN DANS LE PRODUIT ?

Dans la DSN, il est important de renseigner <u>correctement</u> et <u>précisément</u> les éléments de paie sous peine d'une déclaration fausse.

Vous trouverez ci-dessous les principaux champs <u>encadrés en rouge</u> qui sont obligatoirement attendus en DSN :

Fiche Etablissement

#### Menu Etablissements / Liste des établissements / Fiche établissement

## **Onglet Informations administratives**

| Etablissement D                             | OSSIER DE TEST                                                                 |                            | - 🗆                                                       | x |
|---------------------------------------------|--------------------------------------------------------------------------------|----------------------------|-----------------------------------------------------------|---|
| <u>F</u> ichier <u>É</u> dition <u>V</u> ue | es <u>A</u> ctions Fe <u>n</u> êtres <u>?</u>                                  |                            |                                                           |   |
| 📕 Enregi <u>s</u> trer 📑 Enreg              | jistrer et Fer <u>m</u> er 📄, Enregistrer et No <u>u</u> veau   🚔 <u> </u>   📭 | 🕻   🗿 🕥   🙀 <u>F</u> ermer |                                                           |   |
| 🖺 Créer un document a                       | dministratif 🖉 Modifier les champs DSN                                         |                            |                                                           |   |
| Informations administrative                 | Informations de paye Organismes Congés Payés DIF / CPF /                       | RTT Exercices Médecine de  | u travail Effectifs Comptabilité Taxes Notes Documents a: | • |
| - Administration                            |                                                                                |                            |                                                           | _ |
| Forme juridique ou Civilité                 | EURL 👻 🖌                                                                       | Logo                       |                                                           |   |
| Nom - Raison sociale                        | DOSSIER DE TEST                                                                | 📄 Importer 📓 Expor         | ter   🎆 Redimensionner   🧏 Couper 💼 Copier                | ~ |
| Qualité de la personne                      | L                                                                              |                            |                                                           |   |
| NIC                                         | 00043                                                                          | ]                          | Aucune image                                              |   |
| NAF/APE                                     | Fabrication de meubles de bureau et de magasin 🔹 🖌                             |                            |                                                           |   |
| Capital                                     | 50 000,00 🖩                                                                    |                            |                                                           |   |
| Contact                                     |                                                                                |                            |                                                           |   |
| Civilité                                    | Monsieur                                                                       | ·                          |                                                           |   |
| Prénom                                      | DUPOND                                                                         | ī i                        |                                                           |   |
| Nom                                         | Marc                                                                           | 1                          |                                                           |   |
| Téléphone Fixe                              | 0134948000                                                                     | Fax                        |                                                           |   |
| Téléphone Portable                          |                                                                                |                            |                                                           |   |
| E-Mail                                      | marc.dupond@ebp.com                                                            |                            |                                                           |   |
| Site internet                               | · · · · ·                                                                      |                            |                                                           |   |
| - Adresse                                   | t                                                                              |                            |                                                           |   |
| Adresse                                     | 11 rue du Bel Air                                                              | 7                          |                                                           |   |
| Adresse (suite)                             | Quartier a                                                                     |                            |                                                           |   |
| Adresse (suite)                             | Escalier 2                                                                     |                            |                                                           |   |
| Adresse (fin)                               | Porte 1                                                                        |                            |                                                           |   |
| Code postal                                 | 78120                                                                          | Ville                      | RAMBOUILLET                                               | 2 |
| Département                                 | YVELINES                                                                       | Pays                       | France 🔻                                                  | 2 |
|                                             |                                                                                |                            |                                                           |   |
|                                             |                                                                                |                            |                                                           |   |
|                                             |                                                                                |                            |                                                           |   |
|                                             |                                                                                |                            |                                                           |   |
|                                             |                                                                                |                            |                                                           |   |
|                                             |                                                                                |                            |                                                           |   |
|                                             |                                                                                |                            |                                                           |   |

## Modifier les champs DSN

| «Rechercher»             |                 |                 |
|--------------------------|-----------------|-----------------|
| Description              | Rubrique        | Valeur          |
| Point de dépôt DSN       | \$10.G00.00.007 | Net-entreprises |
| Type de rémunération des | SZ1.G00.11.009  | Salare réel     |
|                          |                 |                 |
|                          |                 |                 |

## **Onglet Information de la paye**

## Banque principale / Fiche banque / Coordonnées bancaires

| Banque [01] MA BANQUE (Nouveau)     _ □ ×                                          | ¢ |
|------------------------------------------------------------------------------------|---|
| <u>F</u> ichier <u>É</u> dition <u>V</u> ues Fe <u>n</u> êtres <u>?</u> DEBUG      |   |
| 🔚 Enregistrer 🎼 Enregistrer et Fermer 🔂 Enregistrer et Nouveau   🚔 🔃   🖿   🗙   🔘 🔘 | ¥ |
| Code 01 Nom MA BANQUE                                                              | * |
| Inactif                                                                            |   |
| Adresse Comptabilité Coordonnées bancaires Notes                                   |   |
| RIB / BBAN 99997999970346789023845                                                 |   |
| IBAN FR 76 9999 7999 9703 4678 9023 845                                            |   |
| BIC BNPAFRPPSQY                                                                    |   |
| LETEBAC                                                                            |   |
| Numéro national d'émetteur (NNE)                                                   |   |
| Formater le fichier CFONB (retour à la ligne)                                      |   |
| SEPA                                                                               |   |
| Identifiant de créancier SEPA (ICS)                                                |   |
| Formater le fichier SEPA (retour à la ligne)                                       |   |
| Encoder le fichier SEPA en UTF-8                                                   |   |
| Fichiers SEPA à l'heure locale (CreDtTm)                                           |   |
|                                                                                    | - |

Lebp

## **Onglet Organismes**

Vous devez définir dans cet onglet tous les organismes auxquels votre établissement est affilié.

| 1 | nfor | mations administratives    | Informations de paye   | Organismes    | Congés Payés      | DIF / CPF / RTT   | Exercices | Médecine du travail | Effectifs                  | Comptabilité    | Taxes | Contacts chez | •   |   |
|---|------|----------------------------|------------------------|---------------|-------------------|-------------------|-----------|---------------------|----------------------------|-----------------|-------|---------------|-----|---|
| 1 | Orga | anisme de sécurité sociale | URSSAF -               | 2 Orga        | anisme de Pôle-er | nploi Pôle emploi |           |                     |                            |                 |       |               | - Z |   |
| 1 | Orga | anismes                    |                        |               |                   |                   |           |                     |                            |                 |       |               |     |   |
|   | ÷    | Ajouter 🗙 Supprime         | er   🔏 🗈 📴 🔁   🔍       | 9.9           |                   |                   |           |                     |                            |                 |       |               |     |   |
|   | Dép  | ooser la colonne de votre  | choix ICI pour grouper | par celle-ci. |                   |                   |           |                     |                            |                 |       |               |     |   |
|   | (    | Organisme                  |                        | 1             | Numéro de centr   | e payeur          |           | Organ               | isme à déc                 | arer si DSN néa | ant   |               |     |   |
|   | I    | ARRCO Non Cadre            |                        |               | 123456789         |                   |           |                     |                            |                 |       |               | -   |   |
|   |      |                            |                        |               |                   |                   |           | Non                 |                            |                 |       |               |     |   |
|   |      |                            |                        |               |                   |                   |           | Oui e               | n régime ge                | énéral          |       |               |     |   |
|   |      |                            |                        |               |                   |                   |           | Oui e<br>Oui e      | n régime ag<br>n régime mi | gricole<br>ixte |       |               | ļ   | - |

Pour une DSN de type « Néant », il faut indiquer si l'organisme est à déclarer. Si aucun organisme n'est à déclarer, le groupe « **S20.G00.08 : Identifiant de l'organisme destinataire de la déclaration néant »** ne sera pas généré.

En effet, il est possible qu'une entreprise n'ait pas de salariés pendant certains mois (par exemple, celle dont l'activité est liée à la saisonnalité, etc ...). Néanmoins, d'un point de vue déclaratif, il est attendu une DSN de type « Néant ».

Pour ce faire, il vous faudra indiquer sur chacun de vos organismes si vous souhaitez le déclarer en néant.

## **Onglet Exercices**

En cas d'assujettissement à la CVAE, un exercice comptable doit-être ajouté :

| Inf | ormations administratives  | Informations de   | paye Organismes         | Congés Payés | DIF / CPF / RTT | Exercices | Médecine du travail | Effectifs | Comptabilité   | Taxes | Contacts chez | • |
|-----|----------------------------|-------------------|-------------------------|--------------|-----------------|-----------|---------------------|-----------|----------------|-------|---------------|---|
| Pé  | riode de paye : octobre 20 | 16 Ma             | odifier la période de p | aye          |                 |           |                     |           |                |       |               |   |
| •   | 🕨 Ajouter 💥 Supprime       | er   🔏 🖻 💼        | <b>Q Q Q</b>            |              |                 |           |                     |           |                |       |               |   |
| D   | époser la colonne de votre | choix ICI pour gr | rouper par celle-ci.    |              |                 |           |                     |           |                |       |               |   |
|     | Type d'exercice            |                   | Date de début           |              | Dat             | e de fin  |                     | D         | ate de clôture |       |               |   |
|     | Social                     |                   | 01/01/2016              |              | 31/             | 12/2016   |                     |           |                |       |               |   |
|     | Congés Payés               |                   | 01/06/2015              |              | 31/             | 05/2016   |                     |           |                |       |               |   |
|     | Congés Payés               |                   | 01/06/2016              |              | 31/             | 05/2017   |                     |           |                |       |               |   |
|     | DIF et CPF                 |                   | 01/01/2016              |              | 31/             | 12/2016   |                     |           |                |       |               |   |
| Þ   | DIF et CPF                 |                   | 01/01/2017              |              | → 31/           | 12/2017   |                     |           |                |       |               |   |
|     | RTT                        |                   | 01/01/2016              |              | 31/             | 12/2016   |                     |           |                |       |               |   |
|     | RTT                        |                   | 01/01/2017              |              | 31/             | 12/2017   |                     |           |                |       |               |   |
|     | Comptable                  |                   | 01/01/2016              |              | 31/             | 12/2016   |                     | 3         | 1/12/2016      |       |               |   |
|     |                            |                   |                         |              |                 |           |                     |           |                |       |               |   |

Le premier exercice comptable doit être ajouté manuellement, les exercices suivants seront automatiquement générés lors de la clôture mensuelle ou annuelle.

Il faut également saisir la **Date de clôture** pour cet exercice car il est attendu en DSN sur la rubrique « **S21.G00.11.018 : Date de clôture de l'exercice comptable** ».

## **Onglet Effectifs**

En cas d'assujettissement à la CVAE, l'effectif n-1 doit être renseigné :

| Effectif dobicarme                                                                                                    | 1                            |                        |                                                                                                    |                                                                                                    |           |           |      |                       |               |
|----------------------------------------------------------------------------------------------------|------------------------------|------------------------|----------------------------------------------------------------------------------------------------|----------------------------------------------------------------------------------------------------|-----------|-----------|------|-----------------------|---------------|
| FNAL                                                                                                    | Transport                    | Prévoyance             | Formation                                                                                                    | Construction                                                                                                    | DADSU/DSI | Filon     | Usia | sateur i              | Utilisateur 2 |
| 1                                                                                                    | 1,00                         | 1.00                   | 1,00                                                                                                    | 1,07                                                                                                    | 1,00      | L/90      | 1,00 | 0,00                  | a.a           |
| and the state of                                                                                                    |                              |                        |                                                                                                    |                                                                                                    |           |           |      |                       |               |
|                                                                                                    |                              |                        |                                                                                                    | al                                                                                                    | 1         |           |      |                       |               |
| The second second |                              |                        | and the second second se | The second second second second second second second second second second second second second second second se |           |           |      |                       |               |
| Offectifs   Moyenne -                                                                                                    | es 12 demers mos (MCV L      | own Moyeone pour re    | evenues preventanti i sino,                                                                                                    | at paratise service error                                                                                       |           |           |      |                       |               |
| ffectifs   Hoyenne -<br>Méarre   2015                                                                                                    | es 12 demiers nois (MOY L    | nut   wokesue bonut    | *                                                                                                    | at his 24/20 second offer                                                                                       |           |           |      |                       |               |
| Hectifs   Hoyenne -<br>Nésme 2015<br>- Effectif établegene                                                                                                    | es 12 demers nos (MOV L)     | nut   wokenine born in | *                                                                                                    |                                                                                                    |           |           |      |                       |               |
| Effectifs   Mayerne -<br>Mésire 2015<br>- Effectif établisseni                                                                                                    | es 12 demiers nos (MOY L)    | ing   Hoyenne pour h   | *                                                                                                    | 1.10.212                                                                                                    |           |           |      |                       |               |
| Iffectifs   Noverne -<br>Mésare 2015<br>Effectif établisserie<br>Agoutar 🗙 1                                                                                                    | nt<br>upprimer   Q, Q, Q,    | nu)   apresare bonu    | *                                                                                                    | 10 PC 4435                                                                                                    |           |           |      |                       |               |
| Hectifi Noyerne -<br>Mésare 2015<br>Effectif établoxerne<br>Agoutar X 1                                                                                                    | nt<br>upprimer   Q, Q, Q,    | om per official        | *                                                                                                    | at (9), 2 A) is                                                                                                 |           |           |      |                       |               |
| (ffect/fi Moyerne -<br>Mésme 2015<br>Effect/ établorem                                                                                                    | nt<br>upprimer   Q, Q, Q, Q, |                        | *                                                                                                    | - NTT Series                                                                                                    |           | structure |      | tota shi dana Fasaran |               |

L'effectif CVAE est nécessaire à la génération de la structure « **S21.G00.42** : **Affectation fiscale** » déclarée en avril ou en cas de cessation d'activité. Ces données ne sont pas automatisées, elles devront donc être saisies chaque année.

## **Onglet Taxes**

L'onglet taxe est à alimenter en cas d'assujettissement à l'une d'entre elle.

| Informations administratives Informations de paye                | Organismes      | Congés Payés    | DIF / CPF / RTT | Exercices | Médecine du travail | Effectifs | Comptabilité | Taxes | Contacts chez le o | dédaré | Adhésion prév |
|------------------------------------------------------------------|-----------------|-----------------|-----------------|-----------|---------------------|-----------|--------------|-------|--------------------|--------|---------------|
| Exercice 2016                                                    |                 |                 |                 |           | -                   |           |              |       |                    |        |               |
| Taxe sur les salaires                                            |                 |                 |                 |           |                     |           |              |       |                    |        |               |
| Assujettissement à la taxe sur les salaires                      |                 |                 |                 |           |                     |           |              |       |                    |        |               |
| Taxe et contribution à l'apprentissage (tous les emp             | loyeurs) ——     |                 |                 |           |                     |           |              |       |                    |        |               |
| Assujettissement à la taxe et contribution à l'app               | rentissage      |                 |                 |           |                     |           |              |       |                    |        |               |
| Base taxe / contribution                                         | on              |                 |                 |           |                     |           |              |       |                    | 0 🖩    |               |
| ┌─ Contribution supplémentaire à l'apprentissage (>= 3           | 250 salariés) – |                 |                 |           |                     |           |              |       |                    |        |               |
| Assujettissement contribution supplémentaire à l'                | apprentissage   | (>= 250 salarié | s)              |           |                     |           |              |       |                    |        |               |
| Base contribution                                                | on              |                 |                 |           |                     |           |              |       |                    | 0 🗐    |               |
| $_{igstackip}$ Formation professionnelle (tous les employeurs) — |                 |                 |                 |           |                     |           |              |       |                    |        |               |
| Assujettissement à la formation professionnelle                  |                 |                 |                 |           |                     |           |              |       |                    |        |               |
| Base formation professionnelle contin                            | ue              |                 |                 |           |                     |           |              |       |                    | 0 🗐    |               |
| Та                                                               | ux              |                 |                 |           |                     |           |              |       | 0,55 🗐             | %      |               |
| Base formation professionnelle continue (contrats CD             | D)              |                 |                 |           |                     |           |              |       |                    | 0 🗐    |               |
| Та                                                               | ux              |                 |                 |           |                     |           |              |       | 1,00 🗐             | %      |               |
| ┌ PEEC (>= 20 salariés) ───                                      |                 |                 |                 |           |                     |           |              |       |                    |        |               |
| Assujettissement participation employeurs à l'effo               | ort de construc | tion            |                 |           |                     |           |              |       |                    |        |               |
| Base participation à l'effort de construction                    | on              |                 |                 |           |                     |           |              |       |                    | 0 🗐    |               |
| Та                                                               | xL              |                 |                 |           |                     |           |              |       | 0,55 🗐             | %      |               |

<u>rep</u>

## **Onglet Contacts chez le déclaré**

Cet onglet est créé pour la norme phase 3 (PO3), il est destiné à communiquer aux organismes de Protections sociale, Administrations et services de l'Etat, un contact au sein de l'établissement déclaré. Vous devez donc y ajouter la liste des contacts à déclarer en DSN PO3.

| ! | Info | rmations administratives    | Informations de paye      | Organismes     | Congés Payés      | DIF / CPF / RTT | Exercices | Médecine du travail | Effectifs  | Comptabilité | Taxes   | Contacts chez | <b>F</b> | 1 |
|---|------|-----------------------------|---------------------------|----------------|-------------------|-----------------|-----------|---------------------|------------|--------------|---------|---------------|----------|---|
|   | Pour | r la DSN Phase 2, seul le c | ontact principal sera déc | laré. Son type | e ne peut être qu | ie 01 ou 09.    |           |                     |            |              |         |               |          |   |
|   | ÷    | 🛚 Ajouter 🗙 Supprime        | er                        |                |                   |                 |           |                     |            |              |         |               |          |   |
| l | Dé   | poser la colonne de votre   | choix ICI pour grouper    | par celle-ci.  |                   |                 |           |                     |            |              |         |               |          |   |
| l |      | Nom                         | Prénom                    | T              | Téléphone fixe    | E-mail          |           | Туре                |            |              | Contact | : principal   |          |   |
|   | ×    | DUPOND                      | Marc                      | 0              | 0134948000        | marc.dupond     | @ebp.com  | Contact chez        | le déclaré | pour les IJ  |         | ✓             |          |   |
|   |      |                             |                           |                |                   |                 |           |                     |            |              |         |               |          |   |
|   |      |                             |                           |                |                   |                 |           |                     |            |              |         |               |          |   |
|   |      |                             |                           |                |                   |                 |           |                     |            |              |         |               |          | * |

En phase 2, ces informations étaient renseignées dans le menu **Déclarant** des **Paramètres Sociétés**, elles seront reprises dans l'onglet **Contacts chez le déclaré** lors de la mise à jour de votre dossier avec la dernière version et pourront être complétées pour les différents types de contacts.

## **Onglet Adhésion prévoyance**

Tous les contrats auxquels la société a adhérée doivent être ajoutés dans l'onglet Adhésion prévoyance.

| informations administratives Diformations de p | teye   Organismes   Canglis Payes   DIF / OPF / HTT   Even | mes Méléone du travai d'Effectifs Comptabilité Taxe | Contacts there is disclared Adheson prevoyance Cottactores No. | 1 - 1 |
|------------------------------------------------|------------------------------------------------------------|-----------------------------------------------------|----------------------------------------------------------------|-------|
| 💠 Ajouter 🗙 Supprimer 🔍 🔍 🔍                    |                                                            |                                                     |                                                                |       |
| bloom hi canine de intre duite tel pay ge      | nor ur nited.                                              |                                                     |                                                                |       |
| Contrat                                        | Code délégataire de gestion                                | Référence du contrat                                | Désignation commendaile                                        |       |
| CTHUT-Salare New carter                        |                                                            | CT HUT - Salarie Non cadre                          | CT HUT - Salarie New Lade                                      |       |
|                                                |                                                            |                                                     |                                                                |       |

Les informations contenues dans ces contrats sont issues des fiches de paramétrage DSN qui sont disponibles sur votre tableau de bord Net-entreprises, MSA ou sur votre portail de dépôt habituel.

## **Onglet Cotisations**

| Etablissement Manuel d                               | e prise | en m     | ain DS      | N       |       |            |             |         |              |           |                                |                      |                  |                      | - 518 |
|------------------------------------------------------|---------|----------|-------------|---------|-------|------------|-------------|---------|--------------|-----------|--------------------------------|----------------------|------------------|----------------------|-------|
| Fichier Édition Yues Action                          | s Fen   | étres    | PEBL        | KG      |       |            |             |         |              |           |                                |                      |                  |                      |       |
| Encepiatrier 👘 Encepiatrier at F                     | umar 🗄  | . Enrog  | istrar at t | immu    | 横     | P DA I H   | n × c       | 00      | Fermer       |           |                                |                      |                  |                      |       |
| Créer un document administra                         | i / N   | lodifier | ies cham    | ps DSN  |       |            |             |         |              |           |                                |                      |                  |                      |       |
| nformations advantations   toform                    | dors de | peye C   | ganare      | Cong    | ls Pa | es ( or /  | CPP / ATT 2 | benotes | Hédoore du t | inial [17 | feath Constability Taxes Con   | ticts cher le dédaré | Adheson prévoiva | not Collectore Notes | E + + |
| Everoice 2016                                        | +       |          |             |         |       |            |             |         |              |           |                                |                      |                  |                      | -     |
| 💠 Ajouter 🗙 Supprimer 🔍                              | 0.9     |          |             |         |       |            |             |         |              |           |                                |                      |                  |                      | - I'  |
| Olympic la interva de terra dessa ti                 | tion of | -        |             |         |       |            |             |         |              |           |                                |                      |                  |                      |       |
| Type de cotisation                                   | Jamie   | Février  | Mars Av     | rii Mai | Juin  | Juliet Aoû | t Septembre | Octobre | Novembre     | Décers    | Contrat de prévoyance          | Code de l'organisme  | Report           | Type d'échéance      |       |
| <ul> <li>Codisatino soécifique Prévousoon</li> </ul> |         |          |             |         |       |            |             |         | 1 566        |           | CT PREV - Prévoyance Non cadre |                      | Pas de report    | A HOW                |       |

Cet onglet permet de déclarer via la structure « **S21.G00.82** : **Cotisation établissement** » certaines cotisations imputables à l'établissement (Ex : fonds de formation). Ce bloc est utilisé uniquement par :

- Les Caisses CIBTP
- Les Organismes complémentaires
- La MSA

Pour chaque type de cotisation ajoutée, il vous faudra saisir le montant à déclarer sur la période sélectionnée. Si le type de cotisation est destiné à un organisme complémentaire, alors il faudra préciser le contrat de prévoyance ainsi que le type d'échéance.

Si le type de cotisation est destiné à un organisme MSA, alors il faudra préciser le code de l'organisme ; le type d'échéance sera lui initialisé par défaut à « échue ».

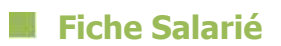

## Menu Salariés / Liste des salariés / Fiche salarié

## **Onglet Identité**

| Salarié CADRE C       | ADRE                           |                                          |                  |               |        |                                            | Ĩ     |
|-----------------------|--------------------------------|------------------------------------------|------------------|---------------|--------|--------------------------------------------|-------|
| Eichier Edition Yue   | s Actions Fenetres ?           |                                          |                  |               |        |                                            |       |
| 🔚 Enregistrer 🐘 Enreg | istrer et Fermer 🗟. Enregistre | er et Nouveau   📸                        | B. 161×1         | 00 9          | Ferme  | 4                                          |       |
| 💠 Créer • 🔏 Transfo   | rmer en •                      |                                          |                  |               |        |                                            |       |
|                       |                                |                                          |                  |               |        |                                            |       |
| Civilité Monsieur     | •                              | Matricule                                | EHP0001          |               |        | Etablissement DOSSIER DE TEST              |       |
| Nom CADRE             |                                | Nom de naissance                         |                  |               | _      | Date d'entrée dans l'entreprise 01/09/2014 |       |
| Prénom CADRE          |                                | Famile                                   | f                |               | 2      | Date d'entrée dans le contrat 01/09/2014   |       |
| Nº SS 1-75-03-75-019  | +133                           | ] Profil                                 | Båtiment - Cadre |               | 2      |                                            |       |
| Identité              | - Etat dvl -                   |                                          |                  |               | Situa  | ton familale                               |       |
| Contrat               | Date de naissance 22/03/19     | 975                                      |                  | -             |        | Situation familiale                        |       |
| Paye                  | Nationalité France             |                                          |                  | - 1           |        | Nombre enfants                             |       |
| OP / DIF / OPF / RTT  | Commune PARIS                  |                                          |                  | · 2           |        | Nombre adultes                             |       |
| Absences / CP         | Département 75                 |                                          |                  | • 1           | Lien d | e parenté avec l'employeur                 |       |
| Prévoyance/Assurance  | Pays de naissance France       |                                          |                  | +1            |        |                                            |       |
| Règlement             | NºSS provisoire                |                                          |                  |               |        |                                            |       |
| Acompte               | - Coordonnées                  |                                          |                  |               |        |                                            |       |
| Bulletins             | Adresse 1 RUE D                | E PARIS                                  |                  |               |        |                                            |       |
| Déclarations          | Adresse (suite) BAT A          | 1.1.1.1.1.1.1.1.1.1.1.1.1.1.1.1.1.1.1.1. |                  |               |        |                                            |       |
| Analytique            | Adresse (suite) PORTE          | 5                                        |                  |               |        |                                            |       |
| Notes                 | Adresse (fin)                  |                                          |                  |               |        |                                            |       |
| Documents associés    | Code postal 78120              |                                          | • 2              |               | Vile   | RAMBOUILLET                                | - 2   |
| Lances and Decoders   | Département VVELDE             | 15                                       | • 1              |               | Pays   | France                                     | • 2   |
|                       | Téléphone fixe                 |                                          |                  | Téléphone por | table  |                                            | + 124 |
|                       | Email                          |                                          |                  |               |        |                                            |       |

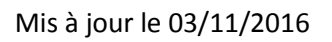

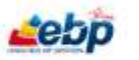

## **Onglet Contrat**

| Enregistrer 🕞 Enregis | strer et Fermer 🔒 Enreg             | gistrer et Nouveau   | 8 1 1 1 1               | 00            | 🙀 Ferme     |                          |               |                                                   |                 |
|-----------------------|-------------------------------------|----------------------|-------------------------|---------------|-------------|--------------------------|---------------|---------------------------------------------------|-----------------|
| Créer + 🛔 Transfo     | rmer en + 🕈 Sortie de               | e salarié 🖀 Muta     | tion de salarié         |               |             |                          |               |                                                   |                 |
| Oviité Madame         |                                     | Matricule            | EMP0001                 |               |             | Etablissement Mir        | ruel de p     | rise en main DSN                                  |                 |
| Nom CADRE             |                                     | Nom de naissance     |                         |               | Date d'entr | ée dans l'entreprise 01/ | 09/2014       |                                                   |                 |
| rénom CADRE           |                                     | Famile               | PAMILLE_C_CDI_TP        | - 2           | Date d'en   | trée dans le contrat 01/ | 09/2014       |                                                   |                 |
| Nº 55 1-25-03-75-019- | 133                                 | Profil               | Cadre CDI               | - 1           |             | Numéro de contrat        | 101           |                                                   |                 |
| Identité              | Entrole                             |                      |                         |               |             |                          |               |                                                   |                 |
| Contrat               | Date d'entrée contra                | et 01/09/2014        |                         |               | +           | Référence du contrat     |               |                                                   | 16              |
| Paye                  | ModSfler te diete d'antre           | Statut de            | présence Présent        |               | 1.1         |                          |               | - En Sommel                                       | _               |
| OF / DIF / OFF / RTT  | Date de mutatio                     | n                    |                         |               | -           | Anden SIRET              |               |                                                   |                 |
| Abaances / CP         | Service                             |                      |                         |               | + 21        | Motif d'entrée Pa        | nbauche       |                                                   | · · /           |
| Prévoyance/Assurance  | Etablissement                       | Manuel de prise en r | nain 0:5N               |               | . /         | Convention collective    | ane Com       | ention Collective                                 | • 2             |
| Règlement             | 11-1-1                              | ra ample Frances     |                         |               | - 2         | Code empire for          | re eten l     | Chafe da monanza antrazena do 40 2 atra-          | relation of the |
| Acompte               | Date d'entrée dans la m             | coleman 01/00/00     | 14                      |               |             | Situation admini         | atrative      | Salaria seus contrat de droit privé               |                 |
| Profils               | Ancien NF d                         | e contrat            | *C                      |               |             | Code Complement /Pr      | S-EGE)        | where it is not in the set of the set of the set. |                 |
| Bulletime             | Enbauche en oursui                  | emploi retrate       |                         |               |             | contraction of the       |               |                                                   |                 |
| Dédarations           |                                     |                      |                         |               |             |                          |               |                                                   | Reduin          |
| Analytique            | Lange and the                       |                      |                         |               |             |                          |               |                                                   | = PCDUIR        |
| Pronters              | - Enploi                            |                      |                         |               |             | Second Second            |               |                                                   |                 |
| Documents associés    | Type de                             | contrat Contrat à    | durée indéterminée      |               | · /.        | Employeurs               | nultoles      | Employeur unique                                  | *               |
|                       | specificité du contrat de           | e traval Salané nor  | 1 concerne              |               |             | Statut catégo            | inel IRC      | (Ladre (Wilde H et Alse)                          | *               |
|                       | Caracteristique du                  | contrat Temps plei   | ņ                       |               | • 2         | Taux temp                | s partiel     |                                                   |                 |
|                       | Initialé du contrat o               | te travail Autres co | ntrats                  |               | • 1         | Motif d'exclu            | sion DSN      |                                                   | *               |
|                       |                                     | TBUX AT 01           |                         |               | - 4         | CDD                      |               |                                                   |                 |
|                       | Statut catégo                       | and CCN              | geens (valiant autochts | E ETEROVILE O | * 2         | Durde initials durit     |               |                                                   |                 |
|                       | Enplos<br>Data da fin da la ministr | muniples Emploi un   | idhe                    |               |             | Date for CDO we          |               |                                                   |                 |
|                       | Date centri de la period            | e u essa             |                         |               |             | une ai coo pre           | -             |                                                   |                 |
|                       | many Processing in 1966 19          |                      |                         |               |             | Taux arbitrorralls de    | to an and the | 10                                                |                 |
|                       | - Teux de transport                 |                      |                         |               |             |                          |               | -                                                 |                 |

Le numéro de contrat est un identifiant obligatoire en DSN, le champ **Ancien N° de contrat** doit être déclaré si nécessaire. Ce champ est à saisir manuellement si votre précédent logiciel n'était un logiciel EBP sinon il sera automatiquement renseigné.

Un nouveau champ « **Embauche en cumul emploi retraite** » est disponible dans la fiche salarié / onglet contrat. Lors de l'embauche d'un salarié qui a fait valoir ses droits à la retraite (situation de cumul emploi retraite), cette case doit être cochée.

| Ong  | et | Pav  | ρ |
|------|----|------|---|
| Ungi | ιι | 1 ay | C |

|                       | 이가 있는 것은 것은 것이 있는 것 <del>것 것</del> 같이 있었다. |                            | 194 ( TEL ) ••                         | CO AN Tenner                             |                         |                               |                                        |
|-----------------------|--------------------------------------------|----------------------------|----------------------------------------|------------------------------------------|-------------------------|-------------------------------|----------------------------------------|
| Créer + 🔏 Transfor    | mer en •                                   |                            |                                        |                                          |                         |                               |                                        |
| Nom CADRE             | No                                         | m de naissance             |                                        | Date d'entrée dans l'entr                | eprise 01/09/2014       |                               | •                                      |
| Prénom CADRE          |                                            | Famile                     | * 2                                    | Date d'entrée dans le c                  | ontrat_01/09/2014       |                               |                                        |
| Nº 55 1-75-03-75-019- | 133                                        | Profil Båtiment - (        | Cadre * Z                              |                                          |                         |                               |                                        |
| Identité              | - A Informations de pa                     | Ye .                       |                                        |                                          |                         | - ir                          | Classement conventionnel               |
| Contrat               | Salaire mensu                              | 3 500.00                   | E Fr                                   | erfait en lours                          | 215.00                  | <b>n</b> 🖸                    | Nveau 2                                |
| Paye                  | Heures mensuel                             | es 169.00                  | 8 5                                    | alaire horaire                           |                         | 8                             | Coefficient 280                        |
| CP / DIF / CPF / RTT  | Heures de référen                          | 151.67                     | E Expression                           | Temps Traval Forfat tour                 |                         | 7                             | Indice 3                               |
| Absences / CP         | Pro                                        | afi Sätment - Cadre +      | 2 Prendre                              | les plafonds et taux en vig              | ueur à la période d'emp | alor                          | Position                               |
| Prévoyance/Assurance  | Décalage de par                            | ye Paramétrage établis     | +                                      | ana ang kang ang kang kang kang kang kan | 0.000                   |                               | Echelon                                |
| Règlement             | 7.                                         | iv abattament              | 20.8                                   | andele                                   |                         |                               | Sans dassement conventionnel           |
| Acompte               | 10                                         | Résérventen Daramétras     | 410 B                                  | Salacié mensualisé                       |                         |                               |                                        |
| Bulletins             | Evonération de colicati                    | on Aniro.Arron             | . /                                    | Régime Alsace Moselle                    |                         |                               |                                        |
| Déclarations          | - Ornanizzar at Dáran                      |                            |                                        | Base cotsation forfaitaire               |                         |                               |                                        |
| Analytique            | Organisme de sécurité                      | sociale URSSAF             | ·2 D                                   | Est mandataire social                    |                         |                               |                                        |
| Notes                 | Organisme de Pôle                          | -emploi Pôle emploi        | ·/ D                                   | Bénéficie de la réduction fi             | llon                    |                               |                                        |
| Documents associés    | Régime d                                   | te base Régime général •   | 210                                    | Prorata neutralisé                       |                         |                               |                                        |
|                       | Régime (                                   | maladie Régime général (Cl | AM - 2                                 | Plafond neutralisé                       |                         |                               |                                        |
|                       | Régime accident de                         | traval Régime général (Cl  | (AM + Z) - Ir                          | npressions                               |                         |                               |                                        |
|                       | Régime vi                                  | ellesse Régime général (Cl | AV Z Mo                                | dèle de bulletin Paramétra               | ge profil               | 비장                            |                                        |
|                       |                                            |                            |                                        |                                          | <u>2</u> 1              | Réduire                       |                                        |
|                       | - Tranches de cotsations                   | -                          | Exonérator                             | URSSAF                                   | Pé                      | inblités                      |                                        |
|                       | 💠 Ajouter 🗶 Suppr                          | imer 🔍 🔍 🔍 ,               | - Ajoute                               | er 💢 Supprimer   🔍 (                     | R. R. 4                 | Ajouter                       | 🗙 Supprimer   🔍 🔍 🔍                    |
|                       | Dépaser la colonne de va                   | the those ICE pour grouper | Déposer la                             | colorme de votre choix 3C3 ;             | pour grouper ; De       | former ta dok                 | anne de vatre chaix ICI pour grouper p |
|                       | Code de l'organisme                        | Code de la tranche         | Exonéra                                | bon URSSAF                               |                         | Type de pé                    | nblité                                 |
|                       | PROBTP AGIRC Ca                            | TA •                       | 10000000000000000000000000000000000000 |                                          |                         | Addition of the second second |                                        |
|                       | PROBTP AGIRC Ca                            | TGMP                       |                                        |                                          |                         |                               |                                        |
|                       | AGIRC                                      | TA                         |                                        |                                          |                         |                               |                                        |
|                       | AGIRC                                      | TB                         |                                        |                                          |                         |                               |                                        |
|                       | PRO BTP Prévoyance                         | TA                         |                                        |                                          |                         |                               |                                        |
|                       | PRO BTP Prévoyance                         | TB                         |                                        |                                          |                         |                               |                                        |

## **Onglet Prévoyance/Assurance**

Dans la **Fiche** salarié, onglet **Prévoyance / Assurance**, le bouton **Modifier** permet d'ouvrir le contrat de prévoyance/assurance du salarié dans lequel a été ajouté un nouvel onglet : **Ayants droit**.

Mis à jour le 03/11/2016

**Le**br

Pour chaque **Ayant droit** du salarié, il suffit de compléter les renseignements demandés, tels que par exemple le nom de famille, le prénom, etc ....

| Contrat de prévoyance/assurance                                                        | du searce                  |                                                 |                   |                | -                     |                        |           |               | in the set                       |
|----------------------------------------------------------------------------------------|----------------------------|-------------------------------------------------|-------------------|----------------|-----------------------|------------------------|-----------|---------------|----------------------------------|
| Cantral CT PREX Prév                                                                   | yanca Nozi cadi e          | 2                                               |                   | +2             | Date d'affliation, 01 | /01/2018               |           |               |                                  |
| Code option referaie: 1225-6                                                           |                            |                                                 |                   |                |                       |                        |           |               |                                  |
| tombre d'avants choit                                                                  |                            | 1 III Nordve denfinits                          | 1.0               | Honore dadutes |                       | 0.0                    |           | Autes         | (4)                              |
| Mettre & par en facitier de la late<br>Concenente Aparticidual<br>Aparter X Suppomer Q | es ayarts drot.<br>R. I.R. |                                                 |                   |                |                       |                        |           |               |                                  |
| Régine lacal Alasce _ Code opti                                                        | r Type                     | Date de début de rattachement à l'ouvrant-droit | Date de rossuance | Non de famile  | Autorio diract        | NER dontent-drottinig  | Prénantes | Code organism | Date de fin de rattachement à l' |
| * 🗌 122546                                                                             | Errfært.                   | 01/01/0016                                      | 15/05/2018        | DUPOND         | en (nos contras)      | puterset at the second | jean:     |               | 19/10/2018                       |
|                                                                                        |                            |                                                 |                   |                |                       |                        |           |               |                                  |

## **Onglet Déclarations**

| Salahe CADRE C         | ADRE (Modifié)                                           |                         |                                                                            | + <b>P</b> * |  |  |  |
|------------------------|----------------------------------------------------------|-------------------------|----------------------------------------------------------------------------|--------------|--|--|--|
| Eichier Edition Yue    | s Actions Fegétres ?                                     |                         |                                                                            |              |  |  |  |
| 🚽 Enregistrer 👔 Enregi | istrer et Fer <u>m</u> er 🙀 Enregistrer et Nogvesu   📸 [ | A B X OO W              | Eermer                                                                     |              |  |  |  |
| Créer + 🔏 Transfor     | mer en *                                                 |                         |                                                                            |              |  |  |  |
| Non CADRE              | Non de naissance                                         |                         | Date d'entrée dans l'entreprise 01/05/2014                                 | -            |  |  |  |
| Prénom CADRE           | Parole                                                   | • ∠                     | Date d'entrée dans le contrat 01/09/2014                                   | *            |  |  |  |
| NºSS 1-75-03-75-019    | 133 Profil Sitin                                         | rent-Cadre 🔹 🗹          |                                                                            |              |  |  |  |
| Identté                | - Pris en conste dens les déclarations -                 |                         |                                                                            | ]            |  |  |  |
| Contrat:               | MSA =                                                    | BADS-U Ou               | * DADS-U CHETP * DSN Do                                                    |              |  |  |  |
| Paye                   | · Effectiv                                               |                         |                                                                            |              |  |  |  |
| CP / DDF / CPF / RTT   | Contained and                                            | a                       | puer to pour afficher les champs                                           |              |  |  |  |
| Absences / CP          | a beneficial and a file                                  |                         |                                                                            |              |  |  |  |
| Prilvoyanca (Aasuranca | · Internations Page English                              | 14                      |                                                                            |              |  |  |  |
| Régiment               | Contraction of the second                                | · 0                     | quita lo pour amicher les champs                                           |              |  |  |  |
| Acomple                | * Dectara prudhanales                                    |                         |                                                                            |              |  |  |  |
| Bulletini              |                                                          | d                       | quez id pour afficher les champs                                           |              |  |  |  |
| Déclarations           | 👻 Lieu de travail différent de l'établesement            |                         |                                                                            |              |  |  |  |
| Analytique             | Clauez id pour efficher les chemps                       |                         |                                                                            |              |  |  |  |
| Notes                  | An Editoria distances                                    |                         |                                                                            |              |  |  |  |
| Documents associa      | Clouez ki pour afficher les champs                       |                         |                                                                            |              |  |  |  |
|                        | Ar Options de bulletin                                   |                         |                                                                            |              |  |  |  |
|                        | Tamps partiel cobsant temps plein                        | • 2                     | Matricale d'import                                                         |              |  |  |  |
|                        | Salané frontalier/étranger                               | Traval frontaler *      | Zone géographique Union européenne                                         | *            |  |  |  |
|                        | Fraction                                                 | Paramétrage établisse * | Salarié non rémunéré appartenant à l'entreprise au regard de la prévoyance |              |  |  |  |
|                        | Catégorie du salarié (Pour abattement professionnel)     | + 2                     | Rémunéré au pourbore                                                       |              |  |  |  |
|                        | Codification UE                                          | Français *              |                                                                            |              |  |  |  |
|                        | V Options Agricule                                       |                         |                                                                            |              |  |  |  |
|                        | Cliques to pour afficher les champs                      |                         |                                                                            |              |  |  |  |
|                        | Codoru Bithrent                                          |                         |                                                                            |              |  |  |  |
|                        | Cliquez la pour afficher les champs                      |                         |                                                                            |              |  |  |  |
|                        | 6                                                        |                         |                                                                            |              |  |  |  |

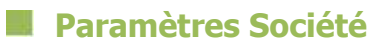

### Menu Paramètres / Société

## **Onglet Entreprise**

| Société                                                                                           |                                                                                                    | _ 🗆 ×           |
|---------------------------------------------------------------------------------------------------|----------------------------------------------------------------------------------------------------|-----------------|
| <rechercher></rechercher>                                                                         | Vous trouverez ici les renseignements spécifiques à votre entreprise                                                                                                    |                 |
| Administration Déclarant Préférences graphiques utilisa Préférences utilisateurs                  | Administration                                                                                                    |                 |
| Calcul du bulletin<br>Calcul du bulletin<br>Préférences générales                                 | □ Utiliser les données de l'expert pour les déclarations       ✓ Déclaration DUCS déclarée en EDI         □ Etablissement concerné par le compte rendu d'exploitation (CRE) |                 |
|                                                                                                   | Etablissement destinataire du CRE Domaine d'intervention du contact Administratif Etablissement en versement lieu unique (VLU) Manuel de prise en main DSN                  | + ∠<br>+<br>+ ∠ |
| Analytique                                                                                        | Moyen de paiement par défaut de la DUCS Utiliser le mode de paiement par défaut pour ce ou ces organisme(s)                                                                 | <b>*</b>        |
| Contacts                                                                                          | Types d'activités                                                                                                    |                 |
| DADS-U                                                                                            | Agricole                                                                                                    |                 |
| AN Net-Entreprises<br>Coptions de paye<br>Coptions de paye                                        |                                                                                                    |                 |
| <ul> <li>Fonctionnalités disponibles</li> <li>Cotisations spécifiques</li> <li>Général</li> </ul> |                                                                                                    |                 |
| ····aA Police par défaut<br>····a Période pour les filtres<br>····                                |                                                                                                    |                 |
| Aide                                                                                              | ОК                                                                                                    | Annuler         |

Le code domaine d'intervention du contact est supprimé de la déclaration DSN phase 3.

Une nouvelle case à cocher Entreprise étrangère est disponible dans les Paramètres / Société / Entreprise / Administration.

Une fois activée il vous faudra sélectionner son implantation :

- Entreprise étrangère avec établissement en France
- Entreprise étrangère hors UE sans établissement en France
- Entreprise étrangère dans l'UE sans établissement en France

Mis à jour le 03/11/2016

Renseignez les coordonnées de l'émetteur de la DSN,

- ♥ Soit dans l'onglet « **Déclarant** » si l'entreprise envoie elle-même sa déclaration
- Soit dans l'onglet « **Expert** » si l'entreprise passe par l'intermédiaire d'un cabinet pour émettre sa déclaration

| Société                                                                  |                              |                        |                              |               |        |    | _ 🗆 X   |
|--------------------------------------------------------------------------|------------------------------|------------------------|------------------------------|---------------|--------|----|---------|
| Dédarant     Préférences graphiques utilisa     Préférences utilisateurs | Vous trouverez ici les rense | eignements spécifiques | à votre entreprise           |               |        |    |         |
|                                                                          | 🖵 Dédarant                   |                        |                              |               |        |    |         |
| Préférences générales                                                    | Etablissement déclarant      | DOSSIER DE TEST        |                              |               |        |    | - Z     |
| Préférences comptables                                                   | Raison sociale               | DOSSIER DE TEST        |                              |               |        |    |         |
|                                                                          | Contact                      | Monsieur 🔹             | Marc                         |               |        |    |         |
| - M Comptes salariés                                                     | SIRET                        | 33083894700043         |                              |               |        |    |         |
| Provisions pour Congés pa                                                | Adresse 1                    | 11 rue du Bel Air      |                              |               |        |    |         |
|                                                                          | Adresse 2                    | Ouartier a             |                              |               |        |    |         |
| Cabinet                                                                  | Adresse 3                    | Escalier 2             |                              |               |        |    |         |
| Contacts                                                                 | Adresse 4                    | Porte 1                |                              |               |        |    |         |
| Evénements salariés                                                      | vell-                        | DAMPOUTUET             |                              | Code analysis | 70100  |    |         |
| Evenements du salarie                                                    | Ville                        | RAMBOUILLET            | · Z                          | Code postal   | 70120  |    | · 2     |
| Marcassian du bulletin                                                   | Département                  | YVELINES               | <i>▼</i> ∠                   | Pays          | France |    | Z       |
|                                                                          | '                            |                        |                              |               |        |    |         |
|                                                                          |                              |                        | Voir l'établissement princip | al            |        |    |         |
| Options de pave                                                          |                              |                        |                              |               |        |    |         |
| 🗟 Partenaire EDI                                                         |                              |                        |                              |               |        |    |         |
| 😴 Fonctionnalités disponibles                                            |                              |                        |                              |               |        |    |         |
| 🍓 Général                                                                |                              |                        |                              |               |        |    |         |
| A Police par défaut                                                      |                              |                        |                              |               |        |    |         |
| Période pour les filtres                                                 |                              |                        |                              |               |        |    |         |
| 🙀 Période pour les champs                                                |                              |                        |                              |               |        |    |         |
| Impression et export                                                     |                              |                        |                              |               |        |    |         |
| 🊱 Services Internet                                                      |                              |                        |                              |               |        |    |         |
| E-mail                                                                   |                              |                        |                              |               |        |    |         |
| Synchronisation                                                          |                              |                        |                              |               |        |    |         |
| Aide                                                                     | 1                            |                        |                              |               |        | ОК | Annuler |

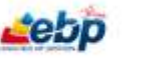

## **Onglet Cotisations spécifiques**

En cas d'assujettissement à la CVAE, la case **Entreprise assujettie à la CVAE** doit être cochée. Cette taxe doit être déclarée mensuellement via la structure « **S21.G00.44 : Assujettissement fiscale** ».

| Société                                                                                                    |                                                                                                    |                                          | _ 🗆 ×                                           |
|----------------------------------------------------------------------------------------------------|----------------------------------------------------------------------------------------------------|------------------------------------------|-------------------------------------------------|
| <rechercher>  Centrol Constant of the second second</rechercher> | Cotisations spécifiques   Entreprise soumise au forfait social 8%  Entreprise soumise à déductions patronales sur les Heures Supplémentaires Entreprise soumise à cotisation versement transport Entreprise soumise à cotisation versement transport additionnel PERCO soumis au forfait social à 16% Participation/Intéressement soumis au forfait social à 8%  Entreprise assujettie à la CVAE | Effectif FNAL<br>Effectif pour Apprentis | Moins de 20 salariés v<br>Moins de 11 sal. ou v |
|                                                                                                    |                                                                                                    |                                          |                                                 |

## Formules utilisées dans les déclarations

#### Menu Déclarations / Formules utilisées dans les déclarations

Les formules de déclaration servent à renseigner les rubriques de type "Numérique" dans vos déclarations.

Par défaut, nous vous proposons des formules en adéquation avec le paramétrage proposé dans votre logiciel. Il se peut que ces formules ne répondent pas à vos besoins. Il est donc important de les personnaliser s'il s'avère nécessaire de le faire avant de préparer votre déclaration.

❶ Vous ne pouvez pas "Ajouter" ou "Supprimer" de nouvelles formules de déclaration.

Pour modifier une formule il vous suffit de changer la formule indiquée par défaut.

Vous avez la possibilité à tout moment de rebasculer sur la formule de base en cliquant sur le bandeau de couleur jaune.

# COMMENT DECLARER UN SIGNALEMENT DSN ARRET DE TRAVAIL?

## Fiche arrêt de travail

Dès lors qu'un arrêt de travail pour cause :

b de congés de maladie non professionnelle, de maternité, d'adoption ou de paternité et d'accueil d'enfant

est constaté, un signalement doit obligatoirement être émis (dans un délai de 5 jours).

Ce signalement permet de reconstituer une attestation de salaire permettant le versement des indemnités journalières au salarié.

En cas d'arrêt de travail pour cause :

b accident de travail, accident de trajet et maladie professionnelle

est constaté, seule la DSN Mensuelle doit obligatoirement être émise jusqu'au 26/05/2015.

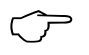

A partir du 26/05/2015, tous les motifs d'arrêt de travail seront autorisés en signalement.

Ajouter une fiche **Arrêt de travail** par le menu **Salariés / Congés et absences / Arrêts de travail** et sélectionner le salarié concerné.

| 💿 Arrêt de travail de JULIETTE ALISON du 23/12/2014 au 23/12/2014 (No – 🗖 🤉                | ×      |  |  |  |  |
|--------------------------------------------------------------------------------------------|--------|--|--|--|--|
| <u>F</u> ichier <u>É</u> dition <u>V</u> ues <u>A</u> ctions Fe <u>n</u> êtres <u>?</u>    |        |  |  |  |  |
| 🖶 Enregi <u>s</u> trer 📑 Enregistrer et Fer <u>m</u> er   🚖 🔃   🗙   🔘 🔘   🙀 <u>E</u> ermer |        |  |  |  |  |
| 鷨 Générer une attestation de salaires 📄 Générer un signalement DSN 🔞 Prolonger             |        |  |  |  |  |
| Saisie de l'arrêt Signalements Notes                                                       |        |  |  |  |  |
| Cadre Arrêt                                                                                | _      |  |  |  |  |
| Salarié ALISON JULIETTE 🛛 🔽 🗌 Terminé                                                      |        |  |  |  |  |
| Type d'absence Salariés courants Présents Absents Sortis Tous                              |        |  |  |  |  |
| Date début arrêt                                                                           |        |  |  |  |  |
| Date de fin arrêt                                                                          |        |  |  |  |  |
| Validité Matricule Civilité Nom A Prén A Numéro de sécurité sociale D                      | ate d' |  |  |  |  |
| Type d'arrêt                                                                               | 112/2  |  |  |  |  |
| Sortie autorisée                                                                           | /12/2  |  |  |  |  |
| (Présence obligatoire entre                                                                | 112/2  |  |  |  |  |
| Exception, sorties autori                                                                  |        |  |  |  |  |
| Reprise — V Sélectionner 🙀 Fermer 💠 Ajouter 🧪 Modifier 🧲 🌐 Défaut (Système)                | Ŧ      |  |  |  |  |
| Reprise anticipée                                                                          |        |  |  |  |  |
| Motif A partir du                                                                          | r -    |  |  |  |  |
| - Cadre Subrogation                                                                        |        |  |  |  |  |
| Demande de subrogation                                                                     |        |  |  |  |  |
| Du Au T                                                                                    |        |  |  |  |  |
| Cadre Indemnisation                                                                        |        |  |  |  |  |
| Aiguter Y Supprimer   Vuer III Défaut                                                      |        |  |  |  |  |
|                                                                                            |        |  |  |  |  |
| Date de versement v Montant Validité                                                       |        |  |  |  |  |
|                                                                                            |        |  |  |  |  |
|                                                                                            |        |  |  |  |  |

Mis à jour le 03/11/2016

Lebp

Sélectionner le type d'absence de l'arrêt de travail.

| 💿 Arrêt de travail de                           | JULIETTE ALISON du 23/12/2014 au 23/12/2014 (No – 🗆 ×               |  |  |  |
|-------------------------------------------------|---------------------------------------------------------------------|--|--|--|
| <u>F</u> ichier <u>É</u> dition <u>V</u> ues    | <u>A</u> ctions Fe <u>n</u> êtres <u>?</u>                          |  |  |  |
| <mark>न</mark> Enregi <u>s</u> trer  Enregist   | trer et Fer <u>m</u> er   🚔 🔃 🗮 🔘 🔘 🛛 🐺 <u>F</u> ermer              |  |  |  |
| 鷨 Générer une attestation                       | de salaires 📄 Générer un signalement DSN 👔 Prolonger                |  |  |  |
| Saisie de l'arrêt Signalement                   | s Notes                                                             |  |  |  |
| Cadre Arrêt                                     |                                                                     |  |  |  |
| Salarié                                         | ALISON JULIETTE 🛛 🖌 🗌 Terminé                                       |  |  |  |
| Type d'absence                                  | aladie non professionnelle 👻 🖉                                      |  |  |  |
| Date début arrêt                                | Description                                                         |  |  |  |
| Date de fin arrêt                               | Accident de trajet                                                  |  |  |  |
| Validité                                        | Accident du travail                                                 |  |  |  |
| Type d'arrêt                                    | Maladie non professionnelle                                         |  |  |  |
| Castia sutoriaío                                | Maladie professionnelle                                             |  |  |  |
| Sortie autorisee                                | Maternité                                                           |  |  |  |
| (Présence obligatoire entre :                   | Paternité                                                           |  |  |  |
| Exception, sorties autori                       |                                                                     |  |  |  |
| Reprise                                         |                                                                     |  |  |  |
| Reprise anticipée                               | ✔ Sélectionner 🙀 Fermer 💠 Ajouter 🦯 Modifier 🧲 🌐 Défaut (Système) 🔹 |  |  |  |
| Motif                                           | A parter ou                                                         |  |  |  |
| - Cadre Subrogation                             |                                                                     |  |  |  |
| Demande de subrogation                          |                                                                     |  |  |  |
| Du                                              | - Au -                                                              |  |  |  |
| Code Indensity For                              |                                                                     |  |  |  |
|                                                 |                                                                     |  |  |  |
| 🖶 Ajouter 💥 Supprimer   Vues 🌐 Défaut 🔹   🔍 🔍 🥋 |                                                                     |  |  |  |
| Date de versement validité                      |                                                                     |  |  |  |
|                                                 |                                                                     |  |  |  |
|                                                 |                                                                     |  |  |  |
|                                                 |                                                                     |  |  |  |

Renseigner les dates de début et de fin de l'arrêt.

Vous pouvez cliquer sur les icônes – pour afficher un calendrier.

La date du **dernier jour travaillé** ainsi que la date de **validité** sont renseignées automatiquement, mais il est possible de les modifier.

Si l'entreprise effectue la subrogation, cocher la case « **Demande de subrogation** » et vérifier les dates de subrogation.

Spécifier le type d'arrêt : Initial ou Prolongation.

Cliquer sur Enregistrer puis sur le bouton Générer un signalement DSN.

| Arrêt de travail de JULIETTE ALISON du 23/12/2014 au 23/12/2014                | _ 🗆 X             |  |  |  |  |  |
|--------------------------------------------------------------------------------|-------------------|--|--|--|--|--|
| Fichier Édition Vues Actions Fenêtres ?                                        |                   |  |  |  |  |  |
| 🔚 Enregistrer 📲 Enregistrer et Fermer   🚔 🔃 🗙 🛛 🏹 🥥 🕥 🛛 🐺 Fermer               |                   |  |  |  |  |  |
| 鷨 Générer une attestation de salaires 🧮 Générer un signalement DSN 💽 Prolonger |                   |  |  |  |  |  |
| Saisie de l'arrêt Signalements Notes                                           |                   |  |  |  |  |  |
| Cadre Arrêt                                                                    |                   |  |  |  |  |  |
| Salarié ALISON JULIETTE 🚽 🖉 🗌 Terminé                                          |                   |  |  |  |  |  |
| Type d'absence Maladie non professionnel 🔻 🧷                                   |                   |  |  |  |  |  |
| Date début arrêt 23/12/2014     Dernier jour travaillé 22/12/2014              | -                 |  |  |  |  |  |
| Date de fin arrêt 23/12/2014     Date accident/constatation                    | *                 |  |  |  |  |  |
| Validité 23/12/2014 ~                                                          |                   |  |  |  |  |  |
| Type d'arrêt Initial                                                           | Ŧ                 |  |  |  |  |  |
| Sortie autorisée A partir du 23/12/2014                                        |                   |  |  |  |  |  |
| (Présence obligatoire entre 9 et 11 heures et entre 14 et 16 heures)           |                   |  |  |  |  |  |
| Exception, sorties autorisées sans restriction d'horaire A partir du           | T                 |  |  |  |  |  |
| Reprise                                                                        |                   |  |  |  |  |  |
| Reprise anticipée                                                              |                   |  |  |  |  |  |
| Motif - A partir du                                                            | Ŧ                 |  |  |  |  |  |
| Cadre Subrogation                                                              | Cadre Subrogation |  |  |  |  |  |
| Demande de subrogation                                                         |                   |  |  |  |  |  |
| Du 🗸 Au 🗠                                                                      |                   |  |  |  |  |  |
| Cadre Indemnisation                                                            |                   |  |  |  |  |  |
| 💠 Ajouter 💥 Supprimer   Vues 🌐 Défaut 🛛 🗸   🔍 🔍                                |                   |  |  |  |  |  |
| Date de versement validité                                                     |                   |  |  |  |  |  |
|                                                                                |                   |  |  |  |  |  |
|                                                                                |                   |  |  |  |  |  |

## Préparation du signalement arrêt de travail

La fenêtre Signalement DSN arrêt de travail s'ouvre.

| AF                              | IRÊT DE TRAVAIL N"                                                                                                    |  |  |
|---------------------------------|----------------------------------------------------------------------------------------------------|--|--|
| Type d                          | e la disclaration                                                                                                    |  |  |
| Cette exclusion in exhibition à | ba dilictorettian)                                                                                                    |  |  |
|                                 |                                                                                                    |  |  |
| De                              |                                                                                                    |  |  |
| Nom, printer                    |                                                                                                    |  |  |
| Téléphone                       | RE20040000                                                                                                    |  |  |
| entail                          | min Asserting on                                                                                                    |  |  |
| SHET                            |                                                                                                    |  |  |
| Advenue III ne to bellant       |                                                                                                    |  |  |
| TAUN MARCELLAR                  |                                                                                                    |  |  |
|                                 |                                                                                                    |  |  |
| Pour                            |                                                                                                    |  |  |
| Satarre N*                      |                                                                                                    |  |  |
| Metroule                        | and the second second sec                                                                                                    |  |  |
| Nom, prinom                     | and the second second                                                                                                    |  |  |
| Date de naissance               | and the second second s |  |  |
| Contract N*                     |                                                                                                    |  |  |
|                                 |                                                                                                    |  |  |
| Détails de l'arrêt de           | e travail                                                                                                    |  |  |
| Motif de l'arrit                |                                                                                                    |  |  |
| Date du dermer jour travallé    | B. SLOBA                                                                                                    |  |  |
| Data de fin prévisionnelle      | 07.752.750A                                                                                                    |  |  |
| Subrogation                     | 18                                                                                                    |  |  |
|                                 |                                                                                                    |  |  |
|                                 |                                                                                                    |  |  |

Cette fiche retranscrit les informations saisies dans votre arrêt de travail.

Vous pouvez également retrouver cette fiche dans le Menu **Déclarations / DSN / Signalements**.

Un autre mode d'affichage plus complexe est également disponible sous l'onglet **Edition**, il s'agit de l'éditeur.

| Déclaration DEC00000006 - Signalement                         | Arrêt de t       | ravail - Signalement Arrêt de tra          | wail  | 111111118 A00 2014 EMP0015 ALISON JULIETTE | *                  |
|---------------------------------------------------------------|------------------|--------------------------------------------|-------|--------------------------------------------|--------------------|
| Fichier Edition Vues Actions Fenêtres 7                       |                  |                                            |       |                                            |                    |
| 🔛 Enregistrer 🧤 Enregistrer et Fermer 🎲 Enregistrer et h      | łouvezu 🗟        | 🗋 🖹 🗙 🔘 🔘 🛱 Fermer 🕯                       | As As | sistance Online                            |                    |
| 🌇 Actualizer tout 🛐 Contrôler 😁 Déclarer le fichier 😤         | Afficher la ca   | hier technique                             |       |                                            |                    |
| Norme P02V05                                                  |                  |                                            |       |                                            | 3                  |
| Description Signalement Arrêt de traval 111111118 A00 2014 EM | P0015 ALISON :   | ARJETTE.                                   |       |                                            |                    |
| Paranéses Editor Document Annule et remplace Vintes (         | Sociariente esse | oës                                        |       |                                            |                    |
| 🔹 Ajouter - 🗙 Supprimer C Actualiser le groupe 🛞 Ir           | nprimer          | Non                                        |       | Valeur                                     | Code               |
| + Sa Drivel                                                   | 510.030.01       | Netwie de la déclaration                   | E     | Signalement Arrêt de travail (04)          | 529.000.01.001     |
| - B Enetteur                                                  | 510.630.01       | <ul> <li>Type de la déslaration</li> </ul> | ÷     | Déclaration normale (0.1)                  | 530.000.01.002     |
| Contact Enetteur                                              | 518.000.02       | Numiro de fraction de déclaration          | THE   | 11                                         | 530.900.01.003     |
| Destrutare CRE                                                | 110.630.01       | Numéro d'ordre de la dedaration            | 1107  | 20189360370001                             | \$35.000.03-004    |
| 🔺 🐂 Déderatori                                                | \$21,000.03      | Date du mais principal déclaré             | 100   |                                            | 330.000.01.005     |
| Contact chez le déclaré                                       | \$20.550.07      | Identifiant de la déclaration annuée o     | 1441  |                                            | 520.000.01.096     |
| A Be Eriveprise                                               | 521,000,08       | Date de constitutos du ficher              | -     | 25/12/0014                                 | 130,000,01,003     |
| 4 Etablissement                                               | 511,000.11       | Contractor and the designment of the start | 100   |                                            | 231 000 02 000     |
| Induteu : ALEKON ALETTE                                       | 511.005.30       | Champ de la declaradori                    | 1     |                                            | 0.00, 40,00,00,000 |
| Contrat (contrat de traval, convenso                          | 821.030.49       | Identifiant metler                         | 1840  |                                            | 325.000.03.009     |
| Arret de Tavas                                                | 1,11,000,00      |                                            |       |                                            |                    |
| - B TODE DE / BTT/D                                           | 200.000.00       |                                            |       |                                            |                    |

Mis à jour le 03/11/2016

1. Veiller à bien vérifier les données de votre DSN.

Pour effectuer une correction, le mieux serait de modifier l'information directement dans la fiche arrêt de travail (ou autre), afin que la donnée soit correctement reprise par la suite. Sinon, vous pouvez également corriger l'information dans le document ou dans l'éditeur.

2. Contrôler votre DSN grâce à l'outil **DSN-Val**, voir <u>§ Téléchargement et installation de l'outil de contrôle de</u> <u>la DSN</u>.

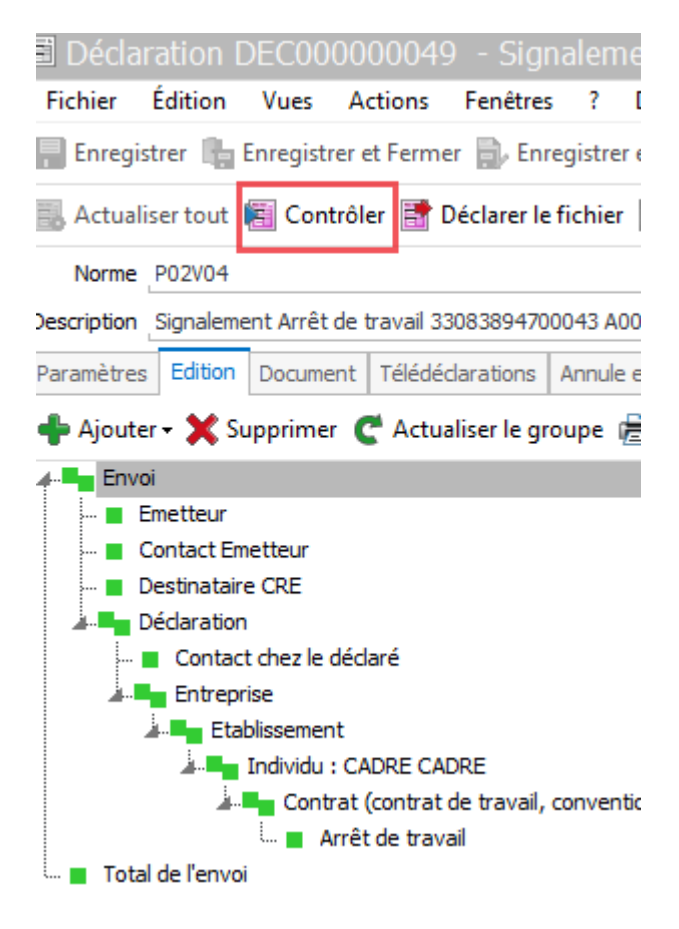

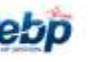

## Générer le fichier

Cliquer sur le bouton Déclarer le fichier

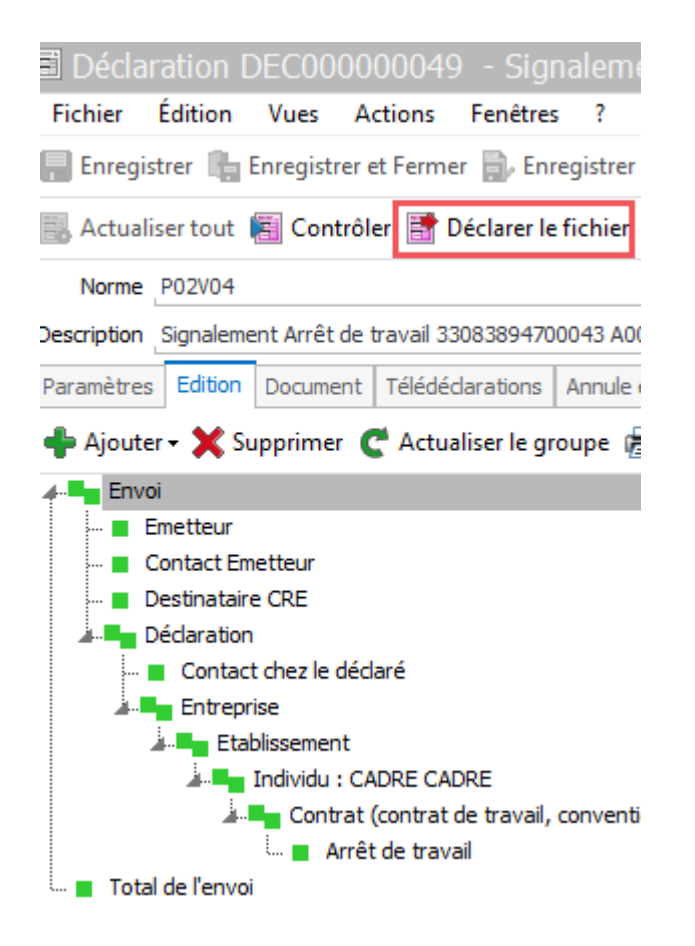

et choisir le mode de production :

 $\bigcirc$ 

ビア

**Test** : le fichier préparé, **provisoire**, peut être envoyé aux organismes à titre d'essai. Vous pouvez renouveler l'opération par la suite autant de fois que vous le désirez.

Réel : un fichier définitif est créé. Celui-ci sera déclaré officiellement.

Puis cliquer sur **OK**.

L'écran suivant, que vous pouvez ne plus afficher par la suite, vous indique le chemin de génération du fichier.

## Déclarer le fichier

Le fichier généré précédemment doit ensuite être déposé sur le site http://www.net-entreprises.fr.

# **COMMENT DECLARER UN SIGNALEMENT DSN REPRISE DE TRAVAIL?**

## Fiche arrêt de travail

Le signalement **Reprise suite à un arrêt de travail** n'est nécessaire qu'en cas de reprise **anticipée** du travail.

Ouvrir la fiche Arrêt de travail par le menu Salariés / Congés et absences / Arrêts de travail et sélectionner le salarié concerné.

Cocher la case **Reprise anticipée** en sélectionnant un motif et une date d'application.

| 🖲 Arrêt de travail d         | e CADRE CADRE du 19                                              | /11/2014 au 19/11/2014 (Modifié) – 🗖 🗙 |  |  |  |  |
|------------------------------|------------------------------------------------------------------|----------------------------------------|--|--|--|--|
| Fichier Édition Vues         | s Actions Fenêtres ?                                             | DEBUG                                  |  |  |  |  |
| 팀 Enregistrer   🔓 Enregi     | 🔚 Enregistrer 🎼 Enregistrer et Fermer   🚔 🗟   🗙   🕥 🕥   🛒 Fermer |                                        |  |  |  |  |
| 🚔 Générer une attestatio     | n de salaires 🔤 Générer un sig                                   | gnalement DSN 🔞 Prolonger              |  |  |  |  |
| Saisie de l'arrêt Signalemer | nts Notes                                                        |                                        |  |  |  |  |
| Cadre Arrêt                  |                                                                  |                                        |  |  |  |  |
| Salarié                      | CADRE CADRE 🦷 💆                                                  | Terminé                                |  |  |  |  |
| Type d'absence               | Maternité 🔹 🗾 🗸                                                  |                                        |  |  |  |  |
| Date début arrêt             | 19/11/2014 -                                                     | Dernier jour travaillé 18/11/2014 🔹    |  |  |  |  |
| Date de fin arrêt            | 19/11/2014 -                                                     | Date accident/constatation             |  |  |  |  |
| Validité                     | 19/11/2014 -                                                     |                                        |  |  |  |  |
| Type d'arrêt                 | Initial                                                          | *                                      |  |  |  |  |
| Sortie autorisée             |                                                                  | A partir du 19/11/2014 👻               |  |  |  |  |
| (Présence obligatoire entre  | 9 et 11 heures et entre 14 et 16 h                               | heures)                                |  |  |  |  |
| Exception, sorties autor     | risées sans restriction d'horaire                                | A partir du 🗸 🗸                        |  |  |  |  |
| Reprise                      |                                                                  |                                        |  |  |  |  |
| Reprise anticipée            |                                                                  | _                                      |  |  |  |  |
| Motif reprise normal         | e 🔻                                                              | A partir du 🗾                          |  |  |  |  |
| Cadre Subr                   | Description                                                      |                                        |  |  |  |  |
| 🗌 Demande 🗹 01 🔤             | reprise normale                                                  |                                        |  |  |  |  |
| Du 02 r                      | eprise temps partiel thérapeutique                               | 2                                      |  |  |  |  |
| Cadre Inde                   | eprise temps partiel raison person                               | nelle                                  |  |  |  |  |
|                              |                                                                  |                                        |  |  |  |  |
| Ajoute                       |                                                                  |                                        |  |  |  |  |
| Date de                      |                                                                  |                                        |  |  |  |  |
|                              |                                                                  |                                        |  |  |  |  |
|                              |                                                                  |                                        |  |  |  |  |

Cliquer sur Enregistrer puis sur le bouton Générer un signalement DSN.

Mis à jour le 03/11/2016

Suivre ensuite les étapes décrites aux paragraphes

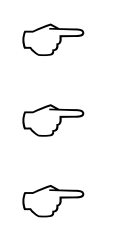

Préparation du signalement arrêt de travail

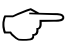

Générer le fichier

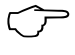

Déclarer le fichier
# **COMMENT DECLARER UN SIGNALEMENT DSN FIN DE CONTRAT?**

# Fiche Fin de contrat / STC

Le signalement Fin de contrat de travail doit être transmis dans les 5 jours suite à la connaissance de l'événement.

Si la fin de contrat de travail survient avant la transmission de la **DSN mensuelle** relative au mois civil précédent l'événement, il est demandé de transmettre cette déclaration mensuelle en même temps que le signalement de fin de contrat de travail.

Il est nécessaire de récapituler tous les signalements d'événements **Fin de contrat de travail** émis au-cours du mois dans la **DSN mensuelle**.

Ajouter une fiche **Fin de contrat / STC** par le Menu **Bulletins / Soldes de tout compte**.

Saisir ou corriger les éléments relatifs à la fin de contrat, en passant sur chacun des onglets (Rupture de contrat de travail, Préavis, Bulletins, Chômage total sans rupture de contrat de travail, Signalements).

Cliquer sur Enregistrer puis sur le bouton Générer un signalement DSN.

|                                    | TC0000000            | 04] ROQUES .           | IEANNE                                   | - <b>e</b> *             |  |
|------------------------------------|----------------------|------------------------|------------------------------------------|--------------------------|--|
| Fichier Édition Vues A             | ctions Fenètre       | s 1                    |                                          |                          |  |
| Enregistrer 📲 Enregistrer          | et Fermer 🏢 Er       | registrer et Nouvea    | 8 B B B X 00                             | Sermer                   |  |
| 👔 Créer un builetin 🔚 Génér        | er un signaleme      | nt DSN                 |                                          |                          |  |
| 5                                  | ane ROOLES IE        | ATTAL                  |                                          |                          |  |
| Bulletin fin de co                 | ntrat Elifebri Roo   |                        |                                          |                          |  |
| Statut particulier du sa           | lané                 | +1                     |                                          |                          |  |
| Période d'empi                     | oi du 01/\$2/2010    |                        | Au                                       | 28/02/2014               |  |
| Date du dernier jour travailé et ; | paye 28/02/2014      | + B                    | ulletin du demier jour travaillé et payé | Bulletin ROQUES JEAN + Z |  |
| Rupture de contrat de travail Pri  | favis   Bulletina    | Chilmage total sans :  | upture de contrat de travail   Signalem  | erita                    |  |
|                                    |                      | Motif de sortie        | Démission                                | • 2                      |  |
|                                    | Précision sur le m   | otif de fin de contrat | démission                                | - 2                      |  |
|                                    |                      | Date de sortie         | 28/02/2014                               | -                        |  |
| Date fin de contrat (à mo          | differ si différente | de la date de sortie)  | 28/02/2014                               | +                        |  |
| Date d'engag                       | ement de la procé    | dure de licenciement   |                                          | -                        |  |
| Date                               | de notification de   | a rupture du contrat   | it                                       |                          |  |
| Date de signature de la            | convention de rup    | ture conventionnele    | e                                        |                          |  |
| Clause de non concurrence          |                      |                        |                                          |                          |  |
| Indemnité                          | de préavis qui aur   | alt été versée (CSP)   |                                          | 0 10                     |  |
| Nombre de mais                     | de préavis utilisé   | s pour le calcul (CSP) | 0,00 🖬                                   |                          |  |
| Versement d'une indemnité tra      | nsactornele          |                        |                                          |                          |  |
| No de jours auvrables de CP corre  | spondant à l'Ind. (  | Compensablice de CP    |                                          | 4,99 🔲                   |  |
|                                    | Nombre d'heures      | de DIF non utilisées   |                                          | 0,00 🛅                   |  |
|                                    | Portabilité co       | ntrat de Prévoyance    |                                          | -                        |  |

Mis à jour le 03/11/2016

Préparation du signalement fin de contrat de travail

La fenêtre Signalement fin de contrat de travail s'ouvre.

|                                   | Fin de contrat de l                                                                                                    | travail N°          |   |
|-----------------------------------|----------------------------------------------------------------------------------------------------|---------------------|---|
| Type de                           | la itéclaration                                                                                                    |                     |   |
| Cetty discussion in substitue a l | - she characters                                                                                                    |                     |   |
| Te.                               |                                                                                                    |                     | _ |
| Rom, pressen                      | 1.4.001.1                                                                                                    |                     |   |
| Didyfrana                         | 1 (Jaber 1)                                                                                                    |                     |   |
| Grout                             | name gammenterg.com                                                                                                    |                     |   |
| SHET                              | INCREASE IN DESIGNATION                                                                                                    |                     |   |
| Advesse                           |                                                                                                    |                     |   |
|                                   | real association                                                                                                    |                     |   |
| Individue                         |                                                                                                    |                     |   |
| Salar Je 10                       |                                                                                                    |                     |   |
| Natrode                           | 0.000000                                                                                                    |                     |   |
| Rem de Tamilia                    | representation in the second second sec |                     |   |
| Nore d'asage                      |                                                                                                    |                     |   |
| Petrovel                          | 21421                                                                                                    |                     |   |
| Date de ransame                   | Ladeparte                                                                                                    |                     |   |
| Locitor                           |                                                                                                    |                     |   |
| Barnetro                          | 11014                                                                                                    |                     |   |
| Date de Mitout du contrat         | 10/10/2014                                                                                                    | Date de pérmecution |   |
| Abstituti da bes detranif         | 67                                                                                                    |                     |   |
| Code Caller Prode CP              |                                                                                                    |                     |   |
| Ratul Ferrytex                    | 44                                                                                                    |                     |   |
| Tops the gestion                  |                                                                                                    |                     |   |
|                                   |                                                                                                    |                     |   |
|                                   |                                                                                                    |                     |   |
|                                   |                                                                                                    |                     |   |
|                                   |                                                                                                    |                     |   |

Cette fiche retranscrit les informations saisies dans votre fiche fin de contrat solde de tout compte.

Vous pouvez également retrouver cette fiche dans le Menu **Déclarations / DSN / Signalements**.

Un autre mode d'affichage plus complexe est également disponible sous l'onglet **Edition**, il s'agit de l'éditeur.

| BOdaration DEC00000007 - Signalement Fin du co                                                                                                    | ntrat de travai | I - Signalement Fin du contrat o          | le In  | weil 111111118 A00-2014 EMP0014 ROQUES JEANNE |                                          |
|----------------------------------------------------------------------------------------------------|-----------------|-------------------------------------------|--------|-----------------------------------------------|------------------------------------------|
| fichier Editors Van Actions Amiltent T                                                                                                    |                 |                                           |        |                                               |                                          |
| 🔛 Designition 🐀 Designition of Ferniser 🔝 Designition of Noticesia ( 🚑                                                                                                    | A In X          | 🔘 🔘 🙀 Fermer 🛄 Austitance De              | bine . |                                               |                                          |
| 🔡 Actualmentmat 🖷 Contribler 🔮 Diellaner in Fathier 📲 Alficher Is ca                                                                                                    | the technique   |                                           |        |                                               |                                          |
| Nome PENS                                                                                                    |                 |                                           |        |                                               |                                          |
| Description Signalianews Per do contrast do travial 111111138 AOI 2014/54/0014                                                                                                    | KOQUES 264VE    |                                           |        |                                               |                                          |
| Recording Elline Decarant Annula erroration Annua Decarante and                                                                                                    | 100             |                                           |        |                                               |                                          |
| + Aparter - X Supplement C Actualities le groupe 😤 Imprimer                                                                                                    |                 | (feet                                     |        | Yoleur                                        | tade                                     |
| e Ba Drot                                                                                                    | 110.000.00      | Delle de fin du contral                   | 100    | 38,852/3914                                   | 100 J 00 100 100 100 100 100 100 100 100 |
| - Bischby                                                                                                    | 100-000-01      | Notif de la rupiture du control           | E      | ultermaner (200)                              | 121.000.02.021                           |
| - I Contact Energies                                                                                                    | 1100000-01      | Dels de noblication de la rupture de c    | 12     |                                               | 121 100 12 001                           |
| E Destructure CHE                                                                                                    | 346.000.01      | Date de agnature de la convention de      |        |                                               | 101 100 81 104                           |
| a ma Déclarator                                                                                                    | 1.20.000.00     | Date d'angagement de la protikture d      | 100    |                                               | \$25, \$70, \$2, MS                      |
| A Transpise                                                                                                    | 111.000.00      | Dervier jaux bouvailé et anné na solai    | 100    | 38,80,001+4                                   | 421 ERN X3 806                           |
| A Statistic Property Patter                                                                                                    | 0.11 (March 10) | Parsactor encours                         | 1      | ren (82)                                      | 012.000 A2.000                           |
| 4 Se Control (control de Excel, convertion, mandat)                                                                                                    | 111.141.40      | Partabilité contrat de Prévayance         | 11     |                                               | 1023 WILL PG 909                         |
| A Page Tool State of State of                                                                                                    |                 | Northre d'hauves de DOF v'avant pas é     | 1.00   |                                               | 121,800,82,030                           |
| - M Pridavia                                                                                                    | 121.540.23      | Northre de mole de préserve utilisés dam. | 100    |                                               | 121 HD0 X2 H11                           |
| <ul> <li>Institution de retraite compélimentaire : G000</li> </ul>                                                                                                    | 311.580.71      | Salare retholate du salaria               | 140    |                                               | 1011 100 81 912                          |
| 🗯 🌉 Versenort Industy                                                                                                    | 1211-1400.101   | Montant de l'indemnéé de préevie qui      |        |                                               | Q1 98 81 83                              |
| Fichunde Smuther and Control of Control of C | 121.0095.01     | Enstationarticulier da splaniti           | 14-    |                                               | \$21,500 ¥3,014                          |
| The state of the second                                                                                                    | 140.021.90      |                                           | 122    |                                               |                                          |
|                                                                                                    |                 |                                           |        |                                               |                                          |

Suivre ensuite les étapes décrites aux paragraphes

Mis à jour le 03/11/2016

4 4 4

# <u>Contrôler</u>

Générer le fichier

Déclarer le fichier

Mis à jour le 03/11/2016

# **COMMENT DECLARER LA DSN MENSUELLE ?**

# Préparation de la DSN Mensuelle

Pour préparer votre DSN Mensuelle, cliquez sur **Déclarations** dans la barre des menus en haut de l'écran, sélectionnez **DSN Mensuelle**, puis cliquez sur **Ajouter** et sélectionner **DSN Mensuelle**.

| EBP Paye Ligne PME Open Line - I                              | Exerci   | ce 2014 - Pério  | ode courant    | te novemb        | re 2014                    |                     |                                  |             |    |
|---------------------------------------------------------------|----------|------------------|----------------|------------------|----------------------------|---------------------|----------------------------------|-------------|----|
| <u>F</u> ichier <u>É</u> dition <u>A</u> ffichage Salariés Bu | Illetins | Etablissements   | Déclarations   | Opérations       | Paramètres de paye         | Para <u>m</u> ètres | <u>O</u> utils Fe <u>n</u> êtres | ?           |    |
| <b>O- O</b> -                                                 |          |                  |                |                  |                            |                     |                                  |             |    |
| Déclarations «                                                |          | Liste des déclai | rations DSN    |                  |                            |                     |                                  |             |    |
| Tâches                                                        | C        | 📥 Ajouter 🗸 🦯    | Modifier 🗶 🛛   | Recher           | rcher>                     | 🚔 - 📂 - 🦂 R         | OL 📄 Déplier tou                 | ut 🖹 Plier  | tc |
| 🔯 Inactiver                                                   |          |                  | alla           |                  |                            |                     | 8-1                              |             | _  |
| Activer                                                       | Tous     | Doin Merisu      | ene            | ue               |                            |                     |                                  |             |    |
| Dédarer le fichier                                            | Nat      | DSN Reprise      | d'historique   |                  |                            |                     |                                  |             |    |
| Imprimer l'état préparatoire                                  |          |                  | _              |                  |                            |                     |                                  |             |    |
| Imprimer un etat recapitulatif                                |          | Code             |                |                  | Description                |                     | Périodio                         | ité         |    |
|                                                               |          | Nature de décla  | aration: DSN M | ensuelle         |                            |                     |                                  |             |    |
|                                                               |          | DEC000000001     | DSN Mensuelle  | e SEPT / Contró  | òle OK sauf 20. 22. 51 + f | fin contrat sans ST | C Mensuelle mois d               | e septembre | C  |
| Navigation                                                    |          | DEC00000028      | DSN Mensuelle  | e - OCT chgt ind | div 31. + contrat 41. / Co | ntrôle KO 20. 22.   | Mensuelle mois d                 | octobre     | C  |
| Open Guide Déclarations                                       |          | DEC00000027      | DSN Mensuelle  | e - OCT KO 20    | .22.                       |                     | Mensuelle mois d                 | octobre     | C  |
| A DUCS                                                        |          | DEC00000034      | DSN Mensuelle  | e 38943365700    | 043 M11 2014               |                     | Mensuelle mois d                 | e novembre  | E  |
| Toutes les DUCS                                               |          |                  |                |                  |                            |                     |                                  |             | _  |
| E DUCS URSSAF                                                 |          |                  |                |                  |                            |                     |                                  |             |    |
| B DUCS IRC                                                    |          |                  |                |                  |                            |                     |                                  |             |    |
| Touton los déclarations NADS                                  |          |                  |                |                  |                            |                     |                                  |             |    |
|                                                               |          |                  |                |                  |                            |                     |                                  |             |    |
| DADS-U TDS                                                    |          |                  |                |                  |                            |                     |                                  |             |    |
| DADS-U IRC                                                    |          |                  |                |                  |                            |                     |                                  |             |    |
| DADS-U IP/Mutuelles/Assurances                                |          |                  |                |                  |                            |                     |                                  |             |    |
| DADS-U CI-BTP                                                 |          |                  |                |                  |                            |                     |                                  |             |    |
| DADS-U Honoraires                                             |          |                  |                |                  |                            |                     |                                  |             |    |
| DN-AC Attestation Employeur Déma                              |          |                  |                |                  |                            |                     |                                  |             |    |
| MSA                                                           |          |                  |                |                  |                            |                     |                                  |             |    |
| Déclaration de salaires MSA                                   |          |                  |                |                  |                            |                     |                                  |             |    |
| Bordereau de versement mensuel                                |          |                  |                |                  |                            |                     |                                  |             |    |
| JX Formules utilisees pour le BVM                             |          |                  |                |                  |                            |                     |                                  |             |    |
| Déclaration préalable à l'embauche                            |          |                  |                |                  |                            |                     |                                  |             |    |
| ■ DSN                                                         |          |                  |                |                  |                            |                     |                                  |             |    |
| Toutes les DSN                                                |          |                  |                |                  |                            |                     |                                  |             |    |
| DSN Mensuelle                                                 |          |                  |                |                  |                            |                     |                                  |             |    |
| DSN Reprise d'historique                                      |          |                  |                |                  |                            |                     |                                  |             |    |
| ▲ Bignalements                                                |          |                  |                |                  |                            |                     |                                  |             |    |
| 🛅 Tous les signalements 🔹                                     |          |                  |                |                  |                            |                     |                                  |             |    |

La fiche de déclaration DSN Mensuelle ci-dessous s'affiche. Sélectionnez par le biais d'une liste déroulante la périodicité à déclarer.

Spécifiez si besoin les organismes ainsi que les salariés concernés par cette déclaration, par l'intermédiaire des champs **Du** ... **Au** puis cliquez sur Préparer.

Si vous devez déclarer la cessation de votre activité, il faut cocher le champ correspondant, les rubriques qui sont habituellement déclenchées sur la dernière DSN de l'année seront ainsi générées.

| Déclaration - DSN Mensuelle - (Nouveau)                                                                           | x   |
|----------------------------------------------------------------------------------------------------|-----|
| Fichier Édition Vues Actions Fenêtres ? DEBUG                                                                     |     |
| 🔚 Enregistrer 👫 Enregistrer et Fermer 🔒 Enregistrer et Nouveau   🚔 🔃   🐚   🗙   🔘 🔘   🙀 Fermer 😩 Assistance Online | 2   |
| 🔜 Préparer 💼 Contrôler 📑 Déclarer le fichier 📑 Exporter vers EBP Télédéclaration Sociale DEBUG: Exporter en XML   | ~   |
| Norme 203                                                                                                    | •   |
| Description                                                                                                    |     |
| Paramètres Annule et remplace Notes Documents associés                                                            |     |
| Etablissement                                                                                                    |     |
| Manuel de prise en main DSN                                                                                       | • 🖌 |
| Période                                                                                                    |     |
| Périodicité Mensuelle mois de novembre 🔹                                                                          |     |
| Exercice 2016 💌                                                                                                   |     |
| de novembre 2016 · à novembre 2016                                                                                | Ŧ   |
| Crganisme                                                                                                    |     |
| Du v Z au                                                                                                    | • 2 |
| Salarié                                                                                                    |     |
| De à                                                                                                    | • 🖉 |
| Fractionnement                                                                                                    |     |
| Utiliser les fractions Numéro de fraction 1                                                                       | Ŧ   |
| Coptions                                                                                                    |     |
| Inclure les bulletins validés                                                                                     |     |
| Inclure les bulletins non validés Champ de la déclaration totale                                                  | -   |
| Tenir compte de l'organisme collecteur                                                                            |     |
| Ne pas recalculer automatiquement le montant des versements organisme de protection sociale                       |     |
| Cessation d'activité                                                                                              |     |
|                                                                                                    |     |

Cliquez sur l'onglet **Edition** pour voir apparaître l'éditeur et le contenu de la DSN.

Mis à jour le 03/11/2016

**\_ebp** 

| Declaration DEC00000001 - DSN Mensuelle - D                                                                                                    | 15N Mensarel              | e SEPT                                                                                                    |                                        |                 | - 0                  |
|----------------------------------------------------------------------------------------------------|---------------------------|----------------------------------------------------------------------------------------------------|----------------------------------------|-----------------|----------------------|
| Fichae Edition Yees Actions Tendons T DEPUG                                                                                                    |                           |                                                                                                    |                                        |                 |                      |
| Erregistor 🕲 Evegetor at fernat 🍈 Evegister at Name                                                                                                    | A DA                      | X OO Stense                                                                                                    |                                        |                 |                      |
| Actualise tout 🐖 Controller 💓 Distany in fichter 📑 Depote                                                                                                    | rivers Connect - D        | 1005 Esporter en XML 🛞 Proprimer a                                                                                                    | or that misspiralant. 🛫 Athichwe Je sa | Nac Instituique |                      |
| Nome PEDIOR                                                                                                    |                           |                                                                                                    |                                        |                 |                      |
| HIGTODOR 1200 Moves alle 1897                                                                                                    |                           |                                                                                                    |                                        |                 |                      |
| second as Arter Bank Arter and Arter and Arter Distant Distance                                                                                                    | and in second second      |                                                                                                    |                                        |                 |                      |
|                                                                                                    |                           | and the second second se |                                        |                 | 10 mm                |
| Alexani - X pebbauvel C. votragae je Burbauve                                                                                                    |                           | Concession and                                                                                                    |                                        |                 | Land Section and     |
| Crist.                                                                                                    |                           | And the super states                                                                                                    | all the parametricat                   |                 | 1.10.000 -00.001     |
| H Dreiter                                                                                                    | 0.10-000/01               | Familia Feddaur                                                                                                    | HE EP DPGPW/QUE                        |                 | ERGORON NO.          |
| <ul> <li>Cartact Energies</li> </ul>                                                                                                    | 6.63.682.03               | Nandrie die versien die logiciel uitilise                                                                                                    | HE 7.0.2386.2                          |                 | E10-00E-04 MEE       |
| Destinataire CRE                                                                                                    | 1.10-20100                | Code de conformé en pré-cambile                                                                                                    | 348                                    |                 | 140,006.04.30*       |
| A Pag 29-38 Mon                                                                                                    | 12110000                  | Code ervice du ficture d'assas ou réel                                                                                                    | Einval ficture test (21)               |                 | 0.46.00E.04.00E      |
| Compress Compress                                                                                                    | 512,000,00                | Hanks da versor de la norme utilité                                                                                                    | Phase 1 version 1 (POVD c)             |                 | ILIG-QOE DI INE      |
|                                                                                                    | And a state of            | Point de dépôt                                                                                                    | Hat-orienzariana (III)                 |                 | 1.35 405 04 907      |
| Trademan, de johnster de protection spoke                                                                                                    | 101.000.01                | Turne de Dersoni                                                                                                    | E Propiet and State                    |                 | traticities and area |
| The second contract and being the                                                                                                    | and and the late          |                                                                                                    | The second second second               |                 | 1.0.000.000.000      |
| Contract Constrait de Annual Constraine, manital                                                                                                    | the second second         |                                                                                                    |                                        |                 |                      |
| Controlet, postilate de marval, conversion, marriada,                                                                                                    | the set of                |                                                                                                    |                                        |                 |                      |
| <ul> <li>Preside and sectors of the sector of the sector of the sect</li></ul> | Contraction in the        |                                                                                                    |                                        |                 |                      |
| <ul> <li>Potentinor de retrate complementarie : Auro</li> </ul>                                                                                                    | and an and the            |                                                                                                    |                                        |                 |                      |
| <ul> <li>Februarios de retevale complementario (2001)</li> </ul>                                                                                                    |                           |                                                                                                    |                                        |                 |                      |
| <ul> <li>Martin de la catala complemente a 1970</li> </ul>                                                                                                    |                           |                                                                                                    |                                        |                 |                      |
| Contract Constrait de Researd and and and and and and and and and an                                                                                                    | the second second         |                                                                                                    |                                        |                 |                      |
| The ball has a set of second second second                                                                                                    | - new court and           |                                                                                                    |                                        |                 |                      |
| w Institution de naturale completentier (2022)                                                                                                    | Contra mart No.           |                                                                                                    |                                        |                 |                      |
| <ul> <li>A second of the second second s</li></ul> | and the second second     |                                                                                                    |                                        |                 |                      |
| a transmer i folkult.                                                                                                    | Via marine                |                                                                                                    |                                        |                 |                      |
| a Trime and the Mill                                                                                                    | ann 21                    |                                                                                                    |                                        |                 |                      |
| an illuministration - BVY                                                                                                    | 1211 (120) 211            |                                                                                                    |                                        |                 |                      |
| a Dimension 100                                                                                                    | 473.000.41                |                                                                                                    |                                        |                 |                      |
| Binn distribute 7. Both                                                                                                    | over mail, but            |                                                                                                    |                                        |                 |                      |
| Band and and and the sold                                                                                                    | And and The               |                                                                                                    |                                        |                 |                      |
| Printing of the local state of the                                                                                                    | and deal and              |                                                                                                    |                                        |                 |                      |
| Compositivities being appendix the                                                                                                    | and the state of the      |                                                                                                    |                                        |                 |                      |
| A Real Annual Annual Annual Annual Annual Annual Annual Annual Annual Annual Annual Annual Annual Annual Annual                                                                                                    |                           |                                                                                                    |                                        |                 |                      |
| Composited the base assume the                                                                                                    | and the second second     |                                                                                                    |                                        |                 |                      |
| Contraction of the last and the                                                                                                    | 111 June 10               |                                                                                                    |                                        |                 |                      |
| a The Base and Artic 1/4                                                                                                    | mat. 18                   |                                                                                                    |                                        |                 |                      |
| Conservant de base som fortig                                                                                                    | the second state          |                                                                                                    |                                        |                 |                      |
| <ul> <li>Consistent de lanse sourcette</li> </ul>                                                                                                    | total mark inte           |                                                                                                    |                                        |                 |                      |
| A Target and article 107                                                                                                    | total and the             |                                                                                                    |                                        |                 |                      |
| <ul> <li>Compared to base statistics</li> </ul>                                                                                                    |                           |                                                                                                    |                                        |                 |                      |
| <ul> <li>Composite the basis association</li> </ul>                                                                                                    | and some the              |                                                                                                    |                                        |                 |                      |
| A Base was define ( 17)                                                                                                    | 101 Carport 102           |                                                                                                    |                                        |                 |                      |
| and the second test and                                                                                                    | the sale of               |                                                                                                    |                                        |                 |                      |
| Constronger of the based statute from                                                                                                    |                           |                                                                                                    |                                        |                 |                      |
| Composert in base assurement                                                                                                    |                           |                                                                                                    |                                        |                 |                      |
| Composant de base assujette<br>Composant de base assujette                                                                                                    | site and be               |                                                                                                    |                                        |                 |                      |
| Conposert de base sesuentes                                                                                                    | 625.000.60<br>625.000.51  |                                                                                                    |                                        |                 |                      |
| Composer do base assujette     Econocert do base assujette     Econocert do base assujette     Econocert do base assujette     Econocert do base assujette     Econocert do base assujette                                                                                                    | 635.500, M<br>523.600, 54 |                                                                                                    |                                        |                 |                      |

1. Veiller à bien vérifier les données de votre DSN.

Pour effectuer une correction, le mieux serait de modifier l'information directement dans la fiche arrêt de travail (ou autre), afin que la donnée soit correctement reprise par la suite. Sinon, vous pouvez également corriger l'information dans le document ou dans l'éditeur.

2. Contrôler votre DSN grâce à l'outil **DSN-Val**, voir § Téléchargement et installation de l'outil de contrôle de la DSN.

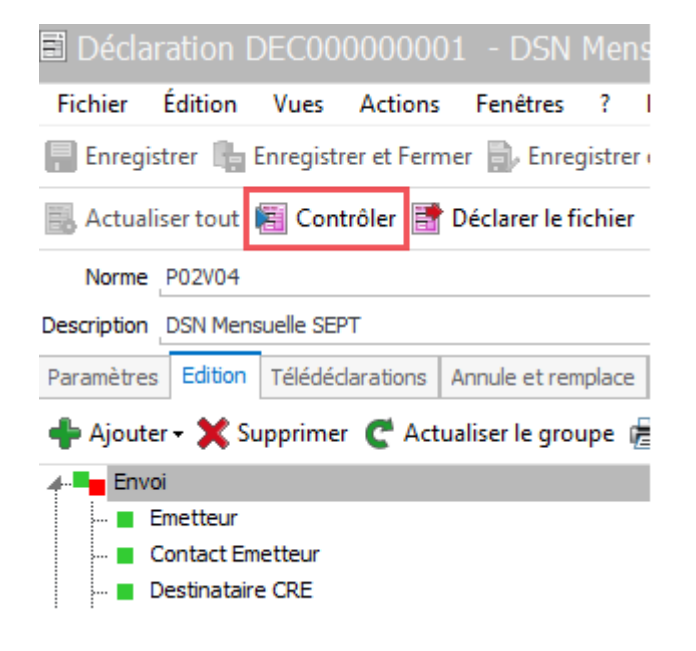

# **Générer le fichier**

Cliquer sur le bouton **Déclarer le fichier** 

| 🖹 Décla                                          | ration [    | DEC00      | 00000       | 01 - DSN      | Mens      |  |
|--------------------------------------------------|-------------|------------|-------------|---------------|-----------|--|
| Fichier                                          | Édition     | Vues       | Actions     | Fenêtres      | ?         |  |
| Enregi                                           | strer 🔓     | Enregist   | rer et Fern | ner 🔒 Enre    | gistrer ( |  |
| 🔜 Actual                                         | iser tout   | 🗐 Con      | trôler 📑    | Déclarer le f | ichier    |  |
| Norme                                            | P02V04      |            |             |               |           |  |
| Description                                      | DSN Mens    | suelle SEF | т           |               |           |  |
| Paramètres                                       | Edition     | Télédéo    | larations   | Annule et rer | mplace    |  |
| 💠 Ajouter 🗸 Supprimer   C Actualiser le groupe 慮 |             |            |             |               |           |  |
| A-Envo                                           | pi          |            |             |               |           |  |
| <b>=</b> E                                       | Emetteur    |            |             |               |           |  |
|                                                  | Contact Em  | etteur     |             |               |           |  |
| • • • • •                                        | Jestinatair | e CRE      |             |               |           |  |

et choisir le mode de production :

**Test** : le fichier préparé, **provisoire**, peut être envoyé aux organismes à titre d'essai. Vous pouvez renouveler l'opération par la suite autant de fois que vous le désirez.

Réel : un fichier définitif est créé. Celui-ci sera déclaré officiellement.

Puis cliquer sur **OK**.

 $\langle \mathcal{P} \rangle$ 

L'écran suivant, que vous pouvez ne plus afficher par la suite, vous indique le chemin de génération du fichier.

## **Déclarer le fichier**

Le fichier généré précédemment doit ensuite être déposé sur le site <u>http://www.net-entreprises.fr</u>.

# COMMENT DECLARER LA DSN REPRISE D'HISTORIQUE ?

# Qu'est ce qu'une DSN Reprise d'historique ?

Afin de pouvoir reconstituer les DSIJ (attestation de salaire pour le versement des indemnités journalières) et AED (attestation employeur dématérialisée), il est nécessaire d'obtenir un **historique** de 3 à 12 mois maximum.

Pour que la reprise d'historique soit acceptée, il est impératif de respecter les consignes suivantes :

 $\overline{\nabla}$ Une « DSN Reprise d'historique » ne peut être émise avant acceptation par le point de dépôt d'une première DSN mensuelle en « envoi normal et réel ». くア L'intégralité des salariés présents dans la « DSN Reprise d'historique » doit disposer d'un NIR (numéro de sécurité sociale) certifié. Il ne faut donc aucune anomalie d'identification.  $\langle \mathcal{F} \rangle$ Il n'est pas possible d'envoyer une DSN annule et remplace dans le cadre de la reprise d'historique.  $\zeta \overline{r}$ La « DSN Reprise d'historique » doit reprendre les salariés présents dans l'établissement d'affectation au moment de l'envoi de la déclaration.  $\langle \mathcal{P} \rangle$ La « DSN Reprise d'historique » doit se faire mois par mois (donc si vous devez faire une reprise de 3 mois, alors vous devrez envoyer 3 DSN Reprise d'historique).  $\langle \mathcal{P} \rangle$ Une seule « DSN Reprise d'historique » sera acceptée pour un établissement et un mois déclaré. Il est donc important que la déclaration contienne tous les salariés car il ne sera plus possible de déposer une nouvelle « DSN Reprise d'historique » pour les mois déjà déposés et acceptés pour l'établissement.

La **DSN Reprise d'historique** est supprimée en phase 3. Le message ci-dessous sera donc affiché en cas de préparation avec la norme PO3 :

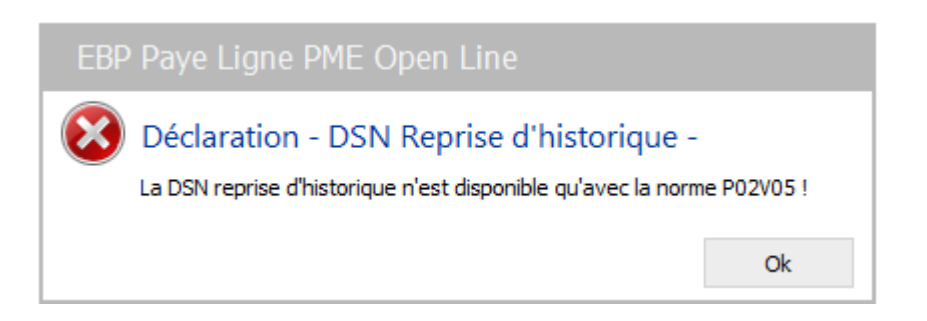

Préparation de la DSN Reprise d'historique

Pour préparer votre DSN Reprise d'historique, cliquez sur **Déclarations** dans la barre des menus en haut de l'écran, sélectionnez **DSN Reprise d'historique**, puis cliquez sur **Ajouter** et sélectionner **DSN Reprise d'historique**.

La fiche de déclaration **DSN Reprise d'historique** ci-dessous s'affiche. Sélectionnez par le biais d'une liste déroulante l'établissement ainsi que la périodicité à déclarer.

Spécifiez si besoin les salariés concernés par cette déclaration, par l'intermédiaire des champs **Du** ... **Au**.

Cliquer sur le bouton Préparer.

| a Degraf              | ation - DSN Reprise d'historique - (Nouveau)                |             |                                        | - = × |
|-----------------------|-------------------------------------------------------------|-------------|----------------------------------------|-------|
| Eichier               | Edition Yues Actions Fenêtres I                             |             |                                        |       |
| 🔒 Enregist            | trer 🚯 Enregistrer et Fermer 🔒 Enregistrer et Nouveau   🚓   | A Hall      | 🕻   🔘 🔘   🙀 Fermer 😩 Assistance Online | é.    |
| Prépare               | r 🐖 Contröler 👕 Déclarer le fichier 🚓 Imprimer un état réca | pituletif 📆 | Afficher le cahier technique           |       |
| Norme                 | POZVOS                                                      |             |                                        |       |
| Description           |                                                             |             |                                        |       |
| Paramètres            | Annule et remplace Notes Documents associés                 |             |                                        |       |
| Etablssern            | ent                                                         |             |                                        |       |
| DU TECN               | Rest Strike Sold States a                                   |             |                                        | - 1   |
| Période -             |                                                             |             |                                        |       |
| Périodicité           | Mensuelle mais de janvier -                                 |             |                                        |       |
| Exercice              | 2014 •                                                      | Au          | 2014                                   | +     |
| de                    | panver 2014 -                                               | à           | jander 2014                            |       |
| Sələri <del>l</del> — |                                                             |             |                                        |       |
| De                    | •2                                                          | ă           |                                        | +2    |
| Fractionne            | ment                                                        |             |                                        |       |
| Utiliser is           | es fractions                                                | Numéro de   | faction 1                              |       |
| - Options -           |                                                             |             |                                        |       |
| Champ de la           | a déclaration déclaration tutale                            |             |                                        |       |
| Champ de la           | a déclaration déclaration tutale                            |             |                                        |       |

Cliquez sur l'onglet **Edition** pour voir apparaître l'éditeur et le contenu de la DSN.

Mis à jour le 03/11/2016

ep.

| This is a first the second of the second second s                                                                                                    |                          |                                                                                                    |                                                                                                    |                                          |
|----------------------------------------------------------------------------------------------------|--------------------------|----------------------------------------------------------------------------------------------------|----------------------------------------------------------------------------------------------------|------------------------------------------|
| Lotas Differ Van Arten Louise                                                                                                    |                          |                                                                                                    |                                                                                                    | 1.1.1.1.1.1.1.1.1.1.1.1.1.1.1.1.1.1.1.1. |
| Channels & Branne allows B frommathered # 73 11a                                                                                                    | M C C There              | (T) Incidence Parity                                                                                                    |                                                                                                    |                                          |
| and a state that a state of the state of the |                          | and management of the state                                                                                                    |                                                                                                    |                                          |
| analise tod R Gastille II Datase briefen B barrest or Hit Hough                                                                                                    | anut . Mattante antier b | Attaique                                                                                                    |                                                                                                    |                                          |
| Herent Street                                                                                                    |                          |                                                                                                    |                                                                                                    |                                          |
| Notation                                                                                                    |                          |                                                                                                    |                                                                                                    |                                          |
| And the Party of the Party of t |                          |                                                                                                    |                                                                                                    |                                          |
| A lack - X harmer C laterier hannes B harmer                                                                                                    |                          | har .                                                                                                    | 1 Marcol                                                                                                    | 0.00                                     |
| A show . We will see                                                                                                    | the second               | Date of the designed                                                                                                    | E wate                                                                                                    | 11105 8.01                               |
| in fractional                                                                                                    | 6.06.000.00              | 2000 to adve Cenetizette)                                                                                                    | In any second advected of feet second, do control to, agent do second (90).                                                                                                    | 101-04 4.01                              |
| a lamativative                                                                                                    | (0.00.0)                 | Calls statul uningenet Britishe Compl                                                                                                    | an are by                                                                                                    | 111100-0-002                             |
| B Tandeurante (208                                                                                                    | 6.14.404.01              | Code profession et samparies mainpare                                                                                                    |                                                                                                    | 101-00-000                               |
| + Re Déclarator                                                                                                    | 531.646.61               | The contract PCI 408                                                                                                    | - 20                                                                                                    | 10,000,00,000                            |
|                                                                                                    | 111.000.00               | and a local                                                                                                    | E. Andread State                                                                                                    | 11,000,00,000                            |
| A New Fiddhesisent)                                                                                                    | 011.000.31               | And on the contract                                                                                                    | The second view of the second second se | 100 100 100                              |
| + 28 (-0.01 -2540) XMME                                                                                                    | 131-000.00               | Name of the case of                                                                                                    | SC CONTRACTORISTICS AND INCOMENDATION                                                                                                    | and the second second                    |
| <ul> <li>a Contract Quantitati National Journal Test, Journal Test, Journal Dec.</li> </ul>                                                                                                    | SHOP NO.                 | Digital di pattar pattar                                                                                                    | 10 M                                                                                                    | 101 101 W. Law                           |
| A Re Conservation and                                                                                                    | STI SHOW                 | Humins R. Sormal                                                                                                    | Jee and co                                                                                                    | 121108-6-077                             |
| - B Participation 1001                                                                                                    | and a loss of            | Dada di fis prévégenette du contrat                                                                                                    |                                                                                                    | 121202-0224                              |
| in Contrast (acceleration of the set in the set inf)                                                                                                    | 111.000-00               | Land to person de la positie de mandi                                                                                                    | 3. 長長い。                                                                                                    | 121-222-46-211                           |
| a Sa Increment Scholl.                                                                                                    | 671-600.38               | Quelos de tranai de obliverse de fan.                                                                                                    | - ME 4147                                                                                                    | 217.9 59131                              |
| B Pathwood (Mart ) (201)                                                                                                    | 3.11.999-31              | Quelle de tracal du carteni.                                                                                                    | a a a a a a a a a a a a a a a a a a a                                                                                                    | 301305-0.010                             |
| · · · · · · · · · · · · · · · · · · ·                                                                                                    | 1012-000-00              | Heading disservices do temps in it avail                                                                                                    | <ol> <li>tentia partial (20)</li> </ol>                                                                                                    | 101010-00414                             |
|                                                                                                    |                          | assaint de télénence porté just la contrar                                                                                                    | ( =                                                                                                    | 10105-9411                               |
|                                                                                                    |                          | Registing Start Rode                                                                                                    | 2 Automatic (75)                                                                                                    | 10100-010                                |
|                                                                                                    |                          | Collition and the second second                                                                                                    | Convertion plactics rational assistance accomment to harvass Altabe Institution, the optimal fragmants convert at the position is converted?", 199002-2000                                                                                                    | 10.1.00.40117                            |
|                                                                                                    |                          | Color ridgers of these import ratio                                                                                                    | E regim phone (2009) (200                                                                                                    | 77100 6310                               |
|                                                                                                    |                          | Converting to the design of the second                                                                                                    | we introduced the second second s                                                                                                    | 101-141-0-14                             |
|                                                                                                    |                          | Code obgette its Donat Tarque - ordening                                                                                                    | Figure parent strand strain                                                                                                    | 111.001.4.002                            |
|                                                                                                    |                          | Made in contract                                                                                                    |                                                                                                    | 1111.000.00.011                          |
|                                                                                                    |                          | Code calma or discoverable in comple-                                                                                                    |                                                                                                    | 111100.000                               |
|                                                                                                    |                          | The state of the second second |                                                                                                    | And the second                           |
|                                                                                                    |                          | Table of Belleville                                                                                                    |                                                                                                    | 100100000                                |
|                                                                                                    |                          | Oracle / Tiperte                                                                                                    | E. Sand and entrance 200                                                                                                    | Silver arrest                            |
|                                                                                                    |                          | Mattr Dyschumer Lege                                                                                                    |                                                                                                    | THE PART OF A LOSS                       |
|                                                                                                    |                          | Salut Propile Burnland                                                                                                    | L. Recursting (20)                                                                                                    | 10,1,000,00,000                          |
|                                                                                                    |                          | Code affectation Assessing changes                                                                                                    | 18 · · · ·                                                                                                    | 111.000-0.127                            |
|                                                                                                    |                          | National in consistence or production and addition                                                                                                    | 18                                                                                                    | 111105 9.105                             |
|                                                                                                    |                          | Tax is price in Gaussiers (Houge                                                                                                    | e                                                                                                    | 111104-0110                              |
|                                                                                                    |                          | ton dehear                                                                                                    |                                                                                                    | 1(12) 410                                |
|                                                                                                    |                          | Date of diversities                                                                                                    | -                                                                                                    | 101103-0101                              |
|                                                                                                    |                          | Date diaPlat de la convertion de genter                                                                                                    |                                                                                                    | 111100 4.112                             |
|                                                                                                    |                          | Notes in provider in palace                                                                                                    |                                                                                                    | 01100 0.000                              |

1. Vérifier et/ou compléter les données de votre DSN directement dans l'éditeur.

Vous pouvez ajouter ou supprimer des groupes ou des sous groupes vides, ainsi que des copies de structures en cliquant sur les boutons **Ajouter** ou **Supprimer**.

| Déclaration - DSN Reprise d'historique - (Nouveau)                                      |                         |
|-----------------------------------------------------------------------------------------|-------------------------|
| <u>F</u> ichier <u>É</u> dition <u>V</u> ues <u>A</u> ctions Fe <u>n</u> êtres <u>?</u> |                         |
| 🔚 Enregistrer 🎼 Enregistrer et Fermer 🗟 Enregistrer et Nouveau   🚖 📐   🐚   🗙            | 🕻   🔘 🔘   🙀 Ferme       |
| 🔜 Actualiser tout 📳 Contrôler 📑 Déclarer le fichier 💧 Imprimer un état récapitulati     | f  Afficher le cahier f |
| Norme P02V05                                                                            |                         |
| Description                                                                             |                         |
| Paramètres Edition Annule et remplace Notes Documents associés                          |                         |
| 💠 Ajouter 🗸 Supprimer  🦿 Actualiser le groupe 📄 Imprimer                                |                         |
| 💠 Ajouter un sous-groupe Ctrl+J                                                         | S10.G00.00              |
| Ajouter un groupe au même niveau                                                        | S10.G00.01              |
| Aiguter une conie                                                                       | S10.G00.02              |
|                                                                                         | S10.G00.03              |
|                                                                                         | S20.G00.05              |
|                                                                                         | S21.G00.06              |
|                                                                                         | S21.G00.11              |
| Contrat (contrat de travail convention mandat)                                          | S21,G00,30              |
| Versement Individu                                                                      | S21.000.40              |
| Rémunération : 001                                                                      | S21.000.50              |
|                                                                                         | 521.600.30              |
| Contrat (contrat de travail, convention, mandat)                                        | S21,G00,40              |
| Versement Individu                                                                      | S21.G00.50              |
| Rémunération : 001                                                                      | S21.G00.51              |
| - Activité                                                                              | S21.G00.53              |
| 🔤 Activité                                                                              | S21.G00.53              |
| Individu : ALISON JULIETTE                                                              | S21.G00.30              |
| 🔳 Contrat (contrat de travail, convention, mandat)                                      | S21.G00.40              |
| 🚛 Versement Individu                                                                    | S21.G00.50              |
| Rémunération : 001                                                                      | S21.G00.51              |
| 🗧 Activité                                                                              | S21.G00.53              |
| 📖 🗧 Activité                                                                            | S21.G00.53              |
| Total de l'envoi                                                                        | S90.G00.90              |

2. Contrôler votre DSN grâce à l'outil **DSN-Val**, voir § Téléchargement et installation de l'outil de contrôle de la DSN.

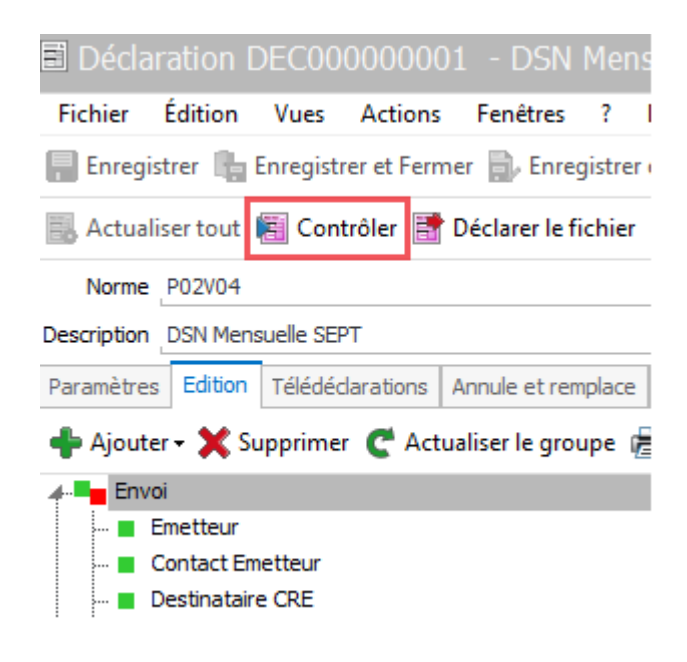

## Générer le fichier

#### Cliquer sur le bouton Déclarer le fichier

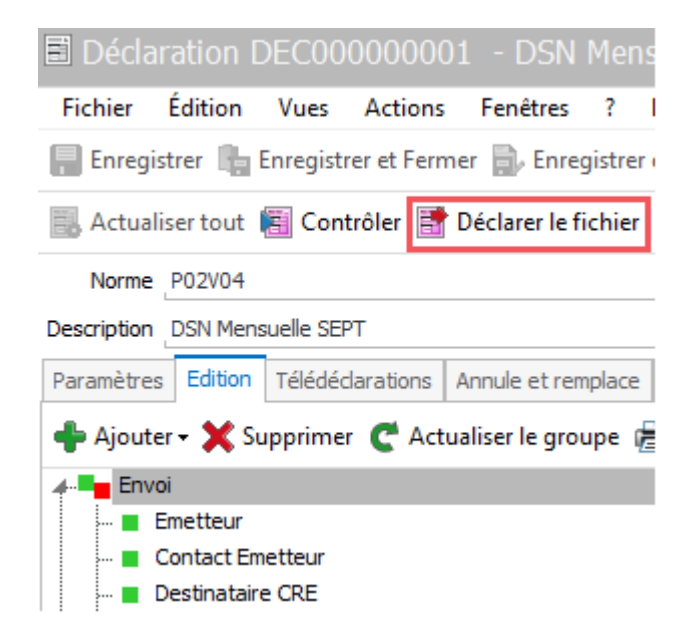

et choisir le mode de production :

 $\bigcirc$ 

**Test** : le fichier préparé, **provisoire**, peut être envoyé aux organismes à titre d'essai. Vous pouvez renouveler l'opération par la suite autant de fois que vous le désirez.

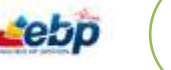

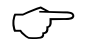

Réel : un fichier définitif est créé. Celui-ci sera déclaré officiellement.

Puis cliquer sur **OK**.

L'écran suivant, que vous pouvez ne plus afficher par la suite, vous indique le chemin de génération du fichier.

# Déclarer le fichier

Le fichier généré précédemment doit ensuite être déposé sur le site <u>http://www.net-entreprises.fr</u>.

eb.

# COMMENT CORRIGER UNE DSN MENSUELLE OU UN SIGNALEMENT ?

Vous pouvez effectuer autant de déclarations « **Annule et remplace** » que vous le souhaitez tant pour une **DSN Mensuelle** (si la date d'échéance d'envoi retenue pas votre entreprise n'est pas dépassée : 5 ou 15 du mois suivant) ; que pour des **signalements d'événements** (sans date limite d'envoi – dès que nécessaire).

Concernant la DSN Mensuelle, si la date d'échéance est dépassée, les corrections seront à apporter dans la paie d'un mois ultérieur et donc dans la DSN de ce mois ultérieur.

# DSN Mensuelle

Pour préparer votre DSN Mensuelle Annule et Remplace, cliquez sur **Déclarations** dans la barre des menus en haut de l'écran, sélectionnez **DSN Mensuelle**, puis sélectionner la DSN Mensuelle à corriger et cliquer dans la barre des tâches sur « **Annule et remplace** » ou par un clic droit sélectionner « **Annule et remplace** ».

| ᆋ EBP Paye Ligne PM                                                                                                    | E Open Line                                                           | e - Exerc | ice 2014 -    | 2 établissemer     | nts actifs     |
|----------------------------------------------------------------------------------------------------|-----------------------------------------------------------------------|-----------|---------------|--------------------|----------------|
| Fichier Édition Afficha                                                                                                    | ge Salariés                                                           | Bulletins | Etablisseme   | nts Déclarations   | Opération      |
| <b>O</b> - <b>O</b> -                                                                                                    |                                                                       |           |               |                    |                |
| Déclarations                                                                                                    |                                                                       | *         | 🗐 Liste des   | s déclarations (   | DSN            |
| Tâches                                                                                                    |                                                                       |           | 📬 🛛 💠 Ajout   | er 🗸 🦯 Modifier    | 🗙 🖹   . «R     |
| Inactiver  Activer  Activer  Control                                                                                                    |                                                                       | I         | ous DSN Men   | suelle DSN Reprise | d'historique   |
| 🚔 Imprimer l'état préparatoi                                                                                                    | re                                                                    |           | Nature de déd | aration 🔺          |                |
| 🔒 Imprimer un état récapitu                                                                                                    | latif                                                                 |           | Ca            | ode                | Descrip        |
| Annule et remplace                                                                                                    |                                                                       | 4         | 🗹 🛛 Nature    | de déclaration: D  | 5N Mensuelle   |
|                                                                                                    |                                                                       |           | DEC0000       | 00008 DSN Men      | isuelle 111111 |
|                                                                                                    |                                                                       |           |               |                    |                |
| Navigation                                                                                                    |                                                                       |           |               |                    |                |
| ▲ DSN<br>Toutes les DSN<br>DSN Mensuelle<br>DSN Reprise d'historia<br>Signalements<br>Tous les signalement<br>Signalement Fin di<br>Signalement Repri<br>A Téléfraansmissione | ue<br>ents<br>: de travail<br>u contrat de trav<br>se suite à arrêt d | vail      |               |                    |                |

Pour une DSN Mensuelle, choisissez « **Annule et remplace intégrale** » à la question « Quel type d'annule et remplace voulez-vous créer ? », puis cliquez sur OK.

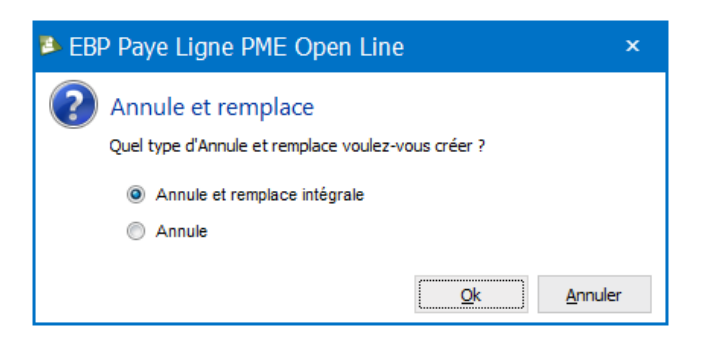

X

 $\Sigma$  **L'Annule et remplace intégrale** est valable pour la DSN Mensuelle et pour les signalements Arrêt de travail et Fin de contrat.

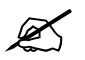

L'Annule est uniquement valable pour les signalements Fin de contrat

1. Vérifier et/ou compléter les données de votre DSN directement dans l'éditeur.

| 🖬 Déclaration DECII00000011 - DSN Mensuelle                               | Annule et rem           | place intégralement (DEC000000                          | 008] D5N Mensuelle 1111111800023 M02 2014 | _ ( = X            |
|---------------------------------------------------------------------------|-------------------------|---------------------------------------------------------|-------------------------------------------|--------------------|
| Fichier Édition Toes Actions Ferdines T                                   |                         |                                                         |                                           |                    |
| 🔛 bregates 🕲 bregater at Farmer 🗟, bregater at Nove                       | 的商品物                    | X C C Termer D Aciden                                   | t Online:                                 |                    |
| 🎼 Actualization 👘 Controller 🕌 Declararia ficture 🛞 Ing                   | rienar um äbst väcigste | ciant 🛫 Affichar la cathar tachrogae                    |                                           |                    |
| Name WITTE                                                                |                         |                                                         |                                           |                    |
| Description Annale of resultate intrigrationer's (Decolorotopic) (1997 He | envele xtarranno        | 121-1412 2014                                           |                                           |                    |
| Editor Arrive et renament   Harma   Decaments accessing                   |                         |                                                         |                                           |                    |
| + Spoter - X Supposer C Actuation is groupe an imagin                     | ne.                     | Sim                                                     | Wear                                      | Code               |
| + As from                                                                 | THE OWNER WAT           | There she happened to their                             | HE SP / WARL 4                            | 1.01.000.09.091    |
| a frietleur                                                               | 10.078.01               | Non de TédMeur                                          | HE EP PROPARE                             | 1121-030-08-0818   |
| Contact Reatters                                                          | 110.000.00              | <ul> <li>Rumbin de version du togost utilisé</li> </ul> | WE 7.0.2857,0                             | 12.00.000.18H/08/2 |
| Deutrostaire ORE                                                          | 316.028-07              | - Code de carifaranté angré carifale                    | HR.                                       | 11.00.0000.000 W   |
| A Solaration                                                              | 10.01.01                | <ul> <li>Code anvar &amp; Acher desse surdet</li> </ul> | E broa felier viet \$211                  | 1120.000.0010FW    |
| a Restriction                                                             | 011-010-34              | In astro de larrage de la recene calinde                | Finite 2 version 1 (FED/01)               | 1.01.002.00.000    |
| a Re Elabhannert                                                          | 321-000-11              | Part in Ards                                            |                                           |                    |
| <ul> <li>Versement organisme de protection sociale</li> </ul>             | 321-009-39              | there as beyond                                         | Concernent (N)                            | THE CONTRACTOR     |
| a me enderse de criscion aue                                              | 111.000.07              | The second                                              | E Built of the D.f.                       |                    |
| - Consense 100                                                            | 811.000.00              |                                                         |                                           |                    |
| - Colonium 100                                                            | 111, 100, 10            |                                                         |                                           |                    |
| Collection (MV)                                                           | 121.000.27              |                                                         |                                           |                    |
| - Comatron 312                                                            | 331.029.13              |                                                         |                                           |                    |
| Consistion 47%                                                            | 121-018-03              |                                                         |                                           |                    |
| - Cotesten 671                                                            | 111.000.03              |                                                         |                                           |                    |
| - Cotsaton 772                                                            | 10.407.01               |                                                         |                                           |                    |
| - B Colleaturi 900                                                        | 923.009-00              |                                                         |                                           |                    |
| Cotashon 937                                                              | 121.000.22              |                                                         |                                           |                    |
| # May Individua: PENAUD JEARPE                                            | 111.000.38              |                                                         |                                           |                    |

2. Contrôler votre DSN grâce à l'outil **DSN-Val**, voir § Téléchargement et installation de l'outil de contrôle de la DSN.

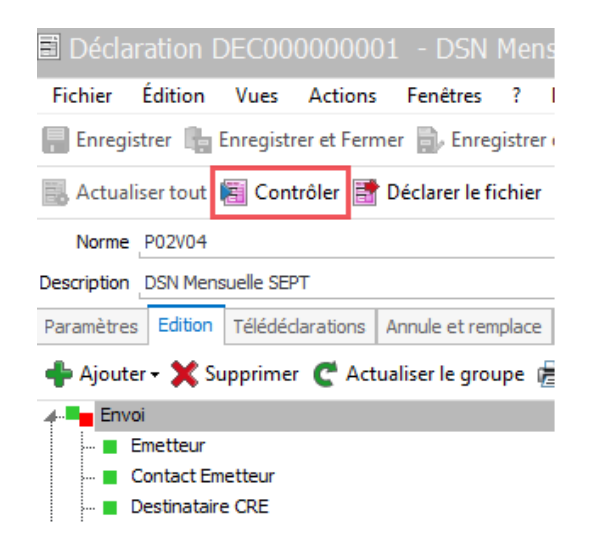

Mis à jour le 03/11/2016

3. Cliquer sur le bouton Déclarer le fichier

| 🖹 Déclai                                            | ration E                       | DEC00     | 000000     | )1 - DSN      | Mens      |  |  |  |  |  |  |
|-----------------------------------------------------|--------------------------------|-----------|------------|---------------|-----------|--|--|--|--|--|--|
| Fichier                                             | Édition                        | Vues      | Actions    | Fenêtres      | ?         |  |  |  |  |  |  |
| Enregis                                             | trer 🔓 I                       | Enregistr | er et Fern | ner 🔒 Enre    | gistrer ( |  |  |  |  |  |  |
| 🔜 Actualiser tout 📳 Contrôler 📑 Déclarer le fichier |                                |           |            |               |           |  |  |  |  |  |  |
| Norme P02V04                                        |                                |           |            |               |           |  |  |  |  |  |  |
| Description                                         | Description DSN Mensuelle SEPT |           |            |               |           |  |  |  |  |  |  |
| Paramètres                                          | Edition                        | Télédéo   | larations  | Annule et rei | emplace   |  |  |  |  |  |  |
| 💠 Ajouter - 🗙 Supprimer   CActualiser le groupe 慮   |                                |           |            |               |           |  |  |  |  |  |  |
| 4- Envo                                             | <b>≁E</b> nvoi                 |           |            |               |           |  |  |  |  |  |  |
| Emetteur                                            |                                |           |            |               |           |  |  |  |  |  |  |
|                                                     | estinataire                    | e CRE     |            |               |           |  |  |  |  |  |  |

et choisir le mode de production :

**Test** : le fichier préparé, **provisoire**, peut être envoyé aux organismes à titre d'essai. Vous pouvez renouveler l'opération par la suite autant de fois que vous le désirez.

 $\bigcirc$ 

Réel : un fichier définitif est créé. Celui-ci sera déclaré officiellement.

Puis cliquer sur **OK**.

L'écran suivant, que vous pouvez ne plus afficher par la suite, vous indique le chemin de génération du fichier.

4. Le fichier généré précédemment doit ensuite être déposé sur le site <u>http://www.net-entreprises.fr</u>.

## Signalements

Pour préparer votre **Signalement Arrêt de travail** (ou Reprise suite à arrêt) ou **Fin de contrat STC** de type **Annule et Remplace**, cliquez sur **Déclarations** dans la barre des menus en haut de l'écran, sélectionnez **Signalement**, puis sélectionner le Signalement à corriger et cliquer dans la barre des tâches sur « **Annule et remplace** » ou par un clic droit sélectionner « **Annule et remplace** ».

## BP Paye Ligne PME Open Line - Exercice 2015 - Période courante septembre 2015

| Occlarations   Taches   Inactiver   Activer   Declarations   Navigation   Toutes les déclarations N4DS   DADS-U Complète   DADS-U TDS   DADS-U TDS   D                                                                                                    | Fichier                   | Édition                         | Affichage        | Salariés       | Bull | etins | Etablissements      | Déclarations             | Opérations           | Paramètres de     |
|----------------------------------------------------------------------------------------------------|---------------------------|---------------------------------|------------------|----------------|------|-------|---------------------|--------------------------|----------------------|-------------------|
| Déclarations          Tâches       Iste des signalements         Inactiver       Activer         Activer       Iste des signalement Arrêt de traval         Signalement Arrêt de traval       Signalement Fin du contrat de traval         Navigation       Code         Instrue de déclarations       Signalement Arrêt de traval         Navigation       Code         Instrue de déclarations       Signalement Arrêt de traval         DAGS-U Complète       DAGS-U Complète         DADS-U Complète       DADS-U IP/Mutuelles/Assurances         DADS-U IP/Mutuelles/Assurances       DADS-U IP/Mutuelles/Assurances         DADS-U IP/Mutuelles/Assurances       DADS-U Complète         DADS-U IP/Mutuelles/Assurances       DADS-U IP/Mutuelles/Assurances         DADS-U IP/Mutuelles/Assurances       DADS-U IP/Mutuelles/Assurances         DADS-U IP/Mutuelles/Assurances       DAS-U SUP         Déclaration préalable à l'embauche       DSN         DSN       Dis les signalements         Signalement Keprise suite à arrêt       Toutes les Signalement Reprise suite à arrêt         Tisse signalement Reprise suite à arrêt       Toutes les signalement Reprise suite à arrêt         Signalement Reprise suite à arrêt       Toutes les signalement Reprise suite à arrêt                                                                                                    | 0-0                       |                                 |                  |                |      |       |                     |                          |                      |                   |
| Táches   Inactiver   Activer   Activer                                                                                                    | Déclara                   | tions                           |                  |                | «    |       | Liste des sign      | alements                 |                      |                   |
| Inactiver<br>Activer<br>Activer<br>Dédarer le fichier<br>Navigation<br>Navigation<br>Toutes les déclarations N4DS<br>DADS-U Complète<br>DADS-U Complète<br>DADS-U TDS<br>DADS-U TDS<br>DADS-U TD | Tâches                    |                                 |                  |                |      | C     | 📥 Aiouter 🗸 🥖       | <sup>*</sup> Modifier  🗙 | Recherc              | her>              |
| Activer   Déclarer le fichier   Anucle extremplace     Navigation     Toutes les déclarations N4DS   DADS-U Complète   DADS-U Complète   DADS-U IRC   DADS-U IRC   DADS-U Restation Employeur Dématé   A INAL   Sondereau de versement mensuel $fx$ Formules utilisées pour le BVM   DEConscience   DSN Mensuelle   DSN Mensuelle   Signalement Reprise suite à arêt   Signalement Reprise suite à arêt   Tuble signalement Reprise suite à arêt                                                                                                    | 🗊 Inac                    | tiver                           |                  |                |      | _     | •                   |                          |                      |                   |
| Déclarer le fichier     Invidé et remplace     Navigation     Toutes les déclarations N4DS   DADS-U Complète   DADS-U Complète   DADS-U TDS   DADS-U TDS   DADS-U DADS-U DONDIète   DADS-U IC   DADS-U IC   DADS-U IC   DADS-U Cartre   DADS-U IP/Mutuelles/Assurances   DADS-U Cartre   DADS-U Cartre   DADS-U Chonoraires   DADS-U Honoraires   DADS-U Reprise finitorique   Signalement S   Signalements   Signalements   Signalements   Signalement Reprise suite à arrêt                                                                                                    | 🕃 Acti                    | ver                             |                  |                |      | Tous  | Signalement Arrê    | t de travail Sig         | nalement Fin du co   | ontrat de travail |
| Navigation         Navigation         Toutes les déclarations N4DS         DADS-U Complète         DADS-U TDS         DADS-U TPM         DADS-U TPM         DADS-U TPM         DADS-U TAT         DADS-U TAT         DADA         DSN <td>Déd</td> <td>arer le fichie<br/>ule et rempla</td> <td>r<br/>ice</td> <td></td> <td></td> <td>Na</td> <td>ture de déclaration</td> <td><b></b></td> <td></td> <td></td>                                                                                                    | Déd                       | arer le fichie<br>ule et rempla | r<br>ice         |                |      | Na    | ture de déclaration | <b></b>                  |                      |                   |
| Navigation         Navigation         Image: Complete         Image: Complete                                                                                                    |                           |                                 |                  |                |      |       | Code                |                          |                      |                   |
| Navigation       ✓ DEC00000002       Signalement Arrêt de travail PAYE 8.0 SEPT A00         Image: Signalement Signalement (DEC000000)       Annule et remplace intégralement (DEC000000)         Image: DADS-U Complète       DADS-U TDS         Image: DADS-U TDS       DEC000000004         Image: DADS-U TDS       DEC00000004         Image: DADS-U TDS       DEC00000004         Image: DADS-U TDS       DEC000000004         Image: DADS-U TDS       DEC00000004         Image: DADS-U TDS       DEC00000004         Image: DADS-U TDS       DEC00000004         Image: DADS-U TDS       DEC00000004         Image: DADS-U TDS       DEC00000004         Image: DADS-U TDS       DEC00000004         Image: DADS-U TDS       DEC00000004         Image: DADS-U TDS       DEC00000004         Image: DADS-U TDS       DEC00000004         Image: DADS-U TDS       DEC00000004         Image: DADS-U TDS       DEC00000004         Image: DADS-U TDS       DEC00000004         Image: DADS-U TDS       DEC00000004         Image: DADS-U TDS       DEC0000004         Image: DEC0000004       DADS-U TDS         Image: DEC000004       DEC0000004         Image: DEC00004       DEC00004         Image:                                                                                                    |                           |                                 |                  |                |      |       | Nature de dé        | claration: Sign          | alement Arrêt o      | le travail        |
| Navigation     Image: Toutes les déclarations N4DS     Image: Toutes les déclarations N4DS     Image: Toutes les déclarations N4DS     Image: Toutes les déclarations N4DS     Image: Toutes les déclarations N4DS     Image: Toutes les déclarations N4DS     Image: Toutes les déclarations N4DS     Image: Toutes les déclarations N4DS     Image: Toutes les déclarations N4DS     Image: Toutes les déclarations N4DS     Image: Toutes les déclarations N4DS     Image: Toutes les déclarations N4DS     Image: Toutes les déclarations N4DS     Image: Toutes les déclarations N4DS     Image: Toutes les déclaration State     Image: Toutes les DSN   Image: Toutes les DSN<                                                                                                    |                           |                                 |                  |                |      |       | DEC00000002         | Signalemen               | t Arrêt de travail F | AYE 8.0 SEPT A0   |
| Toutes les déclarations N4DS   DADS-U Complète   DADS-U TDS   DADS-U TRC   DADS-U IRC   DADS-U IRC   DADS-U Cemplète   DADS-U Cemplète   DADS-U Cemplète   DADS-U Cemplète   DADS-U Cemplète   DADS-U Cemplète   DADS-U Cemplète   DADS-U Cemplète   DADS-U RC   DADS-U Cemplète   DADS-U Cemplète   DADS-U Cemplete   DADS-U Cemplete   DADS-U Cemplete   DADS-U Cemplete   DADS-U Cemplete   DADS-U Cemplete   DY   Déclaration de salaires MSA   Declaration préalable à l'embauche   DSN   DSN Mensuelle   DSN Mensuelle   Signalement S   Signalement S   Signalement Reprise suite à arrêt   Télétranemiscions                                                                                                    | Navigation                |                                 |                  |                |      |       | DEC00000003         | Annule et r              | emplace intégraler   | nent [DEC000000   |
| DADS-U Complète<br>DADS-U TDS<br>DADS-U TRC<br>DADS-U IRC<br>DADS-U IP/Mutuelles/Assurances<br>DADS-U IP/Mutuelles/Assurances<br>DADS-U IP/Mutuelles/Assurances<br>DADS-U IP/Mutuelles/Assurances<br>DADS-U IP/Mutuelles/Assurances<br>DADS-U IP/Mutuelles/Assurances<br>DADS-U IP/Mutuelles/Assurances<br>DADS-U IP/Mutuelles/Assurances<br>DADS-U IP/Mutuelles/Assurances<br>DADS-U IP/Mutuelles/Assurances<br>DADS-U IP/Mutuelles/Assurances<br>Dot-AC Attestation Employeur Dématé<br><b>MISA</b><br>MISA<br>MISA<br>Déclaration de salaires MSA<br>Déclaration préalable à l'embauche<br><b>JOSN</b><br>Formules utilisées pour le BVM<br><b>JOSN</b><br>DESN Mensuelle<br>DSN Reprise d'historique<br>Signalements<br>Signalement S<br>Signalement Arrêt de travail<br>Signalement Reprise suite à arrêt<br><b>Télétransmissione</b>                                                                                                    |                           | Toutes les de                   | éclarations N4E  | )S             | *    |       | DEC00000004         | Annule et r              | emplace intégraler   | nent [DEC000000   |
| DADS-U TDS   DADS-U IRC   DADS-U IP/Mutuelles/Assurances   DADS-U IP/Mutuelles/Assurances   DADS-U CI-5TP   DADS-U CI-5TP   DADS-U CI-5TP   DADS-U Honoraires   DN-AC Attestation Employeur Dématé   M MSA   Bordereau de versement mensuel   fx Formules utilisées pour le BVM   DPAE   Déclaration préalable à l'embauche   DSN   Bordereau   Signalements   Signalements   Signalement fin du contrat de travail   Signalement Reprise suite à arrêt                                                                                                    |                           | DADS-U Com                      | plète            |                |      |       |                     | I                        |                      |                   |
| DADS-U IRC<br>DADS-U IP/Mutuelles/Assurances<br>DADS-U CI-BTP<br>DADS-U Honoraires<br>DADS-U Honoraires<br>DN-AC Attestation Employeur Dématé<br>MASA<br>Bordereau de versement mensuel<br>fx Formules utilisées pour le BVM<br>DPAE<br>Déclaration préalable à l'embauche<br>DSN<br>DSN<br>DSN Mensuelle<br>DSN Reprise d'historique<br>Signalements<br>Signalement Fin du contrat de travail<br>Signalement Reprise suite à arrêt                                                                                                    |                           | DADS-U TDS                      |                  |                |      |       |                     |                          |                      |                   |
| DADS-U IP/Mutuelles/Assurances<br>DADS-U CI-8TP<br>DADS-U Honoraires<br>DN-AC Attestation Employeur Dématé<br>MSA<br>DO-AC Attestation de salaires MSA<br>Bordereau de versement mensuel<br>fx Formules utilisées pour le BVM<br>DPAE<br>Déclaration préalable à l'embauche<br>DSN<br>Son Mensuelle<br>DSN Reprise d'historique<br>Signalements<br>Signalement Arrêt de travail<br>Signalement Reprise suite à arrêt                                                                                                    |                           | DADS-U IRC                      |                  |                |      |       |                     |                          |                      |                   |
| DADS-U CI-BTP<br>DADS-U Honoraires<br>DN-AC Attestation Employeur Dématé<br>MASA<br>Declaration de salaires MSA<br>Declaration de salaires MSA<br>Declaration de salaires MSA<br>Declaration de salaires MSA<br>Declaration préalable à l'embauche<br>Déclaration préalable à l'embauche<br>Déclaration préalable à l'embauche<br>DSN<br>DSN Mensuelle<br>DSN Reprise d'historique<br>DSN Reprise d'historique<br>DSN Repris                                                                                         |                           | DADS-U IP/M                     | lutuelles/Assur  | ances          |      |       |                     |                          |                      |                   |
| <ul> <li>DADS-U Honoraires</li> <li>DN-AC Attestation Employeur Dématé</li> <li>MSA</li> <li>Déclaration de salaires MSA</li> <li>Bordereau de versement mensuel</li> <li><i>f</i><sub>AC</sub> Formules utilisées pour le BVM</li> <li>DPAE</li> <li>Déclaration préalable à l'embauche</li> <li>DSN</li> <li>Toutes les DSN</li> <li>DSN Reprise d'historique</li> <li>Signalements</li> <li>Signalement Arrêt de travail</li> <li>Signalement Reprise suite à arrêt</li> <li>Tráfétranemiscions</li> </ul>                                                                                                    |                           | DADS-U CI-B                     | TP               |                |      |       |                     |                          |                      |                   |
| <ul> <li>DN-AC Attestation Employeur Dématé</li> <li>MSA <ul> <li>Déclaration de salaires MSA</li> <li>Bordereau de versement mensuel</li> <li>Tornules utilisées pour le BVM</li> </ul> </li> <li>DPAE <ul> <li>Déclaration préalable à l'embauche</li> </ul> </li> <li>DSN <ul> <li>Toutes les DSN</li> <li>DSN Mensuelle</li> <li>DSN Mensuelle</li> <li>BOSN Reprise d'historique</li> <li>Signalements</li> <li>Signalement Arrêt de travail</li> <li>Signalement Fin du contrat de travail</li> <li>Signalement Reprise suite à arrêt</li> </ul> </li> </ul>                                                                                                    |                           | DADS-U Hon                      | oraires          |                |      |       |                     |                          |                      |                   |
| <ul> <li>MSA <ul> <li>Déclaration de salaires MSA</li> <li>Bordereau de versement mensuel</li> <li>Tromules utilisées pour le BVM</li> </ul> </li> <li>DPAE <ul> <li>Déclaration préalable à l'embauche</li> </ul> </li> <li>DSN <ul> <li>Toutes les DSN</li> <li>DSN Mensuelle</li> <li>DSN Reprise d'historique</li> <li>Signalements</li> <li>Signalement Arrêt de travail</li> <li>Signalement Fin du contrat de travail</li> <li>Signalement Reprise suite à arrêt</li> </ul> </li> </ul>                                                                                                    |                           | DN-AC Attes                     | tation Employe   | eur Dématé     |      |       |                     |                          |                      |                   |
| <ul> <li>Dédaration de salaires MSA</li> <li>Bordereau de versement mensuel</li> <li>Ar Formules utilisées pour le BVM</li> <li>DPAE</li> <li>Dédaration préalable à l'embauche</li> <li>DSN</li> <li>Toutes les DSN</li> <li>DSN Mensuelle</li> <li>DSN Reprise d'historique</li> <li>Signalements</li> <li>Signalement Arrêt de travail</li> <li>Signalement Fin du contrat de travail</li> <li>Signalement Reprise suite à arrêt</li> <li>Télétranemiccione</li> </ul>                                                                                                    | MSA 🔊                     |                                 |                  |                |      |       |                     |                          |                      |                   |
| <ul> <li>Bordereau de versement mensuel<br/><i>fx</i> Formules utilisées pour le BVM     </li> <li>DPAE         <ul> <li>Déclaration préalable à l'embauche</li> <li>DSN             <li>Toutes les DSN             <li>DSN Mensuelle</li> <li>DSN Reprise d'historique</li> <li>Signalements</li> <li>Signalement Arrêt de travail</li> <li>Signalement Fin du contrat de travail</li> <li>Signalement Reprise suite à arrêt</li> </li></li></ul> </li> </ul>                                                                                                    |                           | Déclaration d                   | le salaires MSA  | λ              |      |       |                     |                          |                      |                   |
| Trip     Trip     Trip <td></td> <td>Bordereau de</td> <td>e versement m</td> <td>ensuel</td> <td></td> <td></td> <td></td> <td></td> <td></td> <td></td>                                                                                                    |                           | Bordereau de                    | e versement m    | ensuel         |      |       |                     |                          |                      |                   |
| <ul> <li>▲ DPAE         <ul> <li>Déclaration préalable à l'embauche</li> <li>▲ DSN</li> <li>▲ Toutes les DSN</li> <li>֎ DSN Mensuelle</li> <li>֎ DSN Reprise d'historique</li> <li>▲ Marce Signalements</li> <li>➡ Signalement Arrêt de travail</li> <li>➡ Signalement Fin du contrat de travail</li> <li>➡ Signalement Reprise suite à arrêt</li> </ul> </li> </ul>                                                                                                    | $\overline{\mathcal{F}}x$ | Formules util                   | isées pour le B  | VM             |      |       |                     |                          |                      |                   |
| <ul> <li>Dédaration préalable à l'embauche</li> <li>DSN</li> <li>Toutes les DSN</li> <li>DSN Mensuelle</li> <li>DSN Reprise d'historique</li> <li>Signalements</li> <li>Signalement Arrêt de travail</li> <li>Signalement Fin du contrat de travail</li> <li>Signalement Reprise suite à arrêt</li> <li>Télétranemiscione</li> </ul>                                                                                                    | ▲ DPAE                    |                                 |                  |                |      |       |                     |                          |                      |                   |
| ▲ DSN         Image: Toutes les DSN         Image: DSN Mensuelle         Image: DSN Reprise d'historique         Image: DSN Reprise d'historique         Image: DSN Repr                                                                                                    |                           | Déclaration p                   | oréalable à l'em | bauche         |      |       |                     |                          |                      |                   |
| Image: Toutes les DSN         Image: DSN Mensuelle         Image: DSN Reprise d'historique         Image: DSN Reprise d'historique                                                                                                    | ⊿ DSN                     |                                 |                  |                |      |       |                     |                          |                      |                   |
| <ul> <li>DSN Mensuelle</li> <li>DSN Reprise d'historique</li> <li>Signalements</li> <li>Tous les signalements</li> <li>Signalement Arrêt de travail</li> <li>Signalement Fin du contrat de travail</li> <li>Signalement Reprise suite à arrêt</li> </ul>                                                                                                    |                           | Toutes les D                    | SN               |                |      |       |                     |                          |                      |                   |
| <ul> <li>DSN Reprise d'historique</li> <li>Signalements</li> <li>Tous les signalements</li> <li>Signalement Arrêt de travail</li> <li>Signalement Fin du contrat de travail</li> <li>Signalement Reprise suite à arrêt</li> <li>Télétransmissions</li> </ul>                                                                                                    |                           | DSN Mensue                      | le               |                |      |       |                     |                          |                      |                   |
| <ul> <li>Signalements</li> <li>Tous les signalements</li> <li>Signalement Arrêt de travail</li> <li>Signalement Fin du contrat de travail</li> <li>Signalement Reprise suite à arrêt</li> <li>Télétransmissions</li> </ul>                                                                                                    |                           | DSN Reprise                     | d'historique     |                |      |       |                     |                          |                      |                   |
| Tous les signalements         Signalement Arrêt de travail         Signalement Fin du contrat de travail         Signalement Reprise suite à arrêt         A Télétransmissions                                                                                                    |                           | Signalements                    |                  |                |      |       |                     |                          |                      |                   |
| <ul> <li>Signalement Arrêt de travail</li> <li>Signalement Fin du contrat de travail</li> <li>Signalement Reprise suite à arrêt</li> <li>Télétransmissions</li> </ul>                                                                                                    |                           | Tous les                        | signalements     |                |      |       |                     |                          |                      |                   |
| Signalement Fin du contrat de travail<br>Signalement Reprise suite à arrêt                                                                                                    |                           | 🛎 Signalem                      | ent Arrêt de tr  | avail          |      |       |                     |                          |                      |                   |
| Image: Signalement Reprise suite à arrêt         ▲ Télétransmissions                                                                                                    |                           | Signalem                        | ent Fin du con   | trat de travai |      |       |                     |                          |                      |                   |
| ▲ Télétransmissions                                                                                                    |                           | Signalem                        | ent Reprise su   | ite à arrêt    |      |       |                     |                          |                      |                   |
| A - ·                                                                                                    | ⊿ Téléte                  | anemiseion                      | c                |                | Ŧ    |       |                     |                          |                      |                   |
|                                                                                                    |                           |                                 |                  |                |      |       |                     |                          |                      |                   |
|                                                                                                    | - <u> </u>                | -                               |                  |                |      | I     |                     |                          |                      |                   |

#### Choisissez le type d'Annule et remplace que vous souhaitez créer

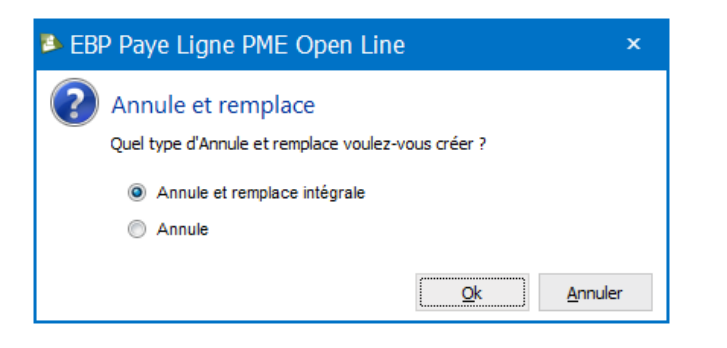

L'Annule et remplace intégrale est valable pour la DSN Mensuelle et pour les signalements Arrêt de travail et Fin de contrat.

Mis à jour le 03/11/2016

**Le**bp

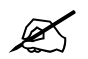

L'Annule est uniquement valable pour les signalements Fin de contrat

| 🗐 Déclaration DEC00000014 - Signalement Fin du                   | contrat de travail - Annule et rempiace intégralement [DEC000000013] et rempla 🗖 | × |
|------------------------------------------------------------------|----------------------------------------------------------------------------------|---|
| Fichier Edition Vues Actions Feniltres 7                         |                                                                                  |   |
| 🔛 Enregistrer 🏦 Enregistrer et Fermer 🗟 Enregistrer et Nouveau   | 🖶 强 👘 🗙 💿 🔘 🐺 Fermer 😩 Assistance Online                                         |   |
| 🎆 Actualiser tout 📷 Contrôler 📑 Déclarer le Schier 🛸 Afficher le | cahier technique                                                                 |   |
| Norme P02(03)                                                    |                                                                                  |   |
| Description                                                      | ily sevent (2000-0000)) Synaktron ( Fri da carità i de banal 1                   |   |
| Edition Document Annule et venplace   Notes   Documents associes |                                                                                  |   |
| 8288 TI #0 1/2 04                                                | 9                                                                                |   |
| 6                                                                |                                                                                  | 1 |
|                                                                  |                                                                                  |   |
|                                                                  | Signalement DSN                                                                  |   |
|                                                                  | Fin de contrat de travail N°                                                     |   |
|                                                                  |                                                                                  | - |
|                                                                  |                                                                                  |   |
| Tune d                                                           | a la déclaration                                                                 |   |
| Type o                                                           | e la decidididi Declaration annule et remplace intégral                          | - |
| Cette déclaration se substitue à                                 | a déclaration : 2312281428285999370806                                           |   |
|                                                                  |                                                                                  |   |
|                                                                  |                                                                                  |   |
| De                                                               |                                                                                  |   |
| Nom, prénom                                                      | Société de démonstration                                                         |   |
|                                                                  |                                                                                  |   |
| Téléphone                                                        |                                                                                  |   |
| Email                                                            |                                                                                  |   |
| CIDET                                                            |                                                                                  |   |
| SIRET                                                            |                                                                                  |   |
| Adresse                                                          | 25 rue de Montmartre                                                             |   |
|                                                                  | 75002 PARIS 28ME ARRONDISSEMENT                                                  | - |
| 1 1 1 1 1 1 1 1 1 1 1 1 1 1 1 1 1 1 1                            |                                                                                  |   |

Suivez ensuite les étapes comme précédemment indiqué pour corriger les valeurs, contrôler, déclarer et générer le signalement.

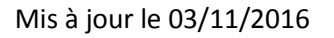

# TELECHARGEMENT ET INSTALLATION DE L'OUTIL DE CONTRÔLE DE LA DSN

# Installation et paramétrage des outils

L'outil DSN-val permet de contrôler gratuitement une déclaration mensuelle ou un signalement d'évènement avant sa transmission.

Pour télécharger cet outil ainsi que le guide utilisateur associé, rendez-vous sur la page suivante : <u>http://www.dsn-info.fr/precontrole-dsn-val-p2.htm</u>

Une fois l'outil de contrôle DSN téléchargé sous forme d'un fichier zip, décompressez-le.

Afin d'optimiser le fonctionnement de cet outil de contrôle il est nécessaire d'installer également la dernière version de **Java** à l'adresse suivante : <u>https://www.java.com/fr/</u>

Puis dans le logiciel de **Paye Open Line**, renseigner le chemin de l'outil DSN Val dans le Menu **Outils / Options / Outils de contrôle des déclarations / DSN Val**.

| Options                                                                                                    |                                                                                                    |                          | _ 🗆 X   |
|----------------------------------------------------------------------------------------------------|----------------------------------------------------------------------------------------------------|--------------------------|---------|
| Options<br>Général<br>Chemins<br>Langues<br>Maparence<br>Import/Export paramétrable<br>Services Internet<br>Proxy HTTP<br>Proxy FTP<br>Sauvegarde en ligne<br>Outils de contrôle des déclarations<br>DADSU-CTL<br>Auto contrôle Pôle Emploi<br>DSN-val | DSN-val<br>DSN-val est un outil de vérification des fichiers DSN fourni gracieusem<br>Chemin d'installation de DSN-val<br>Version<br>I P02V04 | ent par Net Entreprises. | - • ×   |
| Aide                                                                                                    |                                                                                                    | OK                       | Annuler |

# Utilisation de l'outil de pré-contrôle

Pour pré-contrôler votre DSN, ouvrez votre déclaration **Signalement** ou votre déclaration **Mensuelle** et cliquez sur le bouton **Contrôler**.

| Déclaration DEC00000036 - Signalement Arrêt d                      | e travail - Si | gnalement Arrêt de travail 3894.                                                   | 336    | 5700043 A00 2014 (Modifié)                          |  |  |
|--------------------------------------------------------------------|----------------|------------------------------------------------------------------------------------|--------|-----------------------------------------------------|--|--|
| Fichier Édition Vues Actions Fenêtres ? DEBUG                      |                |                                                                                    |        |                                                     |  |  |
| 🔚 Enregistrer 🔩 Enregistrer et Fermer 🗟 Enregistrer et Nouveau     | 🚖 🖪   🖻        | 🗙   🗿 🕥   🛒 Fermer                                                                 |        |                                                     |  |  |
| 🔜 Actualiser tout 🗐 Contrôler 📑 Déclarer le fichier 📑 Exporter v   | ers Connect DE | BUG: Exporter en XML                                                               | er teo | hnique                                              |  |  |
| Norme P02V04                                                       |                |                                                                                    |        |                                                     |  |  |
| Description Signalement Arrêt de travail 38943365700043 A00 2014   |                |                                                                                    |        |                                                     |  |  |
| Paramètres Edition Télédéclarations Annule et remplace Notes Docur | ments associés |                                                                                    |        |                                                     |  |  |
| 💠 Ajouter - 🗙 Supprimer  🧲 Actualiser le groupe 📄 Imprimer         |                | Nom                                                                                |        | Valeur                                              |  |  |
| A                                                                  | S10.G00.00     | Motif de l'arrêt                                                                   | E      | maladie (01)                                        |  |  |
| Emetteur                                                           | S10.G00.01     | Date du dernier jour travaillé                                                     |        | 01/10/2014                                          |  |  |
| 🔳 Contact Emetteur                                                 | S10.G00.02     | Date de fin prévisionnelle                                                         |        | 15/10/2014                                          |  |  |
| 🔳 Destinataire CRE                                                 | S10.G00.03     | ▲ Subrogation                                                                      | E      | 😢 X                                                 |  |  |
| Déclaration                                                        | S20.G00.05     | Subrigue S21.G00.60.004 contient une valeur hors de la liste de valeurs autorisée. |        |                                                     |  |  |
| Contact chez le déclaré                                            | S20.G00.07     | Date de début de subrogation                                                       |        | Ω1/10/2014                                          |  |  |
|                                                                    | S21.G00.06     |                                                                                    | domo   |                                                     |  |  |
|                                                                    | S21.G00.11     | Cette rubrique est obligatoire si et seu                                           | Jieme  | nt si la rubrique Subrogation est renseignee a oui. |  |  |
| Individu : CONTRAT AVEC REPRISE C                                  | S21.G00.30     | Date de fin de subrogation                                                         |        | S 15/10/2014                                        |  |  |
| Contrat (contrat de travail, convention, mandat)                   | S21.G00.40     | Cette rubrique est obligatoire si et seu                                           | uleme  | nt si la rubrique Subrogation'est renseignée à oui. |  |  |
| Arret de travail                                                   | S21.G00.60     | > IBAN                                                                             | AJ     | FR7614889000010458457031143                         |  |  |
|                                                                    | 590.G00.90     | ▶ BIC                                                                              | A3]    | BNPAFRPPSQY                                         |  |  |
|                                                                    |                | Date de la reprise                                                                 |        |                                                     |  |  |
|                                                                    |                | Motif de la reprise                                                                | -      |                                                     |  |  |
|                                                                    |                | Date de l'accident ou de la première co                                            | -      |                                                     |  |  |
|                                                                    |                | <ul> <li>Date de l'accident ou de la premiere co</li> </ul>                        |        |                                                     |  |  |
|                                                                    |                |                                                                                    |        |                                                     |  |  |

Vous pouvez ensuite visualiser et corriger les erreurs marquées d'un carré rouge, dans l'éditeur (onglet Edition).

Une fois les anomalies corrigées, vous pouvez transmettre soit un fichier Test ou soit un fichier Réel.

Mis à jour le 03/11/2016

\_eb

# **GERER LE PAIEMENT DE SA DSN**

# Rappel de principe

En phase 2, les moyens privilégiés de paiement des cotisations sociales aux Urssaf sont, le virement et le télérèglement.

Le paiement par télé-règlement est opéré en renseignant le bloc « Versement organisme de protection sociale » (S21.G00.20).

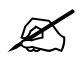

#### Si le cotisant paie par virement, ce bloc S21.G00.20 ne doit pas être renseigné.

Pour les entreprises soumises à échéance mensuelle en Ducs et payant leurs cotisations par télérèglement, un ordre de télé-règlement par mois civil doit être produit.

Pour les entreprises soumises à échéances trimestrielle en DUCS et payant leurs cotisations par télérèglement, deux options de paiement trimestriel possibles :

- Un acte de télé-règlement dans chaque DSN mensuelle avec une exécution unique du paiement à la date limite de paiement ;
- Trois actes de télé-règlement à la date limite de paiement, rattachés à leurs périodes respectives.

#### Spécificités associées à EBP Paye Open Line

#### Moyen de paiement

Il est important de préciser le mode de règlement de vos cotisations.

Pour ce faire, il vous faut aller dans le menu **Etablissement**, ouvrir votre **Organismes** et cliquer sur *l* pour ouvrir votre **Caisse** 

| 📕 Organism       | e : URSS      | SAF           |           |                    |               | _ 🗆 ×                                  |  |  |  |  |
|------------------|---------------|---------------|-----------|--------------------|---------------|----------------------------------------|--|--|--|--|
| Fichier Éditio   | on Vues       | Actions       | Fenêtres  | ? DEBUG            |               |                                        |  |  |  |  |
| Enregistrer      | Enregist      | rer et Fermer | 🔒 Enregis | trer et Nouveau    | 🗟 🖪 I 🖹 🗙 I 🤇 | 🔾 🚫 🙀 Fermer                           |  |  |  |  |
| 🎉 Interactions 🗸 |               |               |           |                    |               |                                        |  |  |  |  |
|                  | Régime        | SS 🔹 🖉        |           | Caisse             | UR08 🔹 🖌      | 🗌 Inactif                              |  |  |  |  |
|                  |               |               | Or        | ganisme collecteur | <b>.</b>      |                                        |  |  |  |  |
|                  | Code          | URSSAF        |           | Type de DUCS       | Urssaf 🔹      | Déclaration découpée par établissement |  |  |  |  |
|                  | Nom           | URSSAF        |           | Type d'activité    | Standard 🔻    | Principal                              |  |  |  |  |
| N                | d'affiliation |               |           |                    |               |                                        |  |  |  |  |
| Comptabilité Not | tes           |               |           |                    |               |                                        |  |  |  |  |
| Compte de charge | es 645100     |               |           |                    |               | -                                      |  |  |  |  |
| Compte de tie    | rs 431000     |               |           |                    |               | -                                      |  |  |  |  |
|                  |               |               |           |                    |               |                                        |  |  |  |  |
|                  |               |               |           |                    |               |                                        |  |  |  |  |
|                  |               |               |           |                    |               |                                        |  |  |  |  |
|                  |               |               |           |                    |               |                                        |  |  |  |  |

1. Paiement par télérèglement

Au niveau de l'onglet **Coordonnées bancaires** de votre **Caisse**, cliquer sur la liste déroulante du **Moyen de paiement** et sélectionner **Télérèglement**.

Et cliquer sur Enregistrer et Fermer.

Si le moyen de paiement **Télérèglement** n'existe pas, au niveau de l'onglet **Coordonnées bancaires** de votre **Caisse**, cliquer sur la liste déroulante du **Moyen de paiement** et cliquer sur **Ajouter**.

| 📕 Caisses EBP     | UR08                                                                    |                     |                           | _ 🗆 ×                                       |  |  |  |  |  |
|-------------------|-------------------------------------------------------------------------|---------------------|---------------------------|---------------------------------------------|--|--|--|--|--|
| Fichier Édition   | Vues                                                                    | Fenêtres ?          |                           |                                             |  |  |  |  |  |
| Enregistrer       | Enregistre                                                              | et Fermer 📄 Enreg   | gistrer et Nouveau   🖨    | 🕯 🗟   🖹   🗶   🔘 🔘   🛒 Fermer                |  |  |  |  |  |
| Тур               | e de régime                                                             | Urssaf / Msa        | Ŧ                         | 🗹 Inactif                                   |  |  |  |  |  |
|                   | Description                                                             | URSSAF des Ardenne  | s                         |                                             |  |  |  |  |  |
| Co                | de DADS-U                                                               | UR08                |                           | Code DUCS UR08                              |  |  |  |  |  |
|                   | SIRET                                                                   | 78025472800022      | Code de rattach           | ement (DADS-U)                              |  |  |  |  |  |
| Adresse Contact   | Coordonnée                                                              | es bancaires Notes  |                           |                                             |  |  |  |  |  |
| Moyen de paiement |                                                                         |                     |                           | <b>▼</b> ∠                                  |  |  |  |  |  |
| RIB / BBAN        | Moyens de                                                               | e paiement courants | Tous                      |                                             |  |  |  |  |  |
| IBAN              | Code                                                                    | l                   | ibellé                    | Nature                                      |  |  |  |  |  |
| BIC               | BOR                                                                     | Billet à ordre      |                           | Billet à ordre                              |  |  |  |  |  |
|                   | СВ                                                                      | Carte bancaire      |                           | Carte Bancaire                              |  |  |  |  |  |
|                   | CESU                                                                    | Chèque Emploi Serv  | ice Universel             | Chèque Emploi Service Universel             |  |  |  |  |  |
|                   |                                                                         | Chèque Emploi Serv  | ice Universel Pré-financé | Chèque Emploi Service Universel Pré-finance |  |  |  |  |  |
|                   | 🗌 СНQ                                                                   | Chèque              |                           | Chèque                                      |  |  |  |  |  |
|                   | CR                                                                      | Contre-remboursem   | ent                       | Autres 👻                                    |  |  |  |  |  |
|                   | •                                                                       |                     |                           | • •                                         |  |  |  |  |  |
|                   | 🖌 Sélectionner 🛒 Fermer 🖶 Ajouter 🦯 Modifier 🧲 🌐 Défaut (Système) 🔹 🗸 🚓 |                     |                           |                                             |  |  |  |  |  |
|                   |                                                                         |                     |                           |                                             |  |  |  |  |  |
|                   |                                                                         |                     |                           |                                             |  |  |  |  |  |
|                   |                                                                         |                     |                           |                                             |  |  |  |  |  |
|                   |                                                                         |                     |                           |                                             |  |  |  |  |  |

Dans la nouvelle fenêtre de Moyen de paiement qui s'ouvre, renseignez les informations suivantes :

Code : TLR Nature : Autres Libellé : Télérèglement

Mis à jour le 03/11/2016

<u>e</u>b

| 😹 Moyen de paiement [TLR] Télérèglement (Nouveau)                                      | _ 🗆 × |
|----------------------------------------------------------------------------------------|-------|
| Fichier Édition Vues Fenêtres ?                                                        |       |
| 🔚 Enregistrer 👫 Enregistrer et Fermer 嶎 Enregistrer et Nouveau   🚔 🔃   🐟 🍌   🐚   🗙   ( |       |
| Code TLR Nature Autres                                                                 | -     |
| Libellé Télérèglement                                                                  |       |
| Banque par défaut HSBC                                                                 | Z     |
| Remettre en banque                                                                     |       |
| r Notes                                                                                |       |
|                                                                                        | ~     |
| Aligner à droite (Ctrl+Maj+D)                                                          |       |
|                                                                                        |       |

Et cliquer sur Enregistrer et Fermer.

2. Paiement par virement

Au niveau de l'onglet **Coordonnées bancaires** de votre **Caisse**, cliquer sur la liste déroulante du **Moyen de paiement** et sélectionner **Virement**.

Et cliquer sur Enregistrer et Fermer.

# **Coordonnées bancaires**

L'onglet Coordonnées bancaires de la Caisse comporte désormais 2 encadrés :

- Coordonnées bancaires de la caisse
- Coordonnées bancaires du compte à débiter

Mis à jour le 03/11/2016

eb

| E Caisses                | s EBP           | U267           |                   |                  |             |           |          |     |  | - 🗆 ×      |
|--------------------------|-----------------|----------------|-------------------|------------------|-------------|-----------|----------|-----|--|------------|
| <u>F</u> ichier <u>É</u> | <u>É</u> dition | <u>V</u> ues   | Fe <u>n</u> êtres | 2                |             |           |          |     |  |            |
| 📮 Enregistr              | rer 🖡           | Enregistrer    | et Fermer         | Enregistrer      | et Nouveau  | 🗟 🗟       | 🖻   🕽    | ( ) |  | 🙀 Fermer   |
| Type de régime           |                 |                | Urssaf / Ms       | a                |             | - I       | nactif   |     |  |            |
|                          | Description     |                |                   | JRSSAF Bourgogne |             |           |          |     |  |            |
| Code DADS-U / DSN        |                 | U267           |                   |                  | C           | ode DUCS  | U267     |     |  |            |
|                          | SIRET           |                | 794714733         | 00019            | Code de rat | tachement | (DADS-U) |     |  |            |
| Adresse Co               | ontact          | Coordonnée     | s bancaires       | Notes            |             |           |          |     |  |            |
| Moyen de pa              | iement          |                |                   |                  |             |           |          |     |  | <b>+</b> ∠ |
| ┌─ Coordonné             | es banca        | aires de la ca | aisse ——          |                  |             |           |          |     |  |            |
| RIB / BBAN               |                 |                |                   |                  |             |           |          |     |  |            |
| IBAN                     |                 |                |                   |                  |             |           |          |     |  |            |
| BIC                      |                 |                |                   |                  |             |           |          |     |  |            |
| Coordonné                | es banca        | aires du com   | pte à débite      | er               |             |           |          |     |  |            |
| RIB / BBAN               |                 |                |                   |                  |             |           |          |     |  |            |
| IBAN                     |                 |                |                   |                  |             |           |          |     |  |            |
| BIC                      |                 |                |                   |                  |             |           |          |     |  |            |
|                          |                 |                |                   |                  |             |           |          |     |  |            |
|                          |                 |                |                   |                  |             |           |          |     |  |            |
|                          |                 |                |                   |                  |             |           |          |     |  |            |
|                          |                 |                |                   |                  |             |           |          |     |  |            |
|                          |                 |                |                   |                  |             |           |          |     |  |            |

Les Coordonnées bancaires de la caisse correspondent aux coordonnées bancaires de la caisse de votre organisme.

*Exemple : si vous connaissez les coordonnées bancaires de votre caisse Urssaf, vous pouvez les renseigner dans ce cadre.* 

Les coordonnées bancaires de la caisse ne sont pas utilisées en DSN, puisque dans les structures « S21.G00.20.003 – BIC » et « S21.G00.20.004 – IBAN », y sont attendues uniquement les coordonnées bancaires du compte sur lequel doit être prélevé le montant de l'ordre de règlement et non, les coordonnées bancaires du compte destinataire du montant de l'ordre de règlement des cotisations.

Les **Coordonnées bancaires du compte à débiter** correspondent aux coordonnées bancaires de votre banque.

Si plusieurs banques sont présentes dans votre dossier (Menu **Paramètres / Banques**), alors il vous faudra choisir sur quelle banque vous souhaitez être débité et en saisir les coordonnées bancaires dans le cadre **Coordonnées** bancaires du compte à débiter de votre **Caisse**.

Les coordonnées bancaires du compte à débiter sont utilisées en DSN, puisque dans les structures « S21.G00.20.003 – BIC » et « S21.G00.20.004 – IBAN », y sont attendues les coordonnées bancaires du compte sur lequel doit être prélevé le montant de l'ordre de règlement des cotisations.

# **COMMENT DECLARER LES COTISATIONS EN DSN**

## Déclaration des cotisations nominatives

La déclaration des cotisations à la maille individuelle repose sur le renseignement de tout ou partie des blocs suivants :

#### - « S21.G00.78 : Base assujettie » :

Les bases assujetties (somme des montants assujettis de manière homogène à une ou plusieurs cotisations).

#### - « S21.G00.79 : Composant de base assujettie » :

Les composants de base assujettie constituant des parties de bases assujetties autres que des éléments de revenu brut (par exemple, le montant du SMIC retenu pour le calcul de la Réduction générale des cotisations patronales de sécurité sociale)

#### - « S21.G00.81 : Cotisation individuelle »

Les montants d'assiettes exonérées ou éligibles à réduction (cf. liste des exonérations et réductions concernées par la rubrique « **S21.G00.81.001 – Code de cotisation** »

Pour rappel, dans le message DSN les blocs « S21.G00.79 : Composant de base assujettie » et « S21.G00.81 : Cotisation individuelle » sont « enfants » d'un bloc « S21.G00.78 : Base assujettie ».

Les règles de rattachement d'un bloc 79 ou 81 sous un bloc 78 ont, dans la majorité des cas, une justification métier en ce sens que le calcul de la cotisation individuelle repose sur une base assujettie spécifique. De même, la déclaration d'un composant de base assujettie est généralement liée à la présence d'une base assujettie et/ou d'une cotisation individuelle.

# Paramétrage des rubriques « S21.G00.78 : Base assujettie »

Certaines rubriques doivent avoir un paramétrage spécifique afin de déclencher le bloc « **S21.G00.78 : Base assujettie** » en DSN.

Ce paramétrage est à mettre en place dans vos rubriques via le champ Nature de la rubrique :

| HRubrique :      | COTC      | HOMAG          | E            |                     |                  |                 |                          |                    |                   | _ 🗆 ×      |
|------------------|-----------|----------------|--------------|---------------------|------------------|-----------------|--------------------------|--------------------|-------------------|------------|
| Fichier Édition  | Vues      | Actions        | Fenêtres     | ? DEBUG             |                  |                 |                          |                    |                   |            |
| 🔚 Enregistrer 📲  | Enregis   | trer et Fern   | ner 📄 Enr    | egistrer et Nouveau | 🗟 🗟   🛙          | è   🗙   🔘 (     | 🔵 🙀 Fermer               |                    |                   |            |
| 🎇 Interactions 🕶 |           |                |              |                     |                  |                 |                          |                    |                   |            |
| Code             | COTCHO    | MAGE           |              | Description         | Assurance chô    | mage CDI (entre | Thème                    | Chômage            | <b>▼ ∠</b>        | Inactif    |
| Туре             | Rubrique  | e de cotisatio | n –          |                     |                  |                 |                          |                    |                   |            |
| Régime           | CHOMAG    | GE             | <b>▼ ∠</b>   | Organisme           |                  |                 | Ne pas prendre o         | en compte le taux  | ¢                 |            |
| Validité         | Toute l'a | nnée           |              | Imprimer            | Si non nulle     | *               | Rubriques liées          |                    |                   |            |
| Prime            |           |                |              |                     |                  |                 | Code d'impression        |                    |                   |            |
|                  |           |                |              | Dates à préciser    | sur le bulletin  |                 | Contrat                  |                    | Z                 |            |
|                  |           |                |              | Ignorer dans l'ét   | at des charges   |                 | Type d'activité          | Standard           | *                 |            |
|                  |           |                |              | Ignorer dans le t   | transfert compta | able            | Codes DUCS               | 772D, 343D         |                   |            |
| Paramétrage Cun  | nuls Note | es Docume      | nts associés |                     |                  |                 |                          |                    |                   |            |
| Formules         |           |                |              |                     |                  | Propriétés      | 5                        |                    |                   | <b>»</b>   |
| 🗌 Mode étendu    |           | Pré-sélectio   | n de la base | L                   | -                | Part patro      | onale imposable          |                    |                   | <b>^</b>   |
|                  | 1         | CHOMAG         | E.TAB        |                     |                  | Part patro      | onale soumise à CSG /    | CRDS sans abatt    | ement             |            |
|                  |           |                |              |                     |                  | Part patro      | onale soumise à forfait  | t social 20%       |                   |            |
|                  | Base      |                |              |                     |                  | Part patro      | onale soumise à l'exon   | ération TO/DE      | 6                 |            |
|                  |           |                |              |                     |                  | Part patro      | onale soumise à Taxe j   | prevoyance et fo   | rfait social 8%   |            |
|                  |           |                |              |                     | 0                | Part salar      | iale déductible du Net   | imposable          |                   |            |
|                  |           |                |              |                     | _                | Réintégra       | ition - Part patronale o | les cotisations de | frais de santé im | posable    |
| -                | 1         | CHOM.t         | auxsal       |                     |                  | Réintéora       | tion - Part patronale o  | les cotisations de | prévovance facu   | Itative 👻  |
| la               | ux Sai    |                |              |                     | 1                | – Nature de la  | ubrique                  |                    |                   |            |
|                  | 1         | si sal         | arie.da      | tenaissance.e       | sti 🦯 🔺          | Nature          | Assurance chômage        |                    |                   | - Z        |
| Tau              | ux Pat └  |                |              |                     | +                | Sous nature     | Cotisations Assurance    | Chômage            |                   | * <u>/</u> |

Un nouveau type de nature est disponible dans les paramètres de paye.

Il s'agit des **natures non alimentées**. Ce nouveau type de cumul peut être utilisé dans les formules paramétrées dans les déclarations ou dans l'interrogation des données de paye, en utilisant la syntaxe ValeurRubrique. Il a l'avantage de ne pas apparaître dans la liste des nombreux cumuls présents dans l'onglet cumuls du bulletin de paye ou dans les impressions utilisant des grilles de cumuls.

#### ♥ Rubrique « S21.G00.78\_07 : Assiette des contributions d'Assurance Chômage » :

Les rubriques d'assurance chômage doivent alimenter la nature de rubrique : Assurance chômage et la sous nature : Cotisations Assurance chômage.

#### Rubrique « S21.G00.78\_22 : Base brute spécifique Agirc Arrco » :

Les rubriques ayant une base brute spécifique Agirc Arrco doivent alimenter la nature de rubrique : Base spécifique Agirc Arrco et la sous nature : Base brute spécifique Agirc Arrco.

#### ♥ Rubrique « S21.G00.78\_23 : Base exceptionnelle (Agirc Arrco) » :

Les rubriques ayant une base exceptionnelle (Agirc Arrco) doivent alimenter la nature de rubrique : **Base** exceptionnelle Agirc Arrco et la sous nature : **Base brute exceptionnelle Agirc Arrco**.

#### Rubrique « S21.G00.78\_24 : Base plafonnée spécifique Agirc Arrco » :

Les rubriques ayant une base plafonnée spécifique Agirc Arrco doivent alimenter la nature de rubrique : Base spécifique Agirc Arrco et la sous nature : Base plafonnée spécifique Agirc Arrco.

Kubrique « S21.G00.78\_25 : Assiette de contribution libératoire » :

Les rubriques concernant l'assiette de contribution libératoire doivent alimenter la nature et sous nature de rubrique : **Contribution libératoire**.

#### ♥ Rubrique « S21.G00.78\_33 : Assiette Contribution sur les avantages de préretraite entreprise » :

Les rubriques concernant l'Assiette Contribution sur les avantages de préretraite entreprise doivent alimenter la nature de rubrique : Contributions sur avantage de pré-retraite entreprise et la sous nature : Contribution sur avantage de pré-retraite entreprise à dater du 11/10/2007 (CAPE) ou : Contribution sur avantage de pré-retraite entreprise aux taux normal (CAPE).

#### Subrique « S21.G00.78\_43 : Base plafonnée exceptionnelle Agirc Arrco » :

Les rubriques ayant une base plafonnée exceptionnelle Agirc Arrco doivent alimenter la nature de rubrique : Base exceptionnelle Agirc Arrco et la sous nature : Base plafonnée exceptionnelle Agirc Arrco.

#### Rubrique « S21.G00.78\_45 : Base plafonnée ICP Agirc Arrco » :

Les rubriques ayant une base plafonnée ICP Agirc Arrco doivent alimenter la nature et sous nature de rubrique : Base plafonnée ICP Agirc Arrco.

#### ⅍ Rubrique « S21.G00.78\_90 : Autre revenu net imposable » :

Les rubriques concernant les Autres revenus nets imposables doivent alimenter la nature et sous nature de rubrique : Autre revenu net imposable.

# Paramétrage des rubriques « S21.G00.79 : Composant de base assujettie »

Certaines rubriques doivent avoir un paramétrage spécifique afin de déclencher le bloc « **S21.G00.79 : Composant de base assujettie** » en DSN.

| Ce paramétrage est à mettre e | n place dans vos i | rubriques via le | champ Nature de l | la rubrique : |
|-------------------------------|--------------------|------------------|-------------------|---------------|
|-------------------------------|--------------------|------------------|-------------------|---------------|

| 📲 Rubrique :     | TICKET     | _REST        | 40           |                    |                   |                  |                          |                      |                     | - 🗆 ×     |
|------------------|------------|--------------|--------------|--------------------|-------------------|------------------|--------------------------|----------------------|---------------------|-----------|
| Fichier Édition  | Vues       | Actions      | Fenêtres     | ? DEBUG            |                   |                  |                          |                      |                     |           |
| Enregistrer      | Enregist   | rer et Ferm  | er 📄 Enr     | egistrer et Nouvea | u   🚖 🖻   🖣       | a   🗙   🔘 🤇      | 🕽 🛛 🙀 Fermer             |                      |                     |           |
| 🌿 Interactions 🕶 |            |              |              |                    |                   |                  |                          |                      |                     |           |
| Code             | TICKET_R   | ESTAU        |              | Description        | Tickets restaura  | ant part patrona | Thème                    | Frais professionn    | els - Rep 🔻 🗾 [     | Inactif   |
| Туре             | Rubrique   | de cotisatio | n –          |                    |                   |                  |                          |                      |                     |           |
| Régime           | REGIME_    | DIVERS       | - <u>-</u>   | Organisme          | TICKET RESTAU     | IRANT 🔻 🖊        | Ne pas prendre           | en compte le taux    |                     |           |
| Validité         | Toute l'an | née          |              | Imprime            | Si non nulle      | •                | Rubriques liées          | RTICKETS             |                     |           |
| Prime            |            |              |              |                    |                   |                  | Code d'impression        |                      |                     |           |
|                  |            |              |              | Dates à précise    | r sur le bulletin |                  | Contrat                  |                      |                     |           |
|                  |            |              |              | Ignorer dans l'é   | état des charges  |                  | Type d'activité          | Standard             | Ŧ                   |           |
|                  |            |              |              | Ignorer dans le    | transfert comptat | ble              | Codes DUCS               |                      |                     |           |
| Paramétrage Cum  | uls Note   | S Documer    | nts associés |                    |                   |                  |                          |                      |                     |           |
| Formules         |            |              |              |                    |                   | Propriétés       | 5                        |                      |                     | <b>»</b>  |
| 🗹 Mode étendu    | F          | ré-sélectior | n de la base | L                  | <b>.</b>          | Part patro       | onale imposable          |                      |                     | <u>^</u>  |
|                  | 1          | TICKET       | 5            |                    |                   | Part patro       | onale soumise à CSG /    | CRDS sans abatte     | ement               |           |
| Bas              | se Sal     |              |              |                    | 1                 | Part patro       | onale soumise à forfait  | t social 20%         |                     |           |
|                  | -          | Baga St      | lariale      |                    | -                 | Part patro       | onale soumise à l'exon   | ération TO/DE        | e                   |           |
| Bas              | e Pat ⊥    | base_se      |              | -                  | _                 | Part patro       | onale soumise à Taxe j   | prévoyance et for    | fait social 8%      |           |
| Тац              | ux Sal     | 0            |              |                    | 1                 | Part part        | iale déductible du Net   | imposable            |                     |           |
| _                |            |              |              |                    |                   | Réintégra        | tion - Part patronale of | des cotisations de l | frais de santé impo | sable     |
| lau              | ix Pat     |              | 111          |                    |                   | Réintéora        | tion - Part patronale o  | des cotisations de l | prévovance faculta  | ative 👻   |
| Monta            | nt Sal 🛓   | Base_Sa      | alariale     | e * Taux_Sala      | arial 🖉           | – Nature de la r | rubrique                 |                      |                     | ]         |
|                  | 1          | Base Pa      | atronale     | e * Taux Pati      | conal             | Nature F         | Participation patronale  | au financement d     | 'avantages particu  | liers 🔻 🖊 |
| Montar           | at Dat     | _            |              | _                  | ~                 |                  |                          |                      |                     |           |

♥ Rubrique « **S21.G00.79\_03** : Contributions patronales à des régimes complémentaires de retraite » :

Les rubriques de contributions patronales à des régimes complémentaires de retraite doivent alimenter la nature et sous nature de rubrique : **Contributions patronales à des régimes complémentaires de retraite**.

Rubrique « S21.G00.79\_04 : Contributions patronales destinées au financement des prestations de prévoyance complémentaire » :

Les rubriques de contributions patronales destinées au financement des prestations de prévoyance complémentaires doivent alimenter la nature : **Participation patronale au financement d'avantages particuliers** et

la sous nature : Contributions patronales destinées au financement des prestations de prévoyance complémentaire.

#### Kubrique « S21.G00.79\_10 : Salaire brut prévoyance » :

Les rubriques concernant le salaire brut prévoyance doivent alimenter la nature : **Prévoyance** et la sous nature : **Salaire brut Prévoyance**.

#### Subrique « S21.G00.79\_11 : Tranche A prévoyance » :

Les rubriques concernant la tranche A prévoyance doivent alimenter la nature : **Prévoyance** et la sous nature : **Tranche A Prévoyance**.

#### Rubrique « S21.G00.79\_12 : Tranche 2 prévoyance » :

Les rubriques concernant la tranche 2 prévoyance doivent alimenter la nature : **Prévoyance** et la sous nature : **Tranche B Prévoyance**.

#### Rubrique « S21.G00.79\_13 : Tranche B prévoyance » :

Les rubriques concernant la tranche B prévoyance doivent alimenter la nature : **Prévoyance** et la sous nature : **Tranche B Prévoyance**.

#### Subrique « S21.G00.79\_14 : Tranche C prévoyance » :

Les rubriques concernant la tranche C prévoyance doivent alimenter la nature : **Prévoyance** et la sous nature : **Tranche C Prévoyance**.

#### Kubrique « S21.G00.79\_15 : Tranche D prévoyance » :

Les rubriques concernant la tranche D prévoyance doivent alimenter la nature : **Prévoyance** et la sous nature : **Tranche D Prévoyance**.

#### Kubrique « S21.G00.79\_16 : Tranche D1 prévoyance » :

Les rubriques concernant la tranche D1 prévoyance doivent alimenter la nature : **Prévoyance** et la sous nature : **Tranche D1 Prévoyance**.

Rubrique « S21.G00.79\_17 : Base spécifique prévoyance » :

Les rubriques concernant la base spécifique prévoyance doivent alimenter la nature : **Prévoyance** et la sous nature : **Base spécifique Prévoyance**.

#### Rubrique « S21.G00.79\_18 : Base forfaitaire prévoyance » :

Les rubriques concernant la base forfaitaire prévoyance doivent alimenter la nature : **Prévoyance** et la sous nature : **Base forfaitaire Prévoyance**.

#### ♥ Rubrique « S21.G00.79\_19 : Base fictive prévoyance » :

Les rubriques concernant la base fictive prévoyance doivent alimenter la nature : **Prévoyance** et la sous nature : **Base fictive Prévoyance reconstituée**.

#### Bubrique « S21.G00.79\_20 : Montant forfaitaire prévoyance » :

Les rubriques concernant le montant forfaitaire prévoyance doivent alimenter la nature : **Prévoyance** et la sous nature : **Montant forfaitaire prévoyance**.

#### Rubrique « S21.G00.79\_21 : Montant prévoyance libre ou exceptionnel » :

Les rubriques concernant le montant prévoyance libre ou exceptionnel doivent alimenter la nature : **Prévoyance** et la sous nature : **Montant prévoyance libre ou exceptionnel**.

#### ⅍ Rubrique « S21.G00.79\_90 : Retenue sur salaire » :

Les rubriques concernant la retenue sur salaire doivent alimenter la nature et la sous nature : Retenue sur salaire.

# Paramétrage des rubriques « S21.G00.81 : Cotisation individuelle »

Certaines rubriques doivent avoir un paramétrage spécifique afin de déclencher le bloc « **S21.G00.81 : Cotisation individuelle** » en DSN.

Ce paramétrage est à mettre en place dans vos rubriques via le champ Nature de la rubrique :

| HRubrique :      | COTA        | T_APP1:       | l            |                                                     |                  |                                                                            |                         |                      |                 | _ 🗆 X     |  |  |
|------------------|-------------|---------------|--------------|-----------------------------------------------------|------------------|----------------------------------------------------------------------------|-------------------------|----------------------|-----------------|-----------|--|--|
| Fichier Édition  | Vues        | Actions       | Fenêtres     | ? DEBUG                                             |                  |                                                                            |                         |                      |                 |           |  |  |
| 🔚 Enregistrer 🚦  | Enregis     | trer et Ferm  | ner 📄 En     | registrer et Nouveau                                | 🔒 🖻 🛛            | è   🗙   🔘 (                                                                | 🕥 🙀 Fermer              |                      |                 |           |  |  |
| 🌿 Interactions 🕶 |             |               |              |                                                     |                  |                                                                            |                         |                      |                 |           |  |  |
| Code             | COTAT_APP11 |               |              | Description                                         | SS Accident du   | travail 11 à 19 s                                                          | Sécurité Sociale        | <b>▼ ∠</b>           | Inactif         |           |  |  |
| Туре             | Rubrique    | de cotisatio  | n –          |                                                     |                  |                                                                            |                         |                      |                 |           |  |  |
| Régime           | SS          |               | Z            | Organisme                                           |                  |                                                                            | Ne pas prendre          | en compte le taux    |                 |           |  |  |
| Validité         | Toute l'a   | nnée          |              | Imprimer                                            | Si non nulle     | •                                                                          | Rubriques liées         |                      |                 |           |  |  |
| Prime            |             |               |              |                                                     |                  |                                                                            | Code d'impression       |                      |                 |           |  |  |
|                  |             |               |              | Dates à préciser                                    | sur le bulletin  |                                                                            | Contrat                 |                      |                 |           |  |  |
|                  |             |               |              | Ignorer dans l'ét                                   | at des charges   |                                                                            | Type d'activité         | Standard             | +               |           |  |  |
|                  |             |               |              | Ignorer dans le                                     | transfert compta | able                                                                       | Codes DUCS              | 701A                 |                 |           |  |  |
| Paramétrage Cum  | uls Note    | es Docume     | nts associé  | 5                                                   |                  |                                                                            |                         |                      |                 |           |  |  |
| Formules         |             |               |              |                                                     |                  | Propriétés                                                                 | 5                       |                      |                 | <b>»</b>  |  |  |
| 🗌 Mode étendu    |             | Pré-sélection | n de la base | •                                                   | -                | Part patro                                                                 | onale imposable         |                      |                 | *         |  |  |
|                  | 1           | ABTASS        | SS           | Part patronale soumise à CSG / CRDS sans abattement |                  |                                                                            |                         |                      |                 |           |  |  |
|                  |             |               |              |                                                     |                  | Part patronale soumise à forfait social 20%                                |                         |                      |                 |           |  |  |
|                  | Base        |               |              |                                                     |                  | Part patronale soumise à l'exonération TO/DE                               |                         |                      |                 |           |  |  |
|                  |             |               |              |                                                     |                  | Part patronale soumise à Taxe prevoyance et forfait social 8%              |                         |                      |                 |           |  |  |
|                  |             |               |              |                                                     | 0                | Part salar                                                                 | iale déductible du Net  | imposable            |                 |           |  |  |
|                  |             |               |              |                                                     | _                | Réintégration - Part patronale des cotisations de frais de santé imposable |                         |                      |                 |           |  |  |
| <b>T</b>         | 1           | 0             |              |                                                     |                  | Réintéora                                                                  | tion - Part patronale o | des cotisations de l | prévovance facu | ltative 👻 |  |  |
| Tau              | ix Sai      |               |              |                                                     | 2                | – Nature de la rubrique                                                    |                         |                      |                 |           |  |  |
| _                | 1           | salari        | e.tauxa      | t                                                   |                  | Nature                                                                     | <b>▼ ∠</b>              |                      |                 |           |  |  |
| Tau              | x Pat       |               |              |                                                     | 2                | Sous nature                                                                | Accident du travail     |                      |                 | *∠        |  |  |

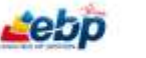

#### Ou dans l'onglet Cumul :

| 🖥 Rul          | brique :       | сотм      | ALAD                  |                                        |                  |                              |                                |            |                 |                                  |                              |     |         | ×   |
|----------------|----------------|-----------|-----------------------|----------------------------------------|------------------|------------------------------|--------------------------------|------------|-----------------|----------------------------------|------------------------------|-----|---------|-----|
| Fichier        | r Édition      | Vues      | Actions               | Fenêtres                               | ? DEBUG          |                              |                                |            |                 |                                  |                              |     |         |     |
| 📄 Enr          | egistrer 📲     | Enregis   | trer et Ferm          | er 📄 Enr                               | egistrer et No   | iveau                        | 🚖 🖪   🖿   3                    |            | 🔰 🙀 Ferme       | er                               |                              |     |         |     |
| 🌿 Int          | eractions •    |           |                       |                                        |                  |                              |                                |            |                 |                                  |                              |     |         |     |
|                | Code           | COTMAL    | OTMALAD               |                                        | Description SS M |                              | SS Maladie                     | adie       |                 | Thème                            | Sécurité Sociale             | - Z | 🗌 Inact | tif |
|                | Туре           | Rubrique  | rique de cotisation 🔹 |                                        |                  |                              |                                |            |                 |                                  |                              |     |         |     |
|                | Régime         | SS        | - Z                   |                                        | Orga             | anisme                       |                                | <i> </i> ∠ | Ne pas prendre  |                                  | en compte le taux            |     |         |     |
|                | Validité       | Toute l'a | te l'année 🛛 …        |                                        | Im               | primer                       | Si non nulle                   | -          | Rubriques liées |                                  |                              |     |         |     |
| Prime          | e              |           |                       |                                        |                  |                              |                                |            | Code d'imp      | ression                          |                              |     |         |     |
| Dates à précis |                |           |                       |                                        | récise           | r sur le bulletin            |                                | C          | Contrat         |                                  | - <i>~</i> Z                 |     |         |     |
| Ignorer dans   |                |           |                       |                                        | ans l'é          | l'état des charges Type d'av |                                |            | activité        | Standard                         | -                            |     |         |     |
|                | Ignorer dans l |           |                       |                                        |                  | ans le                       | e transfert comptable Codes DI |            |                 | s DUCS                           | 100D, 863D                   |     |         |     |
| Paramé         | trage Cum      | uls Note  | s Documer             | nts associés                           |                  |                              |                                |            |                 |                                  |                              |     |         |     |
| <b>4</b> A     | jouter 🗙       | Supprim   | er   🔍 🔍              |                                        |                  |                              |                                |            |                 |                                  |                              |     |         |     |
| Cumul          |                |           | Descript              | Description                            |                  |                              | Méthode par défaut Augmenter/D |            | er/Diminuer     | /Diminuer Méthode d'alimentation |                              |     | Formule |     |
|                | SCOTSSPAT      |           | Charges               | Charges patronales de sécurité sociale |                  | iale                         |                                | Augmente   | Augmenter       |                                  | Montant patronal de la ligne |     |         | *   |
|                | SCOTSAL        |           | Somme                 | Somme Cotisations salariales           |                  |                              |                                | Augmente   | Augmenter       |                                  | Montant salarial de la ligne |     |         |     |
|                | SCOTPAT        |           | Somme                 | Somme cotisations patronales           |                  |                              | ✓                              | Augmente   | Augmenter       |                                  | Montant patronal de la ligne |     |         |     |
|                | SCOTREDPAT     |           | Charges               | Charges patronales de sécurité soci    |                  | i                            |                                | Augmenter  |                 | Montant patronal de la ligne     |                              |     |         |     |
|                | STAUXZFU       |           | Taux ZF               | Taux ZFU                               |                  |                              |                                | Augmenter  |                 | Taux patronal de la ligne        |                              |     |         |     |
|                | SCOTLODEOM     |           | Charges               | Charges patronales de sécurité soci    |                  | i                            |                                | Augmenter  |                 | Montant patronal de la ligne     |                              |     |         |     |
|                | SCOTSAL_LEGAL  |           | Somme                 | Somme Cotisations salariales légales   |                  | s                            |                                | Augmenter  |                 | Montant salarial de la ligne     |                              |     |         |     |
|                | SCOTMALADIE    |           | Somme                 | Somme des cotisations Maladie          |                  |                              |                                | Augmente   | Augmenter       |                                  | Montant salarial de la ligne |     |         |     |
|                | SCOTMALADIE    |           | Somme                 | mme des cotisations Maladie            |                  |                              | ✓                              | Augmente   | Augmenter       |                                  | Montant patronal de la ligne |     |         |     |
|                | Propriété      | s (cases  | à cocher)             |                                        |                  |                              |                                |            |                 |                                  |                              |     |         |     |

- ✤ Rubriques :
  - « S21.G00.81\_001 : Exonération de cotisations au titre de l'emploi d'un apprenti (loi de 1979) »,
  - « S21.G00.81\_002 : Exonération de cotisations au titre de l'emploi d'un apprenti (loi de 1987) »,
  - « S21.G00.81\_003 : Exonération de cotisations au titre de l'emploi d'un apprenti (loi de 1992) ».

Les rubriques concernant l'Exonération de cotisations au titre de l'emploi d'un apprenti doivent alimenter la nature et sous nature : Accident du travail.

♥ Rubrique « S21.G00.81\_009 : Exonération de cotisations applicable aux associations intermédiaires » :

Les rubriques concernant l'Exonération de cotisations applicable aux associations intermédiaires doivent alimenter la nature et sous nature : **Exonération de cotisations applicable aux associations intermédiaires**.

Rubrique « S21.G00.81\_010 : Exonération de cotisations applicable aux entreprises des bassins d'emploi à redynamiser » :

Les rubriques concernant l'Exonération de cotisations applicable aux entreprises des bassins d'emploi à redynamiser doivent alimenter la nature et sous nature : **Exonération de cotisations applicable aux entreprises des bassins d'emploi à redynamiser**.

Rubrique « S21.G00.81\_011 : Exonération de cotisations applicable au créateur ou repreneur d'entreprise » :

Les rubriques concernant l'Exonération de cotisations applicable au créateur ou repreneur d'entreprise doivent alimenter la nature : **Cotisations applicables au créateur ou repreneur d'entreprise** et la sous nature : **Exonération limitée à 1.2 Smic.** Ou la nature : **Cotisations applicables au créateur ou repreneur d'entreprise** et la sous nature : **Assiette totale**.

♥ Rubrique « S21.G00.81\_012 : Exonération de cotisations applicable dans les DOM » :

Les rubriques concernant l'**Exonération de cotisations applicable dans les DOM** doivent alimenter la nature et sous nature **: Assiette de l'exonération LODEOM.** 

Rubrique « S21.G00.81\_013 : Exonération de cotisations applicable aux entreprises et associations d'aide à domicile » :

Les rubriques concernant l'Exonération de cotisations applicable aux entreprises et associations d'aide à domicile doivent alimenter la nature et sous nature : **Exonération de cotisations applicable aux entreprises et associations d'aide à domicile**.

Rubrique « S21.G00.81\_014 : Exonération de cotisations applicable aux entreprises innovantes ou universitaires » :

Les rubriques concernant les Exonération de cotisations applicable aux entreprises innovantes ou universitaires doivent alimenter la nature et sous nature : **Exonération de cotisations applicable aux entreprises innovantes ou universitaires**.

Rubrique « S21.G00.81\_015 : Exonération de cotisations applicable aux entreprises en zones franches urbaines » :

Les rubriques concernant l'Exonération de cotisations applicable aux entreprises en zones franches urbaines doivent alimenter la nature et sous nature : **Exonération ZFU**.

Rubrique « S21.G00.81\_016 : Exonération de cotisations applicable aux organismes d'intérêt général en zones de revitalisation rurale » :

Les rubriques concernant l'Exonération de cotisations applicable aux organismes d'intérêt général en zones de revitalisation rurale doivent alimenter la nature et sous nature **: Assiette de l'exonération des OIG en ZRR**.

Rubrique « S21.G00.81\_017 : Exonération de cotisations applicable aux structures agréées de l'aide sociale » :

Les rubriques concernant l'Exonération de cotisations applicable aux structures agréées de l'aide sociale doivent alimenter la nature et sous nature : **Exonération de cotisations applicable aux structures agréées de l'aide sociale**.

Rubrique « S21.G00.81\_019 : Réduction de cotisations applicable aux entreprises des zones de restructuration de la défense » :

Les rubriques concernant la Réduction de cotisations applicable aux entreprises des zones de restructuration de la défense doivent alimenter la nature et sous nature : **Exonération de cotisations applicable aux entreprises innovantes ou universitaires**.

Rubrique « S21.G00.81\_020 : Réduction de cotisations au titre de l'embauche du 1er au 50ème salarié en zones de revitalisation rurale et de rénovation urbaine » :

Les rubriques concernant la Réduction de cotisations au titre de l'embauche du 1er au 50ème salarié en zones de revitalisation rurale et de rénovation urbaine doivent alimenter la nature et sous nature : **Exonération ZRU.** 

Rubrique « S21.G00.81\_023 : Exonération de cotisation des sommes provenant d'un CET et réaffectées à un PERCO ou à un régime de retraite supplémentaire » :

Les rubriques concernant l'Exonération de cotisation des sommes provenant d'un CET et réaffectées à un PERCO ou à un régime de retraite supplémentaire doivent alimenter la nature et sous nature : **Exonération de cotisation des sommes provenant d'un CET et réaffectées à un PERCO ou à un régime de retraite supplémentaire**.

Rubrique « S21.G00.81\_025 : Exonération de cotisations au titre de l'emploi d'un salarié en chantier et atelier d'insertion » :

Les rubriques concernant l'Exonération de cotisations au titre de l'emploi d'un salarié en chantier et atelier d'insertion doivent alimenter la nature et sous nature : Exonération limitée au Smic (CAE, Contrat de professionnalisation).

Rubrique « S21.G00.81\_027 : Exonération Personnel technique CUMA, hors ateliers » :

Les rubriques concernant l'Exonération Personnel technique CUMA, hors ateliers doivent alimenter la nature et sous nature : **Exonération Personnel technique CUMA**, hors ateliers.

## Rubrique « S21.G00.81\_040 : Cotisation AC : assurance chômage sur rémunérations brutes après déduction, limitées à 4 fois le plafond de la SS » :

Les rubriques de Cotisation AC : assurance chômage sur rémunérations brutes après déduction, limitées à 4 fois le plafond de la SS doivent alimenter la nature et sous nature : **Assurance chômage**.

Rubrique « S21.G00.81\_045 : Cotisation Accident du travail » :

Les rubriques de Cotisation Accident du travail doivent alimenter le cumul **SCOTAT: Sommes des cotisations** Accident du travail.

♥ Rubrique « S21.G00.81\_046 : Cotisation AEF Bourse de l'emploi » :

Les rubriques de Cotisation AEF Bourse de l'emploi doivent alimenter la nature: **Cotisations AEF** et la sous nature : **Cotisation AEF Bourse de l'emploi**.

#### Rubrique « S21.G00.81\_047 : Cotisation AEF CESA » :

Les rubriques de Cotisation AEF CESA doivent alimenter la nature : **Cotisations AEF** et la sous nature : **Cotisation AEF CESA**.

Rubrique « S21.G00.81\_048 : Cotisation AGS : assurance garantie des salaires sur rémunérations brutes après déduction, limitées à 4 fois le plafond de la sécurité sociale » :

Les rubriques de Cotisation AGS : assurance garantie des salaires sur rémunérations brutes après déduction, limitées à 4 fois le plafond de la sécurité sociale doivent alimenter la nature : **Assurance chômage** et la sous nature : **Cotisations AGS**.

Subrique « S21.G00.81\_049 : Cotisation Allocation de logement (FNAL) » :

Les rubriques de Cotisation Allocation de logement (FNAL) doivent alimenter la nature et sous nature : **Cotisation** Allocation de logement (FNAL).

♥ Rubrique « S21.G00.81\_051 : Cotisation Formation professionnelle ADEFA » :

Les rubriques de Cotisation Formation professionnelle ADEFA doivent alimenter la nature : Cotisations Formation professionnelle ADEFA.

#### Rubrique « S21.G00.81\_052 : Cotisation AFNCA, ANEFA, PROVEA, ASCPA » :

Les rubriques de Cotisation AFNCA, ANEFA, PROVEA, ASCPA doivent alimenter la nature et sous nature : Cotisation AFNCA, ANEFA, PROVEA, ASCPA.

Subrique « S21.G00.81\_053 : Cotisation Formation professionnelle additionnelle FAFSEA » :

Les rubriques de Cotisation Formation professionnelle additionnelle FAFSEA doivent alimenter la nature : Cotisations Formation professionnelle additionnelle et la sous nature : Cotisations Formation professionnelle additionnelle FAFSEA.

↔ Rubrique « S21.G00.81\_054 : Cotisation Formation professionnelle AREFA » :

Les rubriques de Cotisation Formation professionnelle AREFA doivent alimenter la nature : Cotisations Formation professionnelle et la sous nature : Cotisation Formation professionnelle AREFA.

#### Bubrique « S21.G00.81\_055 : Cotisation Formation professionnelle CEREFAR » :

Les rubriques de Cotisation Formation professionnelle CEREFAR doivent alimenter la nature : Cotisations Formation professionnelle et la sous nature : Cotisation Formation professionnelle CEREFAR.

♥ Rubrique « S21.G00.81\_056 : Cotisation Formation professionnelle FAFSEA » :

Les rubriques de Cotisation Formation professionnelle FAFSEA doivent alimenter la nature et sous nature : **Cotisations Formation professionnelle FAFSEA**.

♥ Rubrique « S21.G00.81\_057 : Cotisation Formation professionnelle FAFSEA CDD » :

Les rubriques de Cotisation Formation professionnelle FAFSEA CDD doivent alimenter la nature : **Cotisations** Formation professionnelle et la sous nature : **Cotisations Formation professionnelle FAFSEA CDD**.

Bubrique « S21.G00.81\_058 : Cotisation Formation professionnelle FAFSEA des communes forestières » :

Les rubriques de Cotisation Formation professionnelle FAFSEA des communes forestières doivent alimenter la nature : Cotisations Formation professionnelle et la sous nature : Cotisations Formation professionnelle FAFSEA des communes forestières.

#### Rubrique « S21.G00.81\_068 : Contribution solidarité autonomie » :

Les rubriques de Contribution solidarité autonomie doivent alimenter la nature et sous nature : Contribution solidarité autonomie.

Rubrique « S21.G00.81\_069 : Contribution sur avantage de pré-retraite entreprise à dater du 11/10/2007 (CAPE) » :

Les rubriques de Contribution sur avantage de pré-retraite entreprise à dater du 11/10/2007 (CAPE) doivent alimenter la nature : Contributions sur avantage de pré-retraite entreprise et la sous nature : Contributions sur avantage de pré-retraite entreprise à dater du 11/10/2007 (CAPE).

Rubrique « S21.G00.81\_070 : Contribution sur avantage de pré-retraite entreprise aux taux normal (CAPE) » :

Les rubriques de Contribution sur avantage de pré-retraite entreprise à dater du 11/10/2007 (CAPE) doivent alimenter la nature : Contributions sur avantage de pré-retraite entreprise et la sous nature : Contributions sur avantage de pré-retraite entreprise aux taux normal (CAPE).

Rubrique « S21.G00.81\_075 : Cotisation Assurance Maladie » :

Les rubriques de Cotisation Assurance Maladie doivent alimenter le cumul **SCOTMALADIE : Somme des cotisations** Maladie.

Subrique « S21.G00.81\_076 : Cotisation Assurance Vieillesse » :

Les rubriques de Cotisation Assurance Vieillesse doivent alimenter la nature : **Cotisation Assurance Vieillesse** et la sous nature : **Cotisation Assurance Vieillesse sur brut** où **Cotisation Assurance Vieillesse TA.** 

✤ Rubrique « S21.G00.81\_078 : Pénalité de 1% emploi sénior » :

Les rubriques de Pénalité de 1% emploi sénior doivent alimenter la nature et sous nature : **Pénalité de 1% emploi** sénior.

Rubrique « S21.G00.81\_081 : Versement transport » :
Les rubriques de Versement transport doivent alimenter la nature : Versement transport et la sous nature : Versement transport.

## Subrique « S21.G00.81\_082 : Versement transport additionnel » :

Les rubriques de Versement transport doivent alimenter la nature : Versement transport et la sous nature : Versement transport additionnel.

## Rubrique « S21.G00.81\_086 : Cotisation pénibilité mono exposition » :

Les rubriques de Cotisation pénibilité mono exposition doivent alimenter la nature : **Pénibilité** et la sous nature : **Pénibilité Mono.** 

## Rubrique « S21.G00.81\_087 : Cotisation pénibilité multi exposition » :

Les rubriques de Cotisation pénibilité multi exposition doivent alimenter la nature : **Pénibilité** et la sous nature : **Pénibilité Multi**.

## Rubrique « S21.G00.81\_088 : Exonération versement transport » :

Les rubriques d'Exonération versement transport doivent alimenter la nature et sous nature : **Exonération** versement transport.

## Subrique « S21.G00.81\_089 : Exonération Contrat Initiative Emploi » :

Les rubriques d'Exonération Contrat Initiative Emploi doivent alimenter la nature et sous nature : Exonération Contrat Initiative Emploi.

## Rubrique « S21.G00.81\_090 : Exonération accueillants familiaux » :

Les rubriques d'Exonération accueillants familiaux doivent alimenter la nature et sous nature : **Exonération** accueillants familiaux.

♥ Rubrique « S21.G00.81\_091 : Cotisation Service de santé au travail » :

Les rubriques de Cotisation Service de santé au travail doivent alimenter la nature et sous nature : Cotisation Service de santé au travail.

## Rubrique « S21.G00.81\_092 : Cotisation Association pour l'emploi des cadres ingénieurs et techniciens de l'agriculture (APECITA)» :

Les rubriques de Cotisation Association pour l'emploi des cadres ingénieurs et techniciens de l'agriculture (APECITA) doivent alimenter le cumul SCOTAPECITA : Cotisation Association pour l'emploi des cadres ingénieurs et techniciens de l'agriculture (APECITA).

## Bubrique « S21.G00.81\_093 : Contribution sur indemnités de mise à la retraite » :

Les rubriques de Cotisation Service de santé au travail doivent alimenter la nature et sous nature : Contribution sur indemnités de mise à la retraite.

♥ Rubrique « S21.G00.81\_094 : Exonération cotisations Allocations familiales (SICAE)» :

Les rubriques de Cotisation Service de santé au travail doivent alimenter la nature et sous nature : **Exonération** cotisations Allocations familiales (SICAE).

Rubrique « S21.G00.81\_099 : Contribution stock options » :

Les rubriques de Contribution stock options doivent alimenter la nature et sous nature : Contribution stock options.

## Rubrique « S21.G00.81\_100 : Contribution pour le financement des organisations syndicales de salariés et organisations professionnelles d'employeurs » :

Les rubriques de Contribution pour le financement des organisations syndicales de salariés et organisations professionnelles d'employeurs doivent alimenter la nature et sous nature : **Contribution au financement du dialogue social**.

Subrique « S21.G00.81\_101 : Association Mutualisation du Coût Inaptitude » :

Les rubriques d'Association Mutualisation du Coût Inaptitude doivent alimenter la nature et sous nature : Association Mutualisation du Coût Inaptitude.

Rubrique « S21.G00.81\_103 : Contribution actions gratuites » :

Les rubriques de Contribution actions gratuites doivent alimenter la nature et sous nature **Contribution actions** gratuites.

Rubrique « S21.G00.81\_226 : Assiette du Versement Transport » : Mis à jour le 03/11/2016 Les rubriques d'Assiette du Versement Transport doivent alimenter la nature et sous nature Versement transport

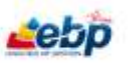

# **COMMENT DECLARER LA CVAE**

La cotisation sur la valeur ajoutée des entreprises (CVAE) doit être déclarée en DSN phase 3 via le bloc «**S21.G00.42** : **Affectation fiscale** ». Le but étant à terme de faire disparaître le CERFA 1330 (déclaration de la valeur ajoutée et des effectifs salariés).

Le bloc « **S21.G00.42** : Affectation fiscale » correspond à un établissement (ou à un lieu d'emploi) porté sur le formulaire CERFA n° 1330.

Les informations CVAE (N-1) du bloc « S21.G00.42 : Affectation fiscale » doivent être portées sur la DSN d'avril de l'année N, déposée en mai de la même année.

Rubrique « **S21.00.42.001** : **NIC Fiscal** » : Cette rubrique, utilisée par la DGFiP, permet d'identifier les implantations dans lesquelles travaillent effectivement les salariés

Rubrique **«S21.00.42.003** : **Effectif** » : Cette rubrique correspond au nombre de salariés exerçant sur le lieu d'activité désigné par le bloc « S21.G00.42 : Affectation fiscale » souscrit.

Rubrique «**S21.G00.42.004 : Code Insee Commune** » : Ce code correspond au code officiel géographique INSEE de la commune où les salariés décomptés effectuent leur activité (selon les règles de la CVAE).

Rubrique **«S21.00.42.005** : **Type de personnel** » : Cette rubrique permet de distinguer la nature des personnels exerçant dans un établissement défini de l'entreprise, de ceux exerçant dans une entreprise tierce ou dans un lieu de type chantier.

Rubrique «**S21.00.42.006** : **Millésime** » : Cette rubrique permet la saisie du millésime au titre duquel l'effectif CVAE est déclaré.

Ainsi, en 2017, la DSN du mois d'avril déposée en mai portera sur les effectifs déclarés au titre de 2016.

Ces informations sont à renseigner dans la fiche Etablissement du logiciel.

L'assujettissement à la CVAE doit également être déclarée mensuellement dans le bloc « **S21.G00.44** : **Assujettissement fiscal** » en fonction du choix indiqué dans les Paramètres Société. La CVAE n'est pas concernée par la rubrique « **S21.G00.44.02** : **Montant** », celle-ci sera donc vide.

Si votre société est assujettie à la CVAE, les dates de périodes de références doivent être indiquées sur les rubriques « S21.G00.06.013 : Date de début de la période de référence (CVAE) » et « S21.G00.06.014 : Date de fin de la période de référence (CVAE) ».

# **COMMENT DECLARER LA PENIBILITE**

Le ou les <u>facteur(s)</u> d'exposition auquel un employeur a exposé son salarié est (sont) déclaré(s) sous le bloc « **S21.G00.30 : Individu** », au sein du bloc « **S21.G00.34 : Pénibilité** ».

- Le ou les facteur(s) d'exposition à déclarer est renseigné en rubrique « S21.G00.34.001 : Facteur d'exposition »
- La rubrique **« S21.G00.34.002 Numéro du contrat »** permet le rattachement du facteur d'exposition déclaré au bon contrat de travail et donc à la bonne période d'exposition si le salarié a plusieurs contrats
- La rubrique « **S21.G00.34.003 : Année de rattachement** » permet la détermination de l'année civile de rattachement des droits dans cadre du contrat, nécessaire pour la correction des droits

## Au niveau agrégé :

Le montant de l'assiette de pénibilité est à renseigner en bloc « S21.G00.23 - Cotisation agrégée » à l'aide de la Table des Codes Type de Personnel (CTP) disponible sur le site de l'URSSAF dès lors qu'un bloc « S21.G00.34 : Pénibilité » est déclaré.

Le montant de la cotisation associée au(x) facteur(s) déclarés en bloc « **S21.G00.34 : Pénibilité** » est déclaré en rubrique « **S21.G00.23.005 : Montant de cotisation »** 

## Au niveau nominatif :

<u>L'assiette de pénibilité</u> est à renseigner en bloc « **S21.G00.78 : Base assujettie** » à l'aide du code de base assujettie « **37 - Assiette de pénibilité** » dès lors qu'un bloc « **S21.G00.34 : Pénibilité** » est déclaré (cf. CCH-16 du bloc « **S21.G00.78 : Base assujettie** »).

La <u>base assujettie</u> est <u>datée</u> (rubriques **« S21.G00.78.002 : Date de début de période de rattachement »** et **« S21.G00.78.003 : Date de fin de période de rattachement »**) du <u>dernier mois civil de la période d'exposition</u> au titre de laquelle est déclarée et payée la cotisation mono ou multi exposition de pénibilité

La cotisation associée au(x) facteur(s) déclarés en bloc « **S21.G00.34 : Pénibilité** » est également déclarée en bloc « **S21.G00.81 : Cotisation individuelle** ». La rubrique « **S21.G00.81.001 : Code de cotisation** » est renseignée :

- à l'aide du code « **086 Cotisation pénibilité mono exposition** » si un seul facteur d'exposition est déclaré,
- ou à l'aide du code « **087 Cotisation pénibilité multi exposition** » si plusieurs facteurs sont déclarés.

La rubrique « **S21.G00.81.004** : **Montant de cotisation** » est renseignée du montant de cotisation mono exposition ou poly exposition correspondant.

Les facteurs de pénibilité doivent être ajoutés manuellement dans la fiche du salarié.

# **COMMENT DECLARER LA PREVOYANCE**

La DSN en phase 3 intègre la déclaration et le paiement des cotisations destinées aux

Institutions de prévoyance relevant du CTIP, aux Mutuelles relevant de la FNMF et aux Sociétés d'assurance relevant de la FFSA.

Les Organismes de Prévoyance n'exploitent pas les blocs de données « **S21.G00.22** : **Bordereau de cotisation due** » ni « **S21.G00.23** : **Cotisations agrégée** », réservés à l'usage d'autres organismes.

Pour la déclaration et le paiement des cotisations sociales, ils exploitent principalement, en sus de groupes de données communs à la plupart des organismes (contrat, versement individu, primes ...), les blocs suivants :

- **« S21.G00.15 : Adhésion Prévoyance** », l'adhésion de prévoyance se paramètre dans l'onglet <u>Adhésion de prévoyance</u> de la fiche établissement.
- « S21.G00.16 : Changement Adhésion Prévoyance »
- **« S21.G00.70 : Affiliation Prévoyance** », l'affiliation prévoyance se paramètre dans l'onglet Prévoyance/Assurance puis **Evénement** et/ou **Ayants droit** de la fiche salarié :

| 🔏 Contrat de prévoy         | yance/assurance du salarié                                       |            |  |  |  |  |
|-----------------------------|------------------------------------------------------------------|------------|--|--|--|--|
| Contrat                     | CT PREV - Prévoyance Non cadre 🔹 🖌 Date d'affiliation 02/11/2016 | -          |  |  |  |  |
| Code option retenue         |                                                                  |            |  |  |  |  |
| Nombre d'ayants droit       | 0 II Nombre d'enfants 0 II Nombre d'adultes 0 II                 | Autres 0 🖩 |  |  |  |  |
| Mettre à jour en for        | nction de la liste des ayants droit                              |            |  |  |  |  |
| Evènements Ayants           | droit                                                            |            |  |  |  |  |
| 💠 Ajouter 🗙 Supprimer 🔍 🔍 🔍 |                                                                  |            |  |  |  |  |
| Déposer la colonne d        | e votre choix ICI pour grouper par celle-ci.                     |            |  |  |  |  |
| Date                        | type d'évènement                                                 |            |  |  |  |  |
| ▶ 02/11/2016                | ▼ Affiliation                                                    |            |  |  |  |  |
|                             |                                                                  |            |  |  |  |  |
|                             |                                                                  |            |  |  |  |  |
|                             | Valider Ann                                                      | uler       |  |  |  |  |

Ces blocs de données permettent de décrire l'adhésion d'un établissement à un contrat collectif de Prévoyance, Santé complémentaire ou Retraite supplémentaire, et l'affiliation de chaque salarié sur le ou les contrats déclarés.

- « S21.G00.78 : Base assujettie »
- « S21.G00.79 : Composant de base assujettie »
- « S21.G00.81 : Cotisation individuelle »

Ces blocs de données permettent de déclarer les éléments de calcul de la cotisation nominative attachée à chaque salarié, pour chacune de ses affiliations, ainsi que les cotisations individuelles Prévoyance, Santé complémentaire et/ou Retraite supplémentaire qui en découlent.

 « S21.G00.82 : Cotisation établissement », les cotisations établissement sont à paramétrer dans la fiche Etablissement, onglet <u>Cotisations</u>.

Ce bloc de données permet de renseigner, le cas échéant, des cotisations non nominatives directement attachées à l'établissement (par exemple, cotisation à un fond de formation assis seulement sur une masse salariale globale).

- « <u>S21.G00.20 : Versement organisme de protection sociale</u> »
- « <u>S21.G00.55 : Composant de versement</u> »

Ces blocs de données permettent de renseigner :

• d'une part les caractéristiques d'un ordre de paiement (dans le cas de prélèvements) ou du paiement à suivre (dans le cas de virements),

• d'autre part la ventilation de ce versement par contrats, populations et échéances.

## **COMMENT DECLARER LES REMUNERATIONS**

La génération du bloc « **S21.G00.51** : **Rémunération** » nécessite la vérification de certain paramétrage des rubriques de salaire.

Ce paramétrage est à mettre en place dans vos rubriques via l'onglet Cumul :

| 🖁 Rubriq                                                               | ue : GH10         | 03007                   |                    |                                                                                                    |                      |               |                           |               | _ 🗆 ×   |
|------------------------------------------------------------------------|-------------------|-------------------------|--------------------|----------------------------------------------------------------------------------------------------|----------------------|---------------|---------------------------|---------------|---------|
| Fichier Éo                                                             | dition Vues       | Actions Fenêtres        | ? DEBUG            |                                                                                                    |                      |               |                           |               |         |
| 📄 Enregistr                                                            | rer 🚹 Enregi      | strer et Fermer 📄 Enreg | gistrer et Nouveau | 🚖 🖻 🛛                                                                                                    |                      | 🙀 Fermer      |                           |               |         |
| 🎀 Interacti                                                            | ions 🕶            |                         |                    |                                                                                                    |                      |               |                           |               |         |
|                                                                        | Code GH1003       | 007                     | Description        | Heures supple                                                                                                    | émentaires à 100%    | Th            | ème Heures supplémer      | ntaires 🔹 🔻 🧷 | Inactif |
|                                                                        | Type Rubriqu      | e de brut 🔍 👻           | Sous type          | Gain                                                                                                    | Ŧ                    | Compte ch     | arge 6411                 | *             |         |
| V                                                                      | alidité Toute l'a | année …                 | Imprimer           | Si non nulle                                                                                                    | -                    | Rubriques     | iées                      |               |         |
| Abs                                                                    | ences             | <b>▼</b> ∠              |                    |                                                                                                    |                      | Code d'impres | sion GH1003007            |               |         |
| Afficher le                                                            | s arrêts de trav  | ail                     | Dates à précise    | r sur le bulletin                                                                                                    |                      |               |                           |               |         |
| Prime     Ignorer dans l'état des charges     Type d'activité Standard |                   |                         | *                  |                                                                                                    |                      |               |                           |               |         |
|                                                                        |                   |                         | 🗌 Ignorer dans le  | transfert comp                                                                                                    | table                |               |                           |               |         |
| Paramétrage                                                            | Cumuls Not        | es Documents associés   |                    |                                                                                                    |                      |               |                           |               |         |
| 📥 Aioute                                                               | r 🗶 Supprin       |                         |                    |                                                                                                    |                      |               |                           |               |         |
| Cumul                                                                  |                   | Description             | Méthode n          | ar défaut                                                                                                    | Augmenter/Dimin      | uer Mét       | ode d'alimentation        | Formule       |         |
| ∠ Cun                                                                  | nuls alimenté     | 5                       | riceloue pr        |                                                                                                    | riaginericer pointin |               |                           | romac         |         |
| ASS                                                                    | AGIRC             | Assiette : AGIRC        |                    | <ul> <li>Image: A start of the start of the start of</li></ul> | Augmenter            | Mon           | tant salarial de la ligne |               |         |
| ASS                                                                    | _CHOMAGE          | Assiette : CHOMAGE      |                    | ✓                                                                                                    | Augmenter            | Mor           | tant salarial de la ligne |               |         |
| ASS                                                                    | ARRCONC           | Assiette : ARRCONC      | ;                  | <ul> <li>Image: A start of the start of the start of</li></ul> | Augmenter            | Mor           | tant salarial de la ligne |               |         |
| ASS                                                                    | _ARRCOC           | Assiette : ARRCOC       |                    | <ul> <li>Image: A start of the start of the start of</li></ul> | Augmenter            | Mon           | tant salarial de la ligne |               |         |
| ASS                                                                    | PREV              | Assiette : PREV         |                    | <ul> <li>Image: A start of the start of the start of</li></ul> | Augmenter            | Mor           | tant salarial de la ligne |               |         |
| SGA                                                                    | IN                | Somme des gains bru     | ıts                | <ul> <li>Image: A start of the start of the start of</li></ul> | Augmenter            | Mor           | tant salarial de la ligne |               |         |
| ASS                                                                    | _CCPBTP           | Assiette : CCPBTP       |                    |                                                                                                    | Augmenter            | Mor           | tant salarial de la ligne |               |         |
| NOM                                                                    | IBRE_HS_HC        | Nombre d'heures sup     | pplém              |                                                                                                    | Augmenter            | Bas           | e de la ligne             |               |         |
| Propriétés (cases à cocher)                                            |                   |                         |                    |                                                                                                    |                      |               |                           |               |         |
| Nature de la rubrique                                                  |                   |                         |                    |                                                                                                    |                      |               |                           |               |         |
|                                                                        |                   |                         |                    |                                                                                                    |                      |               |                           |               |         |

Subrique « S21.G00.51.012\_011 : Nombre d'heures supplémentaires ou complémentaires » :

Les rubriques d'heures supplémentaires ou complémentaires doivent alimenter le nouveau cumul NOMBRE\_HS\_HC : Nombre d'heures supplémentaires ou complémentaires.

### Bubrique « S21.G00.51.012\_012 : Nombre d'heures d'équivalence » :

Les rubriques d'heures d'équivalence doivent alimenter le nouveau cumul **NOMBRE\_HEURES\_EQUIVALENCE : Nombre d'heures d'équivalence.** 

⅍ Rubrique « S21.G00.51.012\_013 : Nombre d'heures d'habillage, déshabillage, pause» :

Les rubriques d'heures d'habillage, déshabillage, pause doivent alimenter le nouveau cumul NOMBRE\_HEURES\_HABILLAGE\_PAUSE: Nombre d'heures d'habillage, déshabillage, pause.

**Le**bp

# **COMMENT DECLARER LES PRIME, GRATIFICATION ET INDEMNITE**

La génération du bloc « **S21.G00.52 : Prime, gratification et indemnité** » nécessite la vérification de certain paramétrage des rubriques de salaire.

Ce paramétrage est à mettre en place dans vos rubriques via le champ Nature de la rubrique :

| Rubrique : GSTAGE                           |                          |                     |                                     |                                       | _ 🗆 ×       |
|---------------------------------------------|--------------------------|---------------------|-------------------------------------|---------------------------------------|-------------|
| Fichier Édition Vues Actions Fenêtres       | ? DEBUG                  |                     |                                     |                                       |             |
| 🔚 Enregistrer 🧤 Enregistrer et Fermer 📄, En | registrer et Nouveau 🛛 🖡 | à 🖪   🖻   🗙   😋     | 🕥 🛛 🙀 Fermer                        |                                       |             |
| 🎉 Interactions 🕶                            |                          |                     |                                     |                                       |             |
| Code GSTAGE                                 | Description              | tification de stage | Thème                               | Salaire 🔹 🧹                           | Inactif     |
| Type Rubrique de brut 👻                     | Sous type Gair           | 1                   | <ul> <li>Compte charge</li> </ul>   | 6411                                  | r           |
| Validité Toute l'année ····                 | Imprimer Si no           | on nulle            | <ul> <li>Rubriques liées</li> </ul> | ;                                     |             |
| Absences 🔹 👻 🖉                              |                          |                     | Code d'impression                   | 1                                     |             |
| Afficher les arrêts de travail              | Dates à préciser sur le  | e bulletin          |                                     |                                       | 1           |
| Prime                                       | Ignorer dans l'état de   | es charges          | Type d'activité                     | Standard •                            | <i>r</i>    |
| · · · · · · · · · · · · · · · · · · ·       | Ignorer dans le transi   | fert comptable      |                                     |                                       |             |
| Paramétrage Cumuls Notes Documents associé  | S                        |                     |                                     |                                       |             |
| Formules                                    |                          | Propriét            | tés                                 |                                       | »           |
| 1 Salarie.Heure                             | sMensuelles              | Alimen              | te la base de calcul du ta          | aux horaire                           | <b>^</b>    |
|                                             |                          | Assiett             | e Sommes Isolées                    |                                       |             |
|                                             |                          | Particir            | able<br>De à la base de calcul ab   | sence CP                              |             |
| Base                                        |                          | Particip            | e à la base dixième CP              |                                       |             |
|                                             |                          | Particip            | e à la rémunération du              | mois (Hors primes et Heures Supp      | olémentai   |
|                                             |                          | Particip            | e à la rémunération du              | mois complet (Hors primes et Heu      | ires supp   |
|                                             |                          | / Particip          | e au montant à exclure              | pour le calcul du salaire rétabli - i | reconstitué |
| h *                                         |                          | Particip            | e au montant Heures C               | omplémentaires                        |             |
| Taux                                        |                          | Particip            | e au montant Heures S               | upplementaires (Hors neures men       | isualisees) |
|                                             |                          |                     | la rubrique                         |                                       |             |
| 1 Salarie.Salai                             | reMensuel                | Nature              | Gratification de stage              |                                       | <b>T</b>    |
| Montant                                     |                          | Sous nature         | Gratification de stage              |                                       |             |
|                                             |                          |                     |                                     |                                       |             |

## ✤ Rubrique « S21.G00.52.002\_37 : Gratification de stage »

Les rubriques de gratification de stage doivent alimenter la nouvelle nature et sous nature Gratification de stage.

## ♥ Rubrique « S21.G00.52.002\_39 : Complément de rémunération à la charge de l'état »

Les rubriques de Complément de rémunération à la charge de l'état doivent alimenter la nouvelle nature et sous nature **Complément de rémunération à la charge de l'état.** 

## Rubrique « S21.G00.52.002\_900 : Indemnité d'expatriation »

Les rubriques d'Indemnité d'expatriation doivent alimenter la nouvelle nature et sous nature **Indemnité** d'expatriation.

## Subrique « S21.G00.52.002\_901 : Indemnité d'impatriation »

Les rubriques d'Indemnité d'impatriation doivent alimenter la nouvelle nature et sous nature **Indemnité** d'impatriation.

e5

# COMMENT DECLARER LES AUTRES ELEMENTS DE REVENU BRUT

La génération du bloc « **S21.G00.54 : Autre élément de revenu brut** » nécessite la vérification de certain paramétrage des rubriques de salaire.

Ce paramétrage est à mettre en place dans vos rubriques via le champ Nature de la rubrique :

| 👪 Rubrique :          | MT_PARTICIPATION_                                     | BLOQUE                                                        | _ <b>_</b> _                                                                                                    |
|-----------------------|-------------------------------------------------------|---------------------------------------------------------------|----------------------------------------------------------------------------------------------------|
| Fichier Édition       | Vues Actions Fenêtres                                 | ? DEBUG                                                       |                                                                                                    |
| Enregistrer           | Enregistrer et Fermer 🔒 Er                            | registrer et Nouveau   🚔 ]                                    | 🛓   🖹   🗶   🔘 🔘   🛒 Fermer                                                                                                    |
| 🌿 Interactions 🕶      |                                                       |                                                               |                                                                                                    |
| Code                  | MT_PARTICIPATION_BLOQUE                               | Description Montant                                           | brut bloqué de la parti Thème Participation et Intéressei 👻 🗌 Inactif                                                                                                    |
| Туре                  | Rubrique intermédiaire 🔹 👻                            |                                                               |                                                                                                    |
| Validité              | Toute l'année ···                                     | Imprimer Si non nu                                            | ulle   Rubriques liées COTCSGCRDS_EPARGNE_BL ···                                                                                                    |
| 🗌 Imprimer le code    |                                                       |                                                               | Code d'impression                                                                                                    |
| Prime Paramétrage Cum | uls Notes Documents associé                           | Dates à préciser sur le bull     Ignorer dans l'état des cha  | arges Type d'activité Standard 🔹                                                                                                    |
| Formules              |                                                       |                                                               | Propriétés »                                                                                                    |
| Mo                    | 1 si Entreprise<br>2 alors PARTICI<br>3 Sinon PARTICI | ParticipationForfa:<br>PATION_BLOQUEE {AJOU<br>PATION_BLOQUEE | It       Excédent         Participe au cumul des abattements         Soumis à abattement         Soumis à cotisations de SS         Soumis à cotisations de SS CCPBTP         Soumis à CSG / CRDS         Soumis à CSG / CRDS         Soumis à forfait social 20%         Soumise à taxe sur salaires         Nature de la rubrique         Nature Participation y compris supplément |
|                       | •                                                     |                                                               | Sous nature Participation y compris supplément                                                                                                    |

#### Kubrique « S21.G00.54.002\_01 : Somme versée par un tiers »

Les rubriques de Somme versée par un tiers doivent alimenter la nouvelle nature et sous nature **Somme versée par un tiers.** 

84

#### Rubrique « S21.G00.54.002\_11 : Participation y compris supplément »

Les rubriques de Participation y compris supplément doivent alimenter la nouvelle nature et sous nature **Participation y compris supplément.** 

#### Kubrique « S21.G00.54.002\_12 : Intéressement y compris supplément »

Les rubriques d'Intéressement y compris supplément doivent alimenter la nouvelle nature et sous nature Intéressement y compris supplément.

#### Bubrique « S21.G00.54.002\_14 : Abondement au plan d'épargne entreprise (PEE) »

Les rubriques d'Abondement au plan d'épargne entreprise doivent alimenter la nouvelle nature et sous nature **Abondement au plan d'épargne entreprise.** 

## ✤ Rubrique « S21.G00.54.002\_15 : Abondement au plan d'épargne interentreprises »

Les rubriques d'Abondement au plan d'épargne interentreprises doivent alimenter la nouvelle nature et sous nature **Abondement au plan d'épargne interentreprises.** 

## Rubrique « S21.G00.54.002\_16 : Abondement au plan d'épargne pour la retraite collectif »

Les rubriques d'Abondement au plan d'épargne pour la retraite collectif doivent alimenter la nouvelle nature et sous nature **Abondement au plan d'épargne pour la retraite collectif.** 

## Subrique « S21.G00.54.002\_23 : Bonus exceptionnel DOM »

Les rubriques de Bonus exceptionnel DOM doivent alimenter la nouvelle nature et sous nature **Bonus exceptionnel DOM.** 

## Rubrique « S21.G00.54.002\_25 : Droit d'auteur »

Les rubriques de Droit d'auteur doivent alimenter la nouvelle nature et sous nature Droit d'auteur.

## Rubrique « S21.G00.54.002\_26 : Droit de doublage »

Les rubriques de Droit de doublage doivent alimenter la nouvelle nature et sous nature Droit de doublage.

## Rubrique « S21.G00.54.002\_27 : Droit de rediffusion »

Les rubriques de Droit de rediffusion doivent alimenter la nouvelle nature et sous nature **Droit de rediffusion**.

🗞 Rubrique « S21.G00.54.002\_31 : Avantages de préretraite versés par l'employeur »

Les rubriques d'Avantage de préretraite versés par l'employeur doivent alimenter la nouvelle nature et sous nature **Avantage de préretraite versés par l'employeur.** 

Rubrique « S21.G00.54.002\_33 : Sommes provenant d'un CET et réaffectées à un PERCO ou à un régime de retraite supplémentaire »

Les rubriques concernant les Sommes provenant d'un CET et réaffectées à un PERCO ou à un régime de retraite supplémentaire doivent alimenter la nouvelle nature et sous nature **Somme provenant d'un CET et réaffectées à un PERCO ou à un régime de retraite supplémentaire.** 

♥ Rubrique « S21.G00.54.002\_90 : Participation au financement des services à la personne »

Les rubriques de Participation au financement des services à la personne doivent alimenter la nouvelle nature et sous nature **Participation au financement des services à la personne.** 

Rubrique « S21.G00.54.002\_91 : Montant de la participation de l'employeur aux chèques vacances »

Les rubriques concernant le Montant de la participation de l'employeur aux chèques vacances doivent alimenter la nouvelle nature et sous nature **Montant de la participation de l'employeur aux chèques vacances.** 

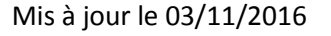

# **COMMENT DECLARER LES TAXES DIVERSES**

Les taxes diverses telles que la taxe sur les salaires, la formation professionnelle ... sont à déclarer dans le bloc « **S21.G00.44 : Assujettissement fiscal** ».

L'assujettissement fiscal est l'indication de l'assujettissement de l'entreprise à un impôt ou une taxe recouvrée selon les modalités de l'auto-liquidation. Cette modalité impose aussi bien la déclaration de l'assujettissement que le non assujettissement.

L'assujettissement des entreprises est déclaré en DSN une fois par an, soit en fin d'exercice, soit en cours d'exercice pour les cas de cessation d'activité. Conformément au code général des impôts, cet assujettissement est déclaré par établissement de l'entreprise.

Le paramétrage s'effectue dans <u>l'Etablissement</u>.

Mis à jour le 03/11/2016

87

# **COMMENT DECLARER LES HONORAIRES**

Les entreprises ont la possibilité de regrouper avec leur envoi DSN leurs déclarations d'honoraires. Les modalités de ce dispositif sont décrites ci-après.

Les articles 240 et 241 du code général des impôts (CGI) font obligation aux personnes physiques et aux personnes morales de déclarer annuellement (ou lors d'une cessation d'activité), dans les conditions prévues par les articles 87, 87A et 89 du même code, les commissions, courtages, ristournes, vacations, honoraires, gratifications et autres rémunérations de même nature versés à des tiers.

En conséquence, si l'entreprise choisit de déclarer ces informations via la DSN, les rubriques suivantes devront être complétées :

#### Rubrique « S89.G00.32 - Bénéficiaire des honoraires »

Les bénéficiaires des honoraires se paramètrent via les menus **Etablissement + Honoraires + Personnes morales bénéficiaires** et/ou **Personnes physiques bénéficiaires :** 

| 🔓 Bénéficiaire (Nouveau)                      | -                                                       | □ ×      |
|-----------------------------------------------|---------------------------------------------------------|----------|
| Fichier Édition Vues Fenêtres ?               | DEBUG                                                   |          |
| 릚 Enregistrer 👫 Enregistrer et Fermer         | 🔂 Enregistrer et Nouveau   🚖 🔃   🖺   🗶   🔘 🔘   🙀 Fermer |          |
| - Identification                              |                                                         |          |
| Type de bénéficiaire                          | Personne morale 🔻 🗌 Inactif                             |          |
| Salarié                                       | é – – – Z                                               |          |
| Nom                                           | n                                                       |          |
| Prénom                                        | n                                                       |          |
| A l'attention de                              | e                                                       |          |
| Raison sociale                                | Cabinet d'expertise comptable                           |          |
| Siren                                         | 999999999                                               |          |
| NIC                                           | C ,000 10                                               |          |
| Profession ou qualité                         | Expert Comptable                                        |          |
| Retenue à la source (domicile hors de France) | )                                                       |          |
| Adresse Honoraires Notes                      |                                                         |          |
| Adresse 3 rue de l'avenir                     |                                                         |          |
| Adresse (suite)                               |                                                         |          |
| Adresse (suite)                               |                                                         |          |
| Adresse (fin)                                 |                                                         |          |
| Code postal 78660                             | ▼ 🖌 Ville Ablis 👻                                       | 2        |
| Département YVELINES                          | ▼ ∠ Pays France ▼                                       | <u> </u> |

#### Rubrique « S89.G00.33 - Avantages en nature »

Les honoraires de nature Avantage en nature se paramètrent via les menus Etablissement + Honoraires + Honoraires versés :

| & Honoraire Cabinet d'ex          | pertise comptable 0                                             | _ 🗆 ×       |
|-----------------------------------|-----------------------------------------------------------------|-------------|
| Fichier Édition Vues Fenê         | itres ? DEBUG                                                   |             |
| 📳 Enregistrer 👫 Enregistrer et    | Fermer 📄, Enregistrer et Nouveau   🚔 🔃   🖹 🗎 🗙   🕥 🕥   🛒 Fermer |             |
| Honoraire Notes                   |                                                                 |             |
| _ Informations                    |                                                                 |             |
| Bénéficiaire                      | Cabinet d'expertise comptable                                   | - Z         |
| Etablissement                     | Manuel de prise en main DSN                                     | - Z         |
| - Nature                          |                                                                 |             |
| Nature                            | Avantages en Nature                                             | -           |
| Sous nature                       | Autres avantages                                                | *           |
| - Montants                        |                                                                 |             |
| Montant                           | L                                                               | 11 500,00 🖩 |
| TVA Droit d'auteur                |                                                                 | 0,00 🗐      |
| Montant de la retenue à la source |                                                                 | 0,00 🗐      |
| Date de versement                 | 30/11/2016                                                      | •           |

😓 Rubrique « S89.G00.35 - Prise en charge des indemnités »

Les honoraires de nature **Indemnités et Remboursements** se paramètrent via les menus **Etablissement + Honoraires +Honoraires versés :** 

Les rubriques **S89.G00.35 - Prise en charge des indemnités** permettent de déclarer tous les versements de nature **Indemnités et Remboursements** :

| 着 Honoraire Cabinet d'ex          | pertise comptable 2                                             | _ 🗆 ×      |
|-----------------------------------|-----------------------------------------------------------------|------------|
| Fichier Édition Vues Fenê         | tres ? DEBUG                                                    |            |
| 📕 Enregistrer 📑 Enregistrer et    | Fermer 📄, Enregistrer et Nouveau   🚔 🔃   🖹 🗎 🗙   🕥 🕥   🐺 Fermer |            |
| Honoraire Notes                   |                                                                 |            |
| _ Informations                    |                                                                 |            |
| Bénéficiaire                      | Cabinet d'expertise comptable                                   | ▼ 🖊        |
| Etablissement                     | Manuel de prise en main DSN                                     | ∠          |
| Nature                            |                                                                 |            |
| Nature                            | Indemnités et Remboursements                                    | -          |
| Sous nature                       | Prise en charge directe par l'employeur                         | <b>*</b>   |
| Montants                          |                                                                 |            |
| Montant                           | L                                                               | 1 500,00 🖩 |
| TVA Droit d'auteur                |                                                                 | 0,00 🗐     |
| Montant de la retenue à la source |                                                                 | 0,00 🖩     |
| Date de versement                 | 30/11/2016                                                      |            |
|                                   |                                                                 |            |

✤ Rubrique « S89.G00.43 – Rémunérations »

Les rubriques « **S89.G00.43 – Rémunérations** » permettent de déclarer tous les versements de nature **Honoraires**, ils se paramètrent via les menus **Etablissement + Honoraires + Honoraires versés :** 

| Å Honoraire Cabinet d'ex          | pertise comptable 1                                          | _ 🗆 ×      |
|-----------------------------------|--------------------------------------------------------------|------------|
| Fichier Édition Vues Fené         | tres ? DEBUG                                                 |            |
| 📕 Enregistrer 📑 Enregistrer et    | Fermer 📄 Enregistrer et Nouveau   🚖 🔃   🖹 🗎 🗶 🖓 🌍 🕞 🐺 Fermer |            |
| Honoraire Notes                   |                                                              |            |
| _ Informations                    |                                                              |            |
| Bénéficiaire                      | Cabinet d'expertise comptable                                | - Z        |
| Etablissement                     | Manuel de prise en main DSN                                  | <b>→</b> ∠ |
| - Nature                          |                                                              |            |
| Nature                            | Honoraires                                                   | -          |
| Sous nature                       | Autres rémunérations                                         | *          |
| Montants                          |                                                              |            |
| Montant                           | L                                                            | 1 000,00 🗐 |
| TVA Droit d'auteur                |                                                              | 0,00 🗐     |
| Montant de la retenue à la source |                                                              | 0,00 🗐     |
| Date de versement                 | 30/11/2016                                                   | -          |
|                                   |                                                              |            |

La déclaration des honoraires n'est disponible qu'en version PME.

L'import des honoraires via un fichier Excel est possible (Menu **Outils + Import Export + Import paramétrable**).

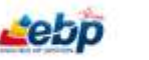

# **INFORMATIONS CONCERNANT LES PILOTES DE LA PHASE 3**

La généralisation obligatoire de la DSN à l'ensemble des entreprises est prévue en janvier 2017.

Une phase de test appelée « Pilotage » est proposée afin de permettre aux éditeurs et à leurs clients de vérifier leur paramétrage. EBP participe à cette phase de pilotage, les informations contenues ci-dessous concernent donc uniquement les clients « Pilotes » de la phase 3.

## Structures en cours de développement :

## Structure « S21.G00.20 : Versement Organisme de Protection sociale »

Cette structure est en cours de développement, elle n'est donc pas encore disponible dans vos déclarations.

## Structure « S21.G00.55 : Composant de versement »

Cette structure est en cours de développement, elle n'est donc pas encore disponible dans vos déclarations.

## Structure « S21.G00.66 : Temps partiel thérapeutique »

Cette structure est en cours de développement, elle n'est donc pas encore disponible dans vos déclarations.

## Structure « S89.G00.87 : Actions gratuites »

Cette structure est à gérer manuellement dans l'éditeur de déclaration.

## Structure « S89.G00.88 : Options sur titres »

Cette structure est à gérer manuellement dans l'éditeur de déclaration.

## Structure « S89.G00.89 : Bons de souscription de parts de créateur d'entreprise (BSPCE ) »

Cette structure est à gérer manuellement dans l'éditeur de déclaration.

## Structure « S89.G00.91 Individu Agirc-Arrco »

Cette structure est à gérer manuellement dans l'éditeur de déclaration.

## Structure « S89.G00.92 Base spécifique Agirc-Arrco »

Cette structure est à gérer manuellement dans l'éditeur de déclaration.